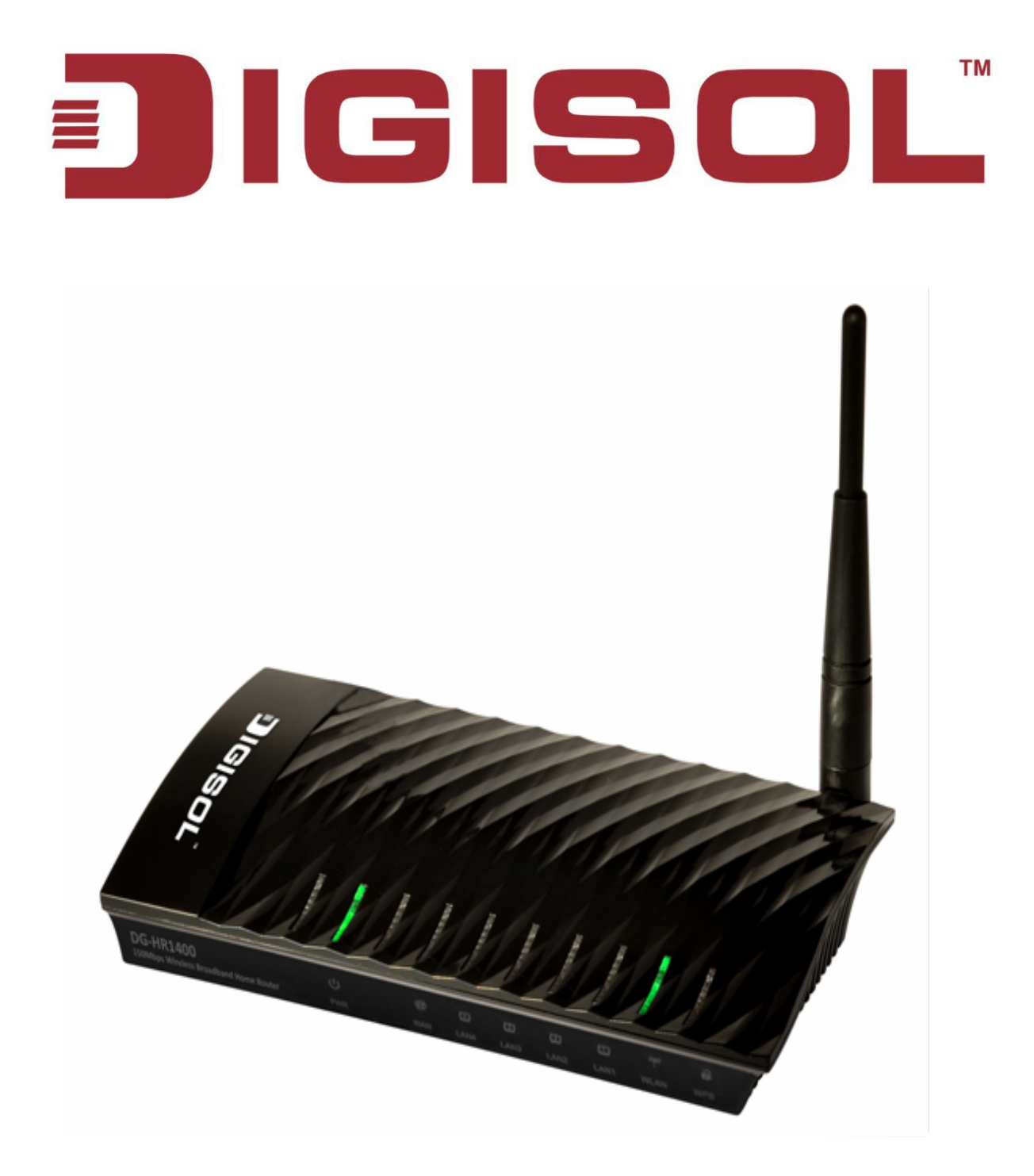

# **DG-HR1400**

## 150Mbps Wireless Broadband Home Router

# **User Manual**

V1.0 2014-01-06

As our products undergo continuous development the specifications are subject to change without prior notice

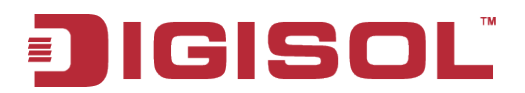

## COPYRIGHT

Copyright 2013 by Smartlink Network Systems Ltd. All rights reserved. No part of this publication may be reproduced, transmitted, transcribed, stored in a retrieval system, or translated into any language or computer language, in any form or by any means, electronic, mechanical, magnetic, optical, chemical, manual or otherwise, without the prior written permission of this company.

This company makes no representations or warranties, either expressed or implied, with respect to the contents hereof and specifically disclaims any warranties, merchantability or fitness for any particular purpose. Any software described in this manual is sold or licensed "as is". Should the programs prove defective following their purchase, the buyer (and not this company, its distributor, or its dealer) assumes the entire cost of all necessary servicing, repair, and any incidental or consequential damages resulting from any defect in the software. Further, this company reserves the right to revise this publication and to make changes from time to time in the contents thereof without obligation to notify any person of such revision or changes.

## **Trademarks:**

DIGISOL<sup>TM</sup> is a trademark of Smartlink Network Systems Ltd. All other trademarks are the property of the respective manufacturers.

## Safety

This equipment is designed with the utmost care for the safety of those who install and use it. However, special attention must be paid to the dangers of electric shock and static electricity when working with electrical equipment. All guidelines of this and of the computer manufacturer must therefore be allowed at all times to ensure the safe use of the equipment.

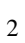

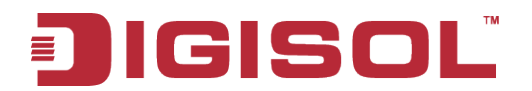

# **INDEX**

| 1. Product Introduction                                    | 5  |
|------------------------------------------------------------|----|
| 1-1 Introduction and Safety Information                    | 5  |
| 1-2 Safety Information                                     | 6  |
| 1-3 System Requirements                                    | 7  |
| 1-4 Package Contents                                       | 7  |
| 2 Get Familiar with your new wireless broadband router     |    |
| 2-1 Front Panel                                            |    |
| 2-2 Back Panel                                             | 10 |
| 2-3 Hardware Installation                                  | 11 |
| 2-4 Software Installation                                  | 13 |
| 3. Quick Install Guide                                     |    |
| 3-1 Connecting to wireless broadband router by web browser |    |
| 3-2 Getting Started                                        |    |
| 3-3 Using Quick Setup                                      |    |
| 4. Configuring the Router                                  |    |
| 4-1 Setup                                                  |    |
| 4-1-1 Wizard                                               |    |
| 4-1-2 Local Network                                        |    |
| 4-1-3 Internet Setup                                       | 41 |
| 4-1-4 IPv6                                                 | 44 |
| 4-1-5 Mode Settings                                        | 48 |
| 4-2 Wireless                                               | 49 |
| 4-2-1 Wireless Basics                                      | 49 |
| 4-2-2 MBSSID                                               | 54 |
| 4-2-3 WPS                                                  | 56 |
| 4-2-4 Wireless Advanced                                    | 57 |
| 4-2-5 Wireless Repeater                                    | 59 |
| 4-2-6 WDS                                                  | 60 |
| 4-3 Advanced                                               | 61 |
| 4-3-1 Access Control List                                  | 62 |
| 4-3-2 Port Triggering                                      | 63 |
| 4-3-3 DMZ                                                  | 64 |
| 4-3-4 URL Block                                            | 65 |
| 4-3-5 IP/Port Filter                                       | 66 |
| 4-3-6 MAC Filter                                           | 67 |
| 4-3-7 DOS Settings                                         | 68 |
| 4-3-8 Dynamic DNS                                          | 69 |
| 3                                                          |    |

# JIGISOL

| 4-3-9 Qos Setup              | 70 |
|------------------------------|----|
| 4-3-10 UPnP                  | 71 |
| 4-3-11 Routing               | 72 |
| 4-3-12 Virtual Server        | 74 |
| 4-4 Maintenance              | 75 |
| 4-4-1 Reboot                 | 75 |
| 4-4-2 Firmware Upgrade       | 76 |
| 4-4-3 Backup/Restore         | 77 |
| 4-4-4 Password               |    |
| 4-4-5 Time and Date          | 79 |
| 4-4-6 System Log             | 80 |
| 4-4-7 Diagnostics-Ping       | 81 |
| 4-4-8 Diagnostics-Traceroute |    |
| 4-5 Status                   | 83 |
| 4-5-1 Device Info            | 83 |
| 4-5-2 Active Client Table    | 84 |
| 4-5-3 Statistics             |    |
| 4-5-4 IPv6                   | 85 |
| 5. Appendix                  | 86 |
| 6. Glossary                  |    |

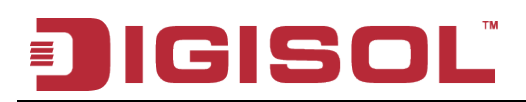

# 1. Product Introduction

## 1-1 Introduction and Safety Information

Thank you for purchasing DG-HR1400 150Mbps 802.11n Wireless Broadband Home Router! DG-HR1400 is the best choice for Small office / Home office users, all computers and network devices can share a single xDSL / cable modem internet connection at high speed. Easy install procedures allow computer users to setup a network environment in very short time - within minutes, even inexperienced users. When the number of your computers and network-enabled devices grow, you can also expand the number of network slots by simply connecting a hub or switch, to extend the scope of your network.

All computers and IEEE 802.11b/g/n wireless-enabled network devices (including PDA, cellular phone, game console and more) can connect to this wireless router without additional cabling. With a compatible wireless card installed in your PC, you can transfer files up to 150Mbps (transfer data rate).

#### Other features of this router include:

- High Internet Access throughput.
- Wireless speed up to 150Mbps.
- Allows multiple users to share a single Internet line.
- Shares a single Cable or xDSL internet connection.
- Access private LAN servers from the internet.
- Four wired LAN ports (10/100M) and one WAN port (10/100M).
- Works with IEEE 802.11b/g/n wireless LAN devices.
- Supports DHCP (Server/Client) for easy IP-address setup.
- Supports multiple wireless modes like: AP, Client, Wireless Bridge and Universal Repeater.
- Advanced network and security features like: Special Applications, QoS, DMZ, Virtual Servers, Access Control, Firewall.
- Allows you to monitor the router's status like: DHCP Client Log, System Log, Security Log and Device/Connection Status.
- Easy to use Web-based GUI for network configuration and management purposes.
- Remote management function allows configuration and upgrades from a remote computer (over the Internet).
- Provides Auto MDI / MDI-X function for all wired Ethernet ports.

# JIGISOL

## 1-2 Safety Information

In order to keep the safety of users and your properties, please follow the safety instructions as mentioned below:

- 1. This router is designed for indoor use only; **DO NOT** place this router outdoor.
- 2. **DO NOT** place this router close to a hot or humid area, like kitchen or bathroom. Also, do not leave this router in the car during summer.
- 3. DO NOT pull any connected cable with force; disconnect it from the router first.
- 4. If you want to place this Router at a height or mount on the wall, please make sure it is firmly secured. Falling from a height would damage the router and its accessories and warranty will be void.
- 5. Accessories of this router, like antenna and power supply, are dangerous to small children. **KEEP THIS ROUTER OUT OF REACH OF CHILDREN**.
- 6. The Router will get heated up when used for long time (This is normal and is not a malfunction). **DO NOT** put this Access Point on paper, cloth, or other flammable materials.
- 7. There's no user-serviceable part inside the router. If you find that the router is not working properly, please contact your dealer of purchase and ask for help. **DO NOT** disassemble the router, warranty will be void.
- 8. If the router falls into water when it's powered, **DO NOT** use your hands to pick it up. Switch the electrical power off before you do anything, or contact an experienced electrical technician for help.
- 9. If you smell something strange, or even see some smoke coming out from the router or power supply, remove the power supply or switch the electrical power off immediately, and call the dealer of purchase for help.

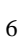

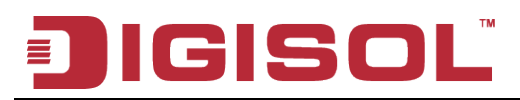

## 1-3 System Requirements

- Notebook or desktop computer with network adapter. (wired/wireless)
- Internet connection, provided by xDSL or cable modem with a RJ-45 Ethernet port.
- Windows 98/ME/2000/XP/Vista
- Web browser (Microsoft Internet Explorer 4.0 or above, Netscape Navigator 4.7 or above, Opera web browser, or Safari web browser).
- An available AC power socket (100 240V, 50/60Hz)

## 1-4 Package Contents

Before you start using this router, please check if there's anything missing in the package, and contact your dealer of purchase to claim for missing items:

- DG-HR1400 Wireless Broadband Home Router
- Power adapter (5V DC, 1A)
- Rubber feet (4 Nos.)
- Quick Installation Guide
- Installation Guide CD (includes User Manual, QIG &Utility)
- Patch Cord (1 No.)

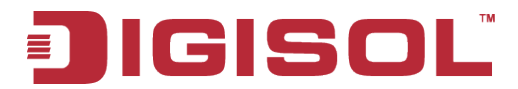

## 2 Get Familiar with your new wireless broadband router

### 2-1 Front Panel

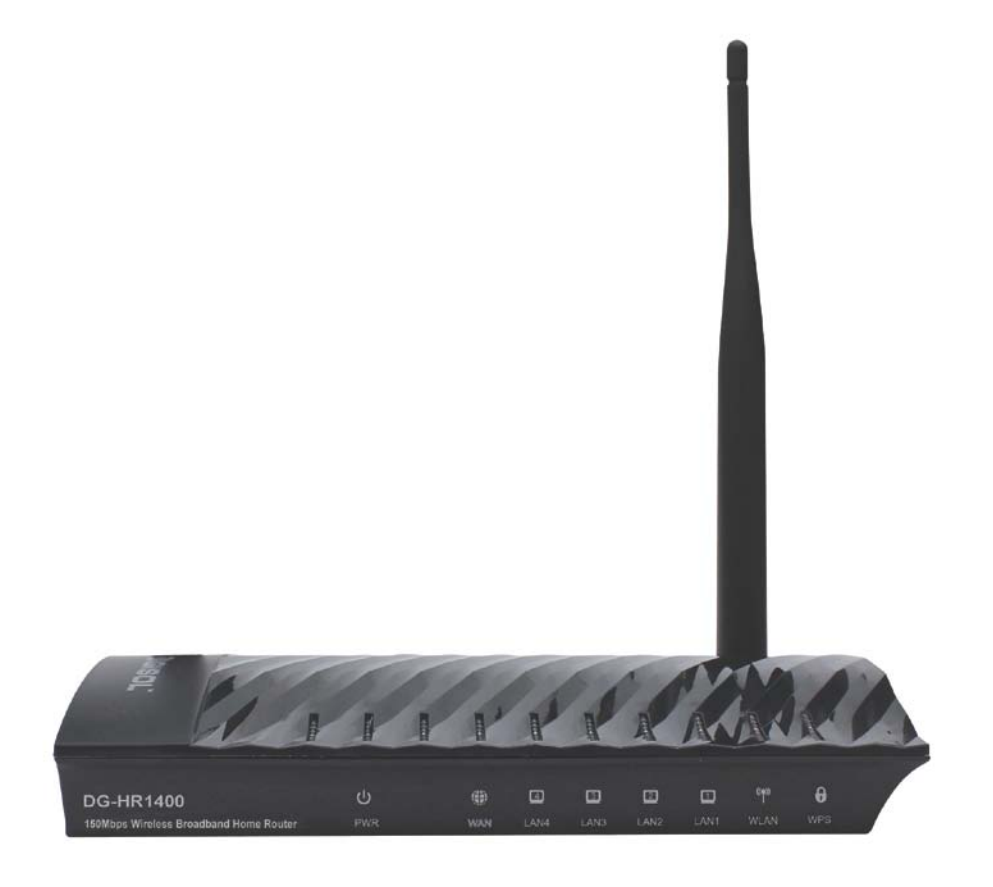

| LED Name    | LED Status | Indication                                     |  |
|-------------|------------|------------------------------------------------|--|
| Power (PWR) | On         | Router is switched on and correctly powered.   |  |
|             | On         | WAN port is connected.                         |  |
| WAN         | Off        | WAN port is not connected.                     |  |
|             | Blinking   | WAN activity (transferring or receiving data). |  |
|             | On         | LAN port is connected.                         |  |
| LAN(1-4)    | Off        | LAN port is not connected.                     |  |
|             | Blinking   | LAN activity (transferring or receiving data). |  |

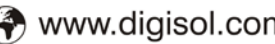

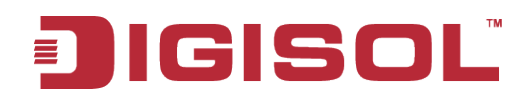

|      | On       | Wireless network is switched on.                                              |  |
|------|----------|-------------------------------------------------------------------------------|--|
| WLAN | Off      | Wireless network is switched off.                                             |  |
|      | Blinking | Wireless LAN activity (transferring or receiving data).                       |  |
|      | On       | A wireless device has been successfully added to the network by WPS function. |  |
| WPS  | Off      | WPS process is not initiated.                                                 |  |
|      | Blinking | A wireless device is connecting to the network by WPS function.               |  |

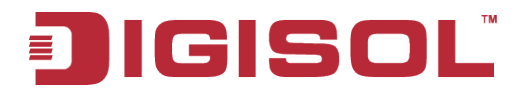

## 2-2 Back Panel

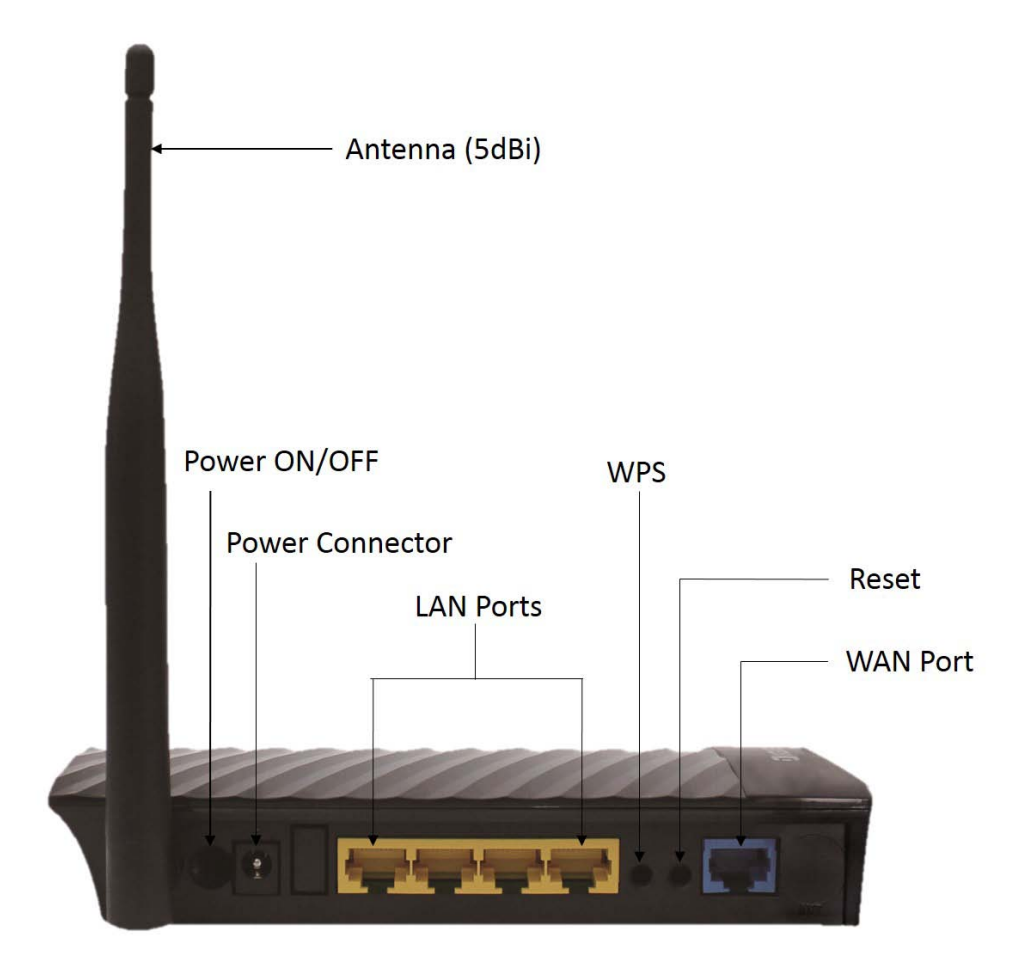

| Interfaces   | Description                                                         |
|--------------|---------------------------------------------------------------------|
| Antenna      | This antenna is a 5dBi dipole antenna.                              |
| Power on/off | Press this button to power on/off the router.                       |
| button       |                                                                     |
| Dowor        | The Power socket is where you will connect the power adapter.       |
| rowei        | Please use the power adapter provided with this Wireless Router.    |
| LAN (1 – 4)  | Local Area Network (LAN) ports 1 to 4.                              |
|              | The WPS/WIFI button has two functions.                              |
| WPS/WIFI     | WPS: Press this button for more than 5 seconds to initiate WPS.     |
|              | WIFI: Press this button for less than 5 seconds to enable WLAN.     |
|              | Reset the router to factory default settings (clear all settings).  |
| Reset        | Press this button and hold for 5 seconds to restore all settings to |
|              | factory defaults.                                                   |
| WAN          | Wide Area Network (WAN / Internet) port.                            |
|              |                                                                     |

🖀 1800-209-3444 (Toll Free)

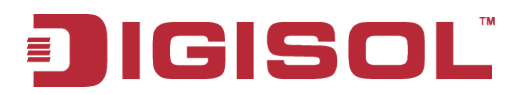

## 2-3 Hardware Installation

Please follow the below mentioned instructions to build the network connection between your new WIRELESS router and your computers network devices:

1. Connect your xDSL / cable modem to the WAN port of the router by an Ethernet cable.

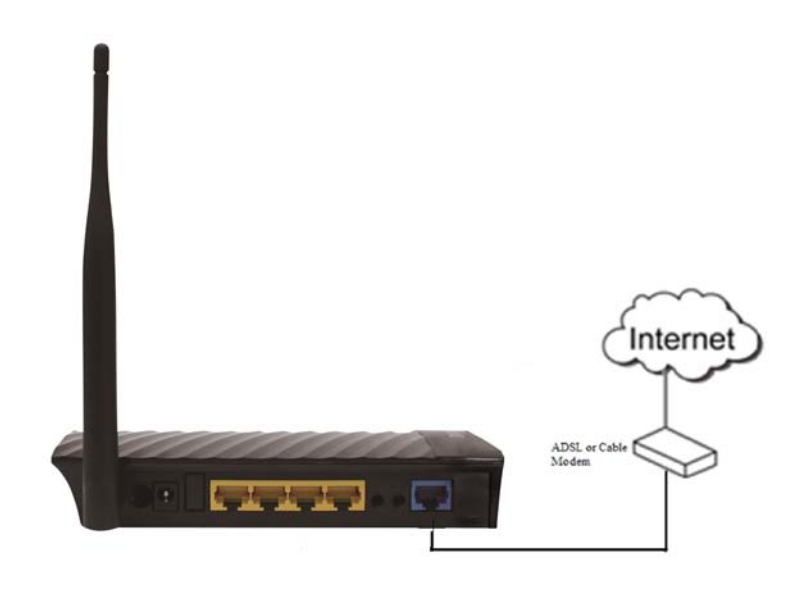

2. Connect all your computers, network devices (switch / hub) to the LAN port of the router.

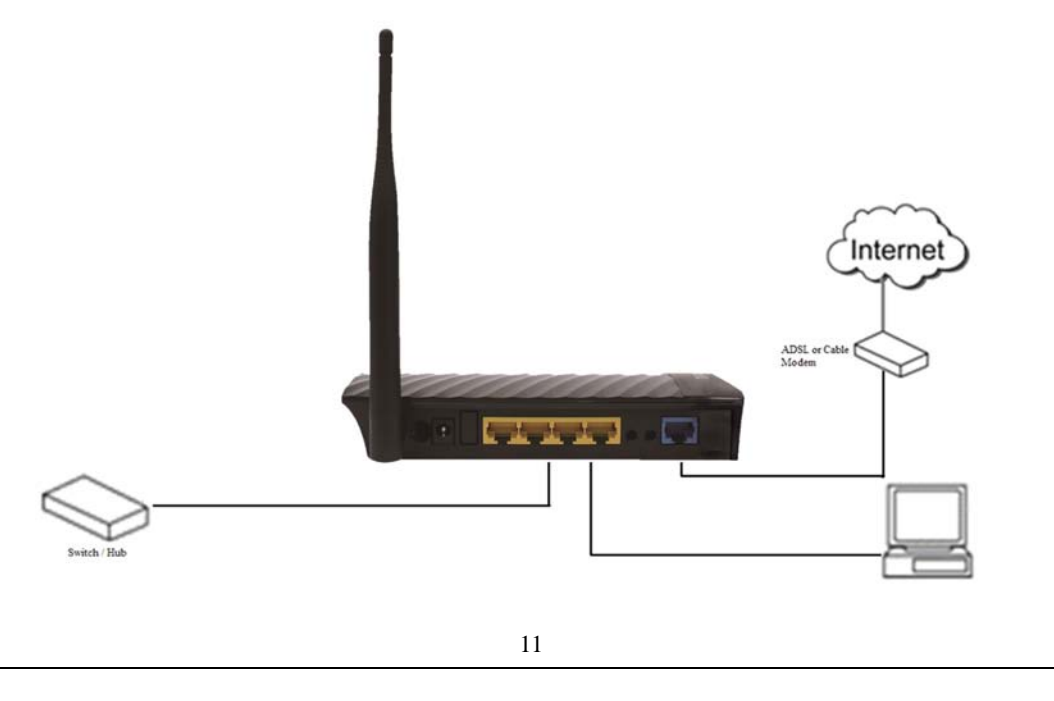

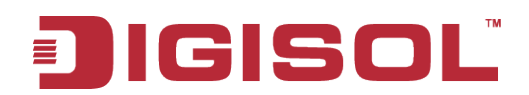

3. Connect the power adapter (5V DC / 1A) to the wall socket, and then connect it to the **'Power'** socket of the router.

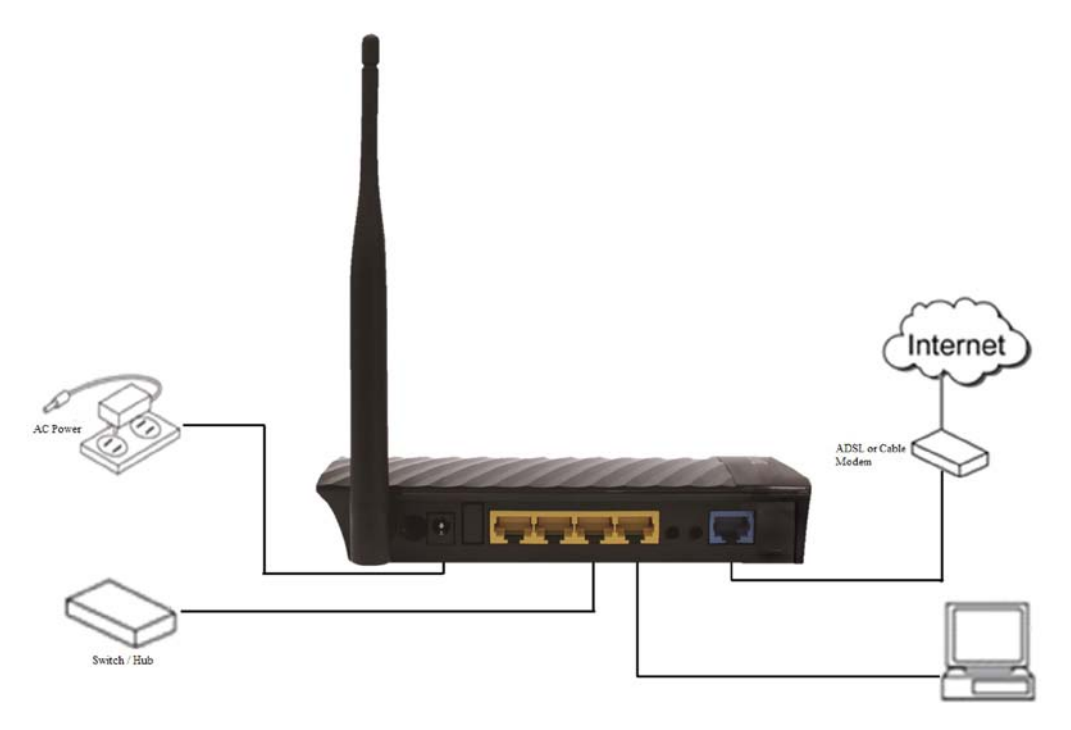

4. Please check all LEDs on the front panel. Power LED 'PWR' should be steadily ON, WAN and LAN LEDs should be ON. Check if the computer/network device connected to the respective port of the router is powered ON and correctly connected. If power LED 'PWR' is not ON, or any LED you expected is not ON, please recheck the cabling.

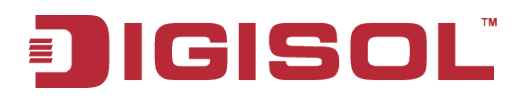

## 2-4 Software Installation

• Insert the Setup CD into your CD-ROM drive of notebook/desktop computer.

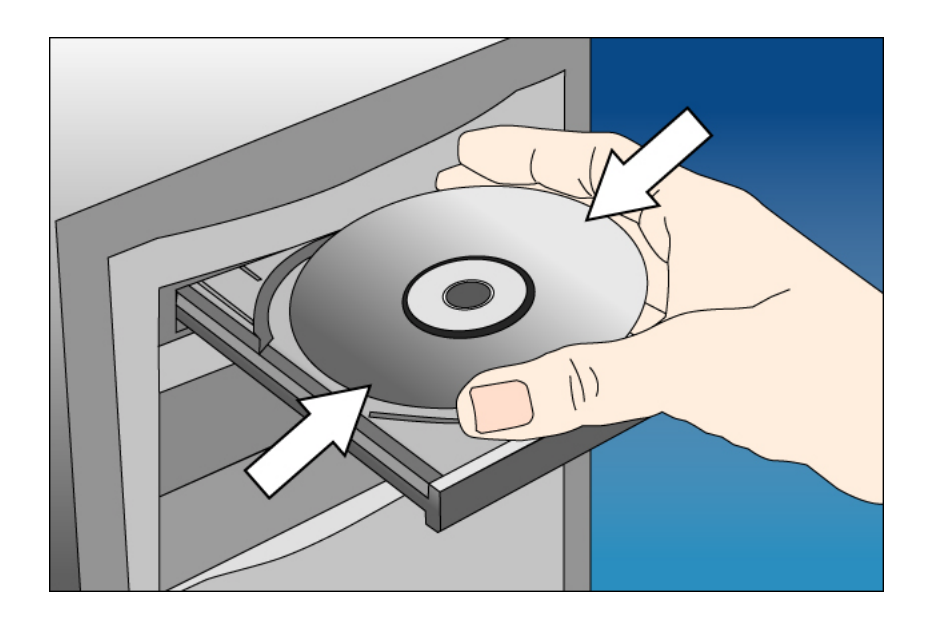

• Explore the CD and execute the "AutoRun.exe" file. Below given screen will appear. Click 'Start' to Continue.

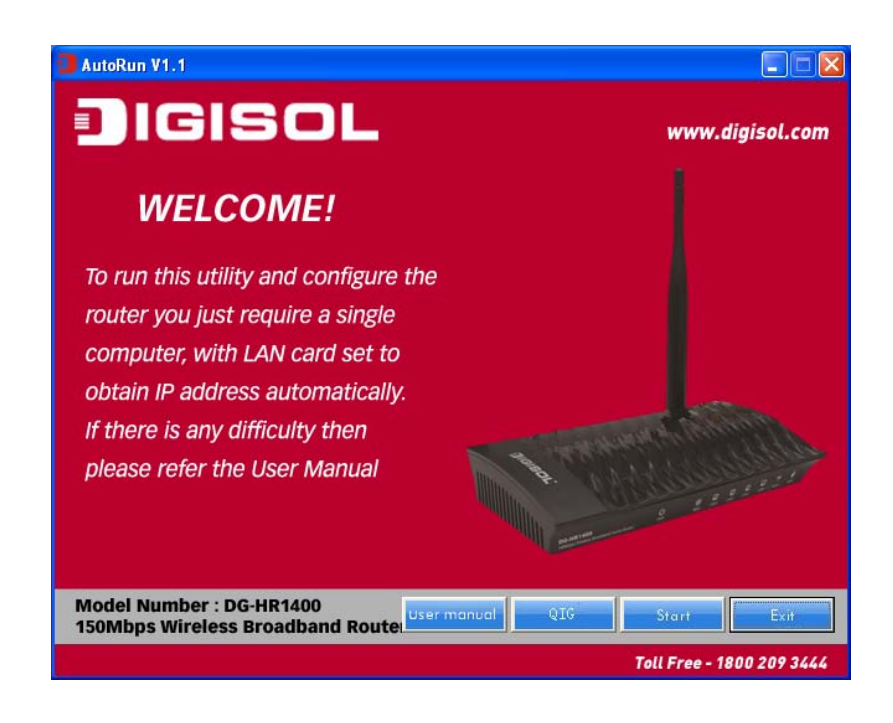

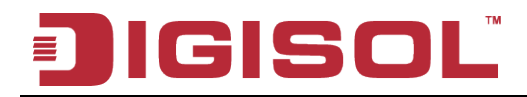

• Connect one end of a network cable to the WAN port of the router and the other end to the DSL/Cable modem. Click 'Next' to continue.

| AutoRun V1.1                                                                                                    |                                                        |
|----------------------------------------------------------------------------------------------------|--------------------------------------------------------|
| JIGISOL                                                                                                    | www.digisol.com                                        |
| Connect the modem to the r                                                                                                    | outer                                                  |
| Connect one end of a network cable to the WAN port<br>to the DSL/Cable modern.<br>Modern<br>Groece Control of the USAN port<br>Broadband Router<br>WAN | of the router and the other end<br>Cable / DSL<br>Jack |
| Model Number : DG-HR1400<br>150Mbps Wireless Broadband Router                                                                                          | Back Next Exit                                         |
|                                                                                                    | Toll Free - 1800 209 3444                              |

• Connect one end of the provided network cable to one of the LAN ports (1~4) of the router and the other end to your computer. Click '**Next**' to continue with the installation.

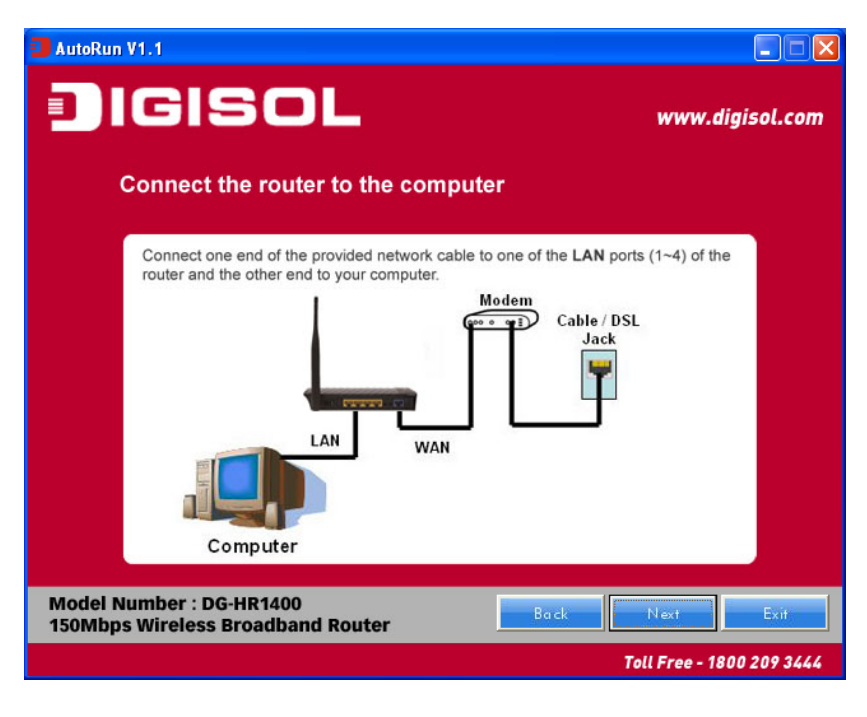

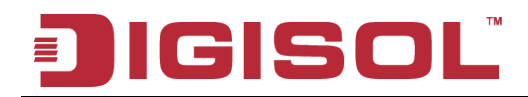

• Power on the Router. It will take approximately 30 seconds for the router to boot up completely. Click 'Next' to continue with the installation.

| AutoRun V1.1                                                                                   |                           |
|------------------------------------------------------------------------------------------------|---------------------------|
| JIGISOL                                                                                        | www.digisol.com           |
| Power ON the router                                                                            |                           |
| Plug the included power adapter to the power strip.<br>Electrical<br>Outlet<br>LAN<br>Computer | Modem<br>Cable / DSL      |
| Model Number : DG-HR1400<br>150Mbps Wireless Broadband Router                                  | Back Next Exit            |
|                                                                                                | Toll Free - 1800 209 3444 |

• Ensure the normal indication of all LED's on the router. If not, try the above steps again else click '**Next**' to continue.

| LED Description                                               | ISC    |          | www.digisol.co                             |
|---------------------------------------------------------------|--------|----------|--------------------------------------------|
| LED Name                                                      | Colour | Status   | Description                                |
| 0.014/50                                                      | COLEMA | ON       | Device is Powered ON                       |
| POWER                                                         | GREEN  | OFF      | Device is Powered OFF                      |
|                                                               |        | ON       | Link is Established                        |
| WAN                                                           | GREEN  | OFF      | Link is not established or cable Unplugged |
|                                                               |        | BLINKING | Data is transmitting                       |
|                                                               |        | ON       | Cable is connected and link is up          |
| LAN (1~4)                                                     | GREEN  | OFF      | Cable is Disconnected OR link is down      |
|                                                               |        | BLINKING | Data is transmitting                       |
|                                                               |        | ON       | Wireless is ON                             |
| WLAN                                                          | GREEN  | OFF      | Wireless is disabled                       |
|                                                               |        | BLINKING | Data is transmitting                       |
| MIDE                                                          | CREEN  | OFF      | WPS is Off or WPS process not initiated.   |
| WPS                                                           | GREEN  | BLINKING | WPS process on Router is initiated         |
| Model Number : DG-HR1400<br>150Mbps Wireless Broadband Router |        |          |                                            |

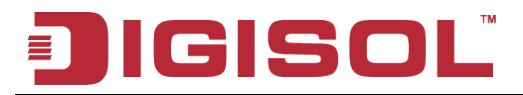

• Enter the Router's password to log in to the Router. The default password is "1234". It is recommended to change the router's password to protect it from being accessed by other users. If you do not wish to change the current password, you can leave "New Password" and "Confirm New Password" fields blank. Click 'Enter' to continue.

| Password Dialog                                                                                                    |  |  |  |
|----------------------------------------------------------------------------------------------------|--|--|--|
| Enter the Router's password to log in to the Router. The default<br>password is "1234". It is recommended to change the router's<br>password to protect it from being accessed by other users.<br>If you do not wish to change the current password, you can leave<br>"New Password" and "Confirm New Password" fields blank. Click<br>'Log in' to continue. |  |  |  |
| Current Password                                                                                                    |  |  |  |
| New Password                                                                                                    |  |  |  |
| Confirm New Password                                                                                                    |  |  |  |
| Enter                                                                                                    |  |  |  |

• Please select the internet connection type. Click 'Next' to continue.

| AutoRun V1.1                                                 | ce          | ,      | vww.digisol.com     |
|--------------------------------------------------------------|-------------|--------|---------------------|
| Please select the internet                                   | connection  | type   |                     |
| WAN Mode                                                     | WAN Mode    |        |                     |
|                                                              | · FFFOL     |        |                     |
|                                                              | C DHCP      |        |                     |
|                                                              | C Static IP |        |                     |
|                                                              |             |        |                     |
|                                                              |             |        |                     |
|                                                              |             |        |                     |
| Model Number : DG-HR1400<br>150Mbps Wireless Broadband Route | r 📘         | Back   | ext                 |
|                                                              |             | Toll F | ree - 1800 209 3444 |

NOTE: The steps mentioned till here are the common steps to be followed for all the three modes. Following steps below describe how to configure the respective modes.

16

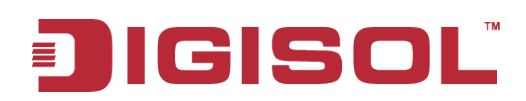

#### **PPPoE** (DSL users)

• Choose PPPoE. (Point to Point Protocol over Ethernet) If your ISP uses a PPPoE connection you will be provided with a username and password. This option is typically used for DSL services.

| AutoRun V1.1                         |                                         |                    |                        |
|--------------------------------------|-----------------------------------------|--------------------|------------------------|
| Digi                                 | SOL                                     |                    | www.digisol.com        |
| Configu                              | re PPPoE                                |                    |                        |
| Please e<br>has prov                 | nter the username and j<br>rided to you | password that your | ISP                    |
| Use                                  | r ID PPP_User                           |                    |                        |
| Pas                                  | sword                                   |                    |                        |
|                                      |                                         |                    |                        |
| Model Number : D<br>150Mbps Wireless | G-HR1400<br>Broadband Router            | Back               | Next Exit              |
|                                      |                                         | Tol                | l Free - 1800 209 3444 |

• Once the user name and password is entered click on 'Next', the screen shown below will appear. Click on 'Next'.

|                                                                                                   | www.digisol.com                                                                      |
|---------------------------------------------------------------------------------------------------|--------------------------------------------------------------------------------------|
| Running Status<br>FFFaB<br>If you get an error me<br>reconfigure the settin<br>the configuration. | mode some OK.<br>essage then click "Back" to<br>ngs. Else click "Finish" to complete |
| WAN Link Type                                                                                     | PPPoE                                                                                |
| WAN IP                                                                                            | Auto                                                                                 |
| Default Gateway                                                                                   | Auto                                                                                 |
| Primary DNS                                                                                       | Auto                                                                                 |
| Secondary DNS                                                                                     | Auto                                                                                 |
| Model Number : DG-HR1400                                                                          | . Back Next Finish.                                                                  |
| 150Mbps Wireless Broadband Router                                                                 | Toll Free - 1800 209 3444                                                            |

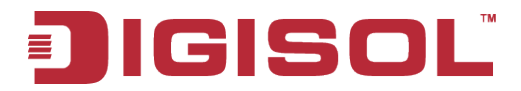

• Enter the 'SSID' and click on 'Next'.

| AutoRun V1.1                                                                     |                                                             |
|----------------------------------------------------------------------------------|-------------------------------------------------------------|
| IGISOL                                                                           | www.digisol.com                                             |
| Wireless Configuration                                                           |                                                             |
| Configure a name (SSID) for<br>can always identify your wir<br>SSID is "Digisol" | your wireless network, so you<br>eless network. The default |
| Wireless Name (SSID):                                                            | DIGISOL<br>[Example: MyNetwork, WIFI123]                    |
|                                                                                  |                                                             |
| 150Mbps Wireless Broadband Router                                                | Next                                                        |
|                                                                                  | Toll Free - 1800 209 3444                                   |

• Configure the wireless security. Enter the security mode i.e. either 'None' or 'WPA2 Mixed' and click on 'Next'.

| AutoRun V1.1                                                                                                    |                                                                                                    |
|----------------------------------------------------------------------------------------------------|----------------------------------------------------------------------------------------------------|
| JIGISOL                                                                                                    | www.digisol.com                                                                                                |
| Configure Wireless Security                                                                                                  |                                                                                                    |
| Wireless security helps to pr<br>hackers and malicious users<br>key and enter 8 to 63 charac<br>key in the given field below | otect your wireless network from<br>. Please enable the WPA Pre-Shared<br>:ters (alphanumeric, case sensitive) |
| Security Mode:                                                                                                    | WPA2 Mixed                                                                                                    |
| Pre-Shared Key:                                                                                                    | digisoltest                                                                                                    |
|                                                                                                    |                                                                                                    |
| Model Number : DG-HR1400<br>150Mbps Wireless Broadband Router                                                                | Back Next Exit                                                                                                 |
|                                                                                                    | Toll Free - 1800 209 3444                                                                                      |

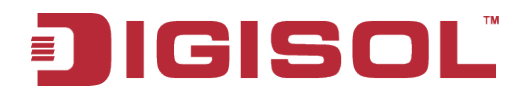

• The screen as shown below will appear. Click on 'Finish'.

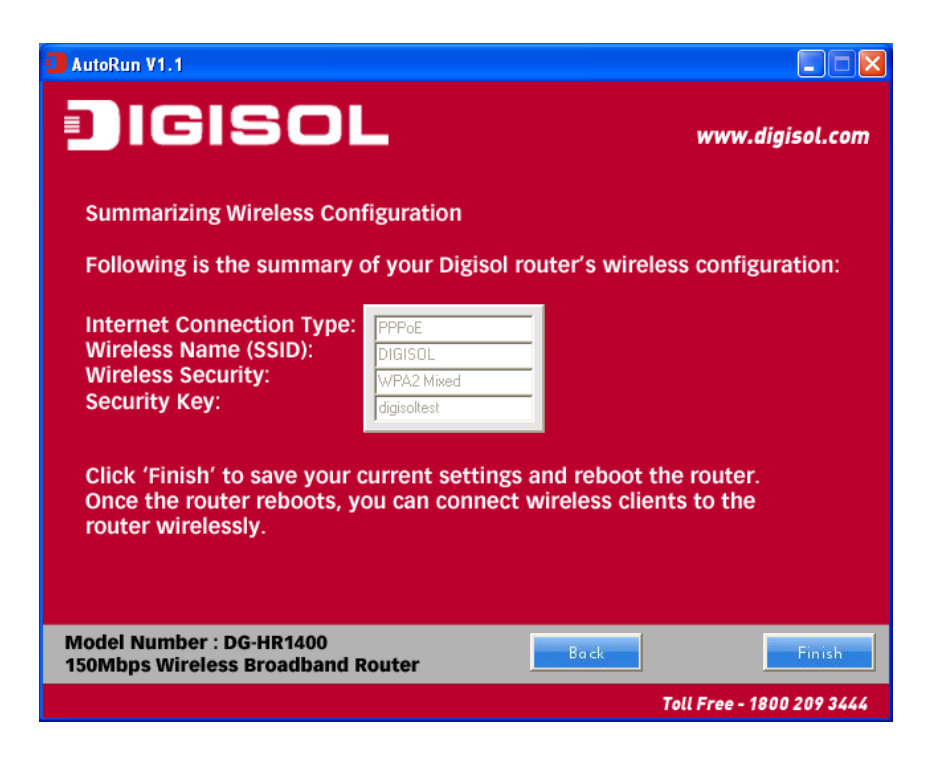

• Lastly, the router will reboot as shown below.

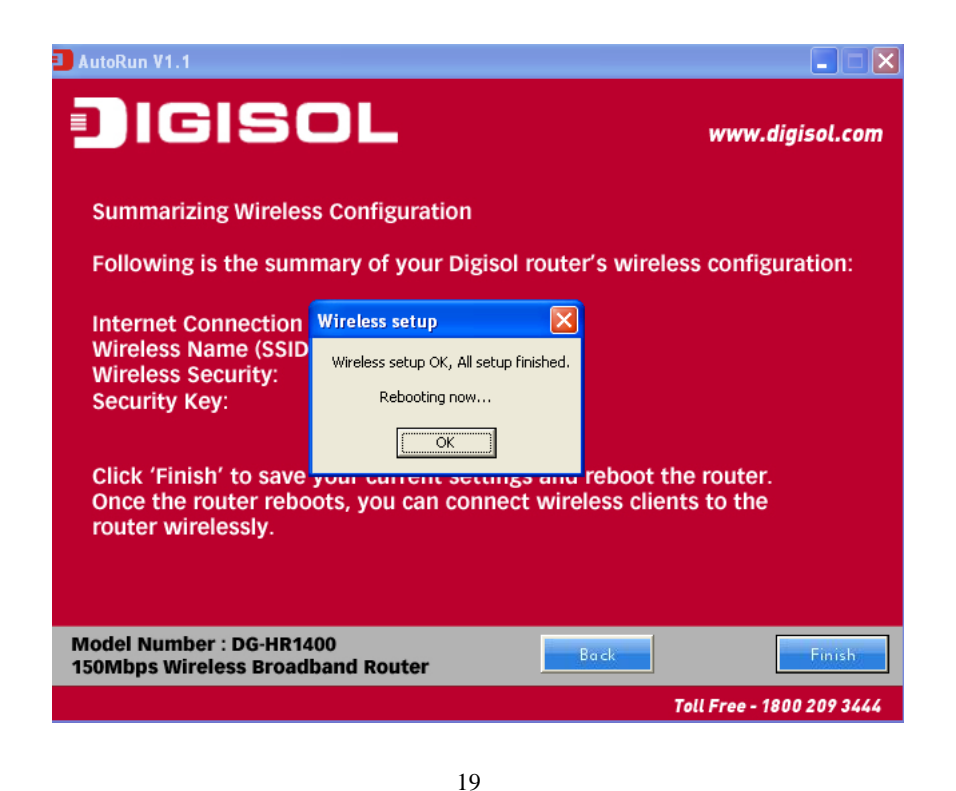

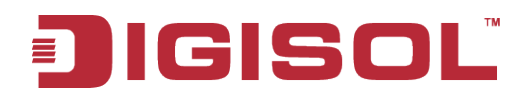

### DHCP (Cable Modem users)

• Select DHCP Client to obtain IP Address information automatically from your ISP. Click on 'Next'.

| AutoRun V1.1                                                  |                                              |                           |
|---------------------------------------------------------------|----------------------------------------------|---------------------------|
| IGISOL                                                        |                                              | www.digisol.com           |
| Configure WAN Interfa                                         | ce                                           |                           |
| Please select the internet                                    | connection type                              |                           |
| WAN Mode                                                      | WAN Mode<br>C PPPoE<br>C DHCP<br>C Static IP |                           |
| Model Number : DG-HR1400<br>150Mbps Wireless Broadband Router | Back                                         | Next Exit                 |
|                                                               |                                              | Toll Free - 1800 209 3444 |

• The screen shown below will appear. Click on 'Next'.

|                                                                      | www.digisol.com                                                    |
|----------------------------------------------------------------------|--------------------------------------------------------------------|
| Configure WAN                                                        |                                                                    |
| Click "Next" if DHCP is selected<br>if Static IP is selected below a | ed or enter Static IP Address<br>ind then click "Next" to proceed. |
| © DHCP                                                               | C Static IP                                                        |
| Subnet Mask                                                          | 255.0.0                                                            |
| Default Gateway<br>Primary DNS                                       | 11.22.33.65                                                        |
| Secondary DNS                                                        | 11.22.33.77                                                        |
|                                                                      |                                                                    |
| Model Number : DG-HR1400<br>150Mbps Wireless Broadband Router        | Back Next Exit                                                     |
|                                                                      | Toll Free - 1800 209 3444                                          |

20

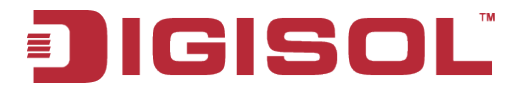

• Below mentioned screen will appear. Click on 'Next'.

| AutoRun V1.1              |                                                                      |                                  |                                   |                    |
|---------------------------|----------------------------------------------------------------------|----------------------------------|-----------------------------------|--------------------|
|                           | ISOL                                                                 |                                  | wi                                | ww.digisol.com     |
| Rı                        | Inning Status                                                        | mode setup OK                    |                                   |                    |
|                           | If you get an error m<br>reconfigure the setti<br>the configuration. | essage then c<br>ngs. Else click | lick "Back" to<br>"Finish" to com | plete              |
|                           | WAN Link Type                                                        | DHCP                             |                                   |                    |
|                           | WAN IP                                                               | Auto                             |                                   |                    |
|                           | Default Gateway                                                      | Auto                             |                                   |                    |
|                           | Primary DNS                                                          | Auto                             |                                   |                    |
|                           | Secondary DNS                                                        | Auto                             |                                   |                    |
|                           |                                                                      |                                  |                                   |                    |
| Model Numb<br>150Mbps Wir | er : DG-HR1400<br>eless Broadband Route                              | r 📕                              | Back Next                         | Finish             |
|                           |                                                                      |                                  | Toll Fre                          | ee - 1800 209 3444 |

• Enter the 'SSID' and click on 'Next'.

| AutoRun V1.1                                                                     |                                                             |
|----------------------------------------------------------------------------------|-------------------------------------------------------------|
| JIGISOL                                                                          | www.digisol.com                                             |
| Wireless Configuration                                                           |                                                             |
| Configure a name (SSID) for<br>can always identify your wir<br>SSID is "Digisol" | your wireless network, so you<br>eless network. The default |
| Wireless Name (SSID):                                                            | DIGISOL<br>[Example: MyNetwork, WIFI123]                    |
| Model Number : DG-HR1400<br>150Mbps Wireless Broadband Router                    | Next Exit                                                   |
|                                                                                  | Toll Free - 1800 209 3444                                   |

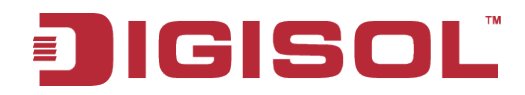

• Configure the wireless security. Enter the security mode i.e. either 'None' or 'WPA2 Mixed' and click on 'Next'.

| AutoRun V1.1                                                                                                    |                                                                                                    |
|----------------------------------------------------------------------------------------------------|----------------------------------------------------------------------------------------------------|
| JIGISOL                                                                                                    | www.digisol.com                                                                                               |
| Configure Wireless Security                                                                                                  |                                                                                                    |
| Wireless security helps to pr<br>hackers and malicious users<br>key and enter 8 to 63 charac<br>key in the given field below | otect your wireless network from<br>. Please enable the WPA Pre-Shared<br>ters (alphanumeric, case sensitive) |
| Security Mode:                                                                                                    | WPA2 Mixed 🔍                                                                                                  |
| Pre-Shared Key:                                                                                                    | digisoltest                                                                                                   |
|                                                                                                    |                                                                                                    |
|                                                                                                    |                                                                                                    |
| Model Number : DG-HR1400<br>150Mbps Wireless Broadband Router                                                                | Back Next Exit                                                                                                |
|                                                                                                    | Toll Free - 1800 209 3444                                                                                     |

• Following screen will appear. Click on 'Finish'.

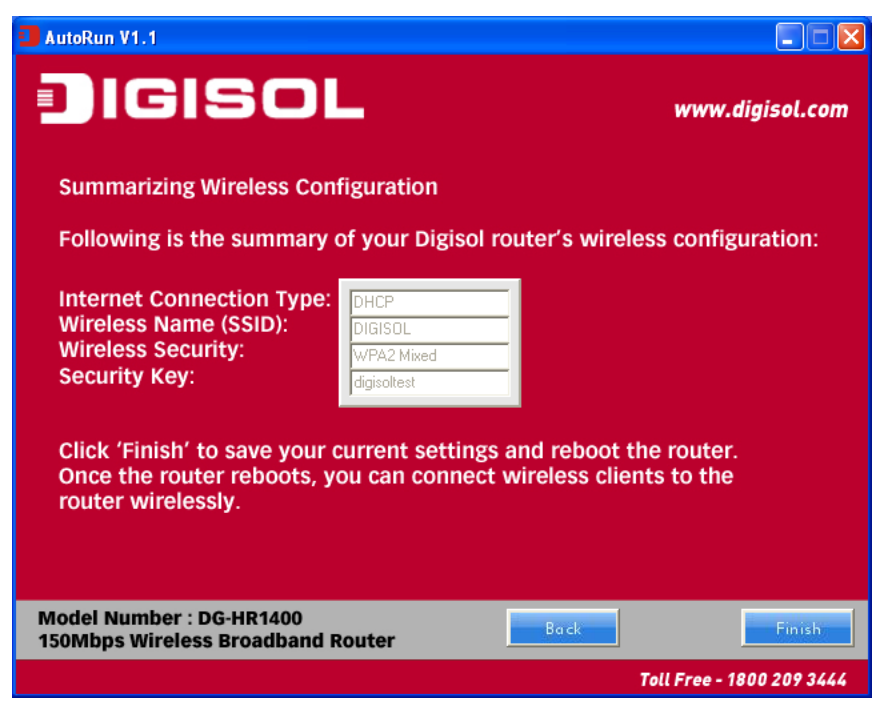

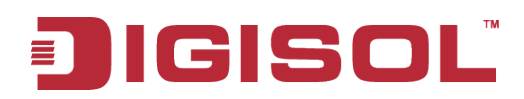

• Lastly, the router will reboot as shown below.

| AutoRun V1.1                                                                                                    |                                                         |                            |
|----------------------------------------------------------------------------------------------------|---------------------------------------------------------|----------------------------|
| IGISO                                                                                                    | L                                                       | www.digisol.com            |
| Summarizing Wireless Con                                                                                                    | figuration                                              |                            |
| Following is the summary                                                                                                    | of your Digisol router's wire                           | less configuration:        |
| Internet Connection Type:<br>Wireless Name (SSID):<br>Wireless Security:<br>Security Key:<br>Click 'Finish' to save your<br>Once the router reboots, y<br>router wirelessly. | Wireless setup (K, All setup finished.<br>Rebooting now | the router.<br>ents to the |
| Model Number : DG-HR1400<br>150Mbps Wireless Broadband I                                                                                                    | Router Back                                             | Finish                     |
|                                                                                                    |                                                         | Toll Free - 1800 209 3444  |

#### Static IP (Cable Modem users)

• Select Static IP Address if all the Internet port's IP information is provided to you by your ISP. You will need to enter in the IP address, subnet mask, gateway address and DNS address provided to you by your ISP. Each IP address entered in the fields must be in the appropriate IP form, which are four octets separated by a dot (x.x.x.x). The Router will not accept the IP address if it is not in this format. Click on '**Next**'.

| 🔳 AutoF      | Run V1.1                                                          |                                |                                       |                |            |
|--------------|-------------------------------------------------------------------|--------------------------------|---------------------------------------|----------------|------------|
|              | IGISOL                                                            |                                |                                       | www.dig        | gisol.com  |
|              | Configure WAN                                                     |                                |                                       |                |            |
|              | Click "Next" if DHCP is selected if Static IP is selected below a | ed or enter S<br>and then clic | itatic IP Address<br>k "Next" to proc | eed.           |            |
|              | C DHCP                                                            | Static IP                      |                                       |                |            |
|              | IP address                                                        | 11.22.33.44                    | -                                     |                |            |
|              | Subnet Mask                                                       | 255.0.0.0                      | -                                     |                |            |
|              | Default Gateway                                                   | 11.22.33.55                    | -                                     |                |            |
|              | Primary DNS                                                       | 11.22.33.66                    | -                                     |                |            |
|              | Secondary DNS                                                     | 11.22.33.77                    | -                                     |                |            |
|              |                                                                   |                                |                                       |                |            |
| Mode<br>150M | el Number : DG-HR1400<br>bps Wireless Broadband Router            | •                              | Back                                  | Next           | Exit       |
|              |                                                                   |                                | Тс                                    | oll Free - 180 | 0 209 3444 |
|              |                                                                   | 23                             |                                       |                |            |

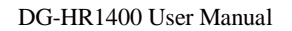

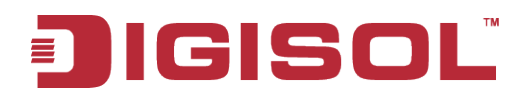

• The screen shown below will appear. Click on 'Next'.

| AutoRun V1.1                |                                                                        |                                                |                           |
|-----------------------------|------------------------------------------------------------------------|------------------------------------------------|---------------------------|
| DIC                         | ISOL                                                                   |                                                | www.digisol.com           |
| Rui                         | nning Status                                                           | P mode setup OK.                               |                           |
|                             | If you get an error me<br>reconfigure the settin<br>the configuration. | essage then click "B<br>Igs. Else click "Finis | ack" to<br>h" to complete |
|                             | WAN Link Type                                                          | Static IP                                      |                           |
|                             | WAN IP                                                                 | 121.242.57.56                                  |                           |
|                             | Default Gateway                                                        | 121.242.57.33                                  |                           |
|                             | Primary DNS                                                            | 4222                                           |                           |
|                             | Secondary DNS                                                          | 4221                                           |                           |
|                             |                                                                        |                                                |                           |
| Model Numbe<br>150Mbps Wire | r : DG-HR1400<br>less Broadband Router                                 | Back                                           | Next Finish               |
|                             |                                                                        |                                                | Toll Free - 1800 209 3444 |

• Enter the 'SSID' and click on 'Next'.

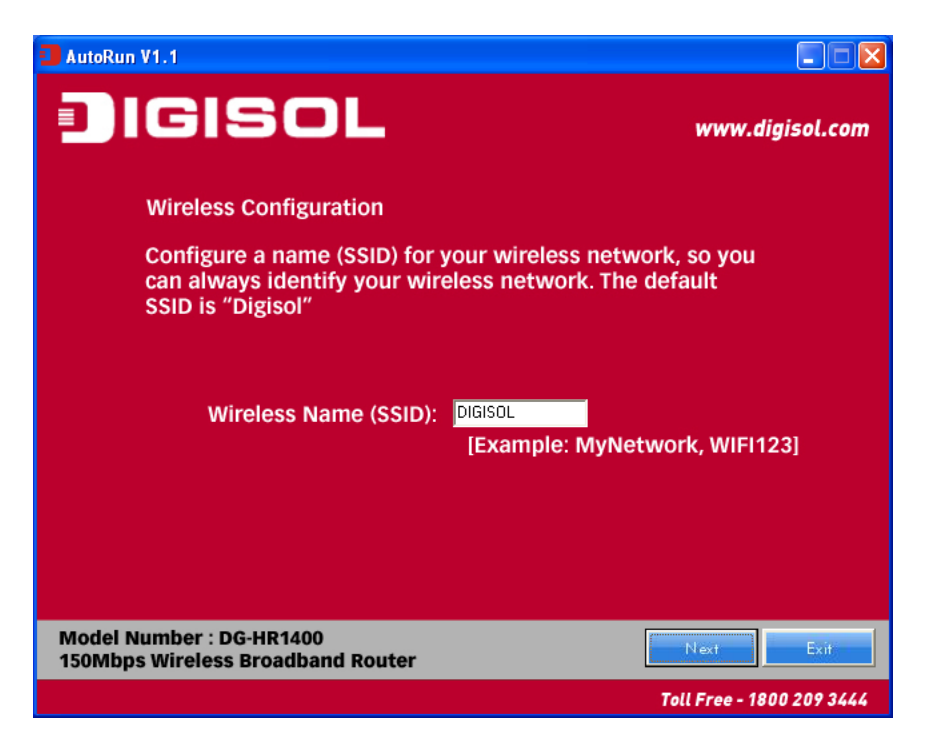

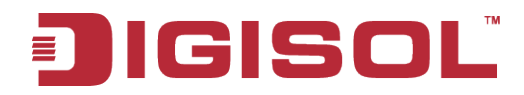

• Configure the wireless security. Enter the security mode i.e. either 'None' or 'WPA2 Mixed' and click on 'Next'.

| AutoRun V1.1                                                                                                    |                                                                                                    |
|----------------------------------------------------------------------------------------------------|----------------------------------------------------------------------------------------------------|
| IGISOL                                                                                                    | www.digisol.com                                                                                             |
| Configure Wireless Security                                                                                                   |                                                                                                    |
| Wireless security helps to pr<br>hackers and malicious users.<br>key and enter 8 to 63 charac<br>key in the given field below | otect your wireless network from<br>Please enable the WPA Pre-Shared<br>ters (alphanumeric, case sensitive) |
| Security Mode:                                                                                                    | WPA2 Mixed                                                                                                  |
| Pre-Shared Key:                                                                                                    | digisoltest                                                                                                 |
|                                                                                                    |                                                                                                    |
| Model Number : DG-HR1400<br>150Mbps Wireless Broadband Router                                                                 | Back Next Exit                                                                                              |
|                                                                                                    | Toll Free - 1800 209 3444                                                                                   |

• You can view the information about the wireless configuration in the next screen. Click '**Finish**' to save your current settings and reboot the router.

| AutoRun V1.1                                                                                           |                                                             |
|----------------------------------------------------------------------------------------------------|-------------------------------------------------------------|
| IGISOL                                                                                                 | www.digisol.com                                             |
| Summarizing Wireless Configuration                                                                     |                                                             |
| Following is the summary of your Dig                                                                   | sol router's wireless configuration:                        |
| Internet Connection Type:<br>Wireless Name (SSID):<br>Wireless Security:<br>Security Key:              |                                                             |
| Click 'Finish' to save your current sett<br>Once the router reboots, you can con<br>router wirelessly. | ings and reboot the router.<br>nect wireless clients to the |
| Model Number : DG-HR1400<br>150Mbps Wireless Broadband Router                                          | Back                                                        |
|                                                                                                    | Toll Free - 1800 209 3444                                   |
| 2:                                                                                                    | 5                                                           |

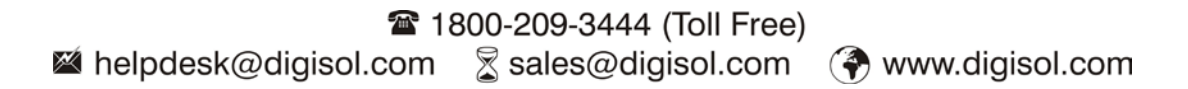

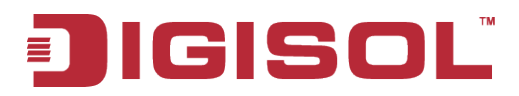

## 3. Quick Install Guide

### 3-1 Connecting to wireless broadband router by web browser

After the network connection is setup, next step is to setup the router with proper network parameters, so it can work properly in your network environment.

Please use the web browser to configure the router. A computer with wired Ethernet connection to the router is required for this first-time configuration.

Before you start to configure the router (**default IP 192.168.2.1**), please configure the IP address of the computer in the same network class as that of the router.

Set the Network Configurations:

1. On your computer desktop right click "My Network Places" and select "Properties".

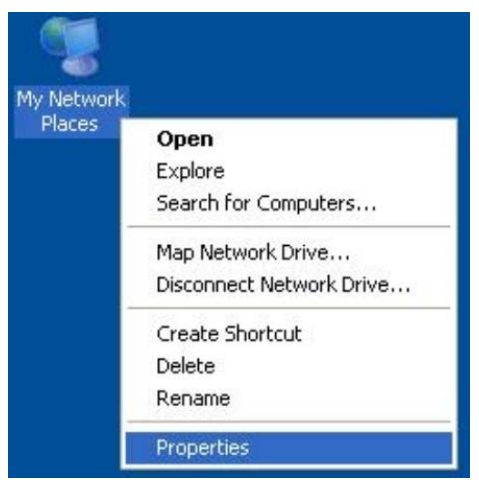

2. Right click "local Area Network Connection" and select "Properties".

| Disable            |
|--------------------|
| Status             |
| Repair             |
| Bridge Connections |
| Create Shortcut    |
| Delete             |
| Rename             |
| Properties         |

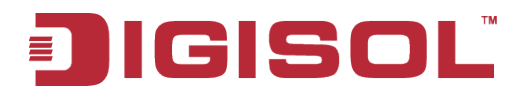

3. Select "Internet Protocol (TCP/IP)" and click "Properties".

| 2 Properties                                                                                                    |                                                                     | ? 🛛                                  |
|----------------------------------------------------------------------------------------------------|---------------------------------------------------------------------|--------------------------------------|
| General Advanced                                                                                                    |                                                                     |                                      |
| Connect using:                                                                                                    |                                                                     |                                      |
| Broadcom NetLin                                                                                                    | nk (TM) Gigabit Ether                                               | Configure                            |
| This connection uses th                                                                                                    | ne following items:                                                 |                                      |
| <ul> <li>✓ ■ Client for Micro</li> <li>✓ ■ File and Printer</li> <li>✓ ■ QoS Packet S</li> <li>✓ ■ Internet Protocom</li> </ul> | osoft Networks<br>r Sharing for Microso<br>cheduler<br>col (TCP/IP) | ft Networks                          |
| Install                                                                                                    | Uninstall                                                           | Properties                           |
| Transmission Control<br>wide area network pr<br>across diverse interco                                                          | Protocol/Internet Protocol that provides<br>onnected networks.      | otocol. The default<br>communication |
| Show icon in notifica                                                                                                    | ation area when con<br>connection has limite                        | nected<br>ed or no connectivity      |
|                                                                                                    |                                                                     | OK Cancel                            |

- 4. Select "Obtain an IP address automatically" or select "Use the following IP address".
  - A. Select "Obtain an IP address automatically" and "Obtain DNS server address automatically". Click "OK".

| automatically if your network supports<br>ed to ask your network administrator for<br>natically<br>s: |
|----------------------------------------------------------------------------------------------------|
| s:                                                                                                    |
| \$.<br>                                                                                               |
|                                                                                                    |
|                                                                                                    |
|                                                                                                    |
|                                                                                                    |
| automatically                                                                                         |
| er addresses:                                                                                         |
| 1 2 2 Van 1                                                                                           |
|                                                                                                    |
|                                                                                                    |

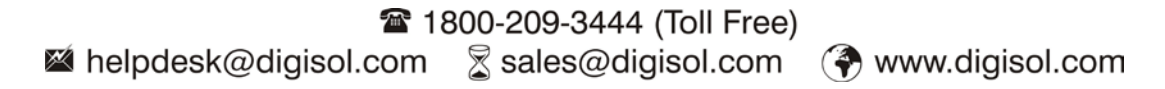

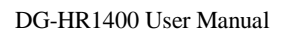

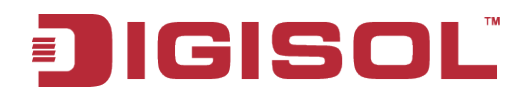

#### B. "Use the following IP address"

IP Address: 192.168.2.XXX (XXX is a number from 2~254) Subnet Mask: 255.255.255.0 Gateway: 192.168.2.1 DNS Server: You need to input the DNS server address provided by your ISP.

Otherwise, you can use the Router's default gateway as the DNS proxy server. Click "**OK**" to save the configurations.

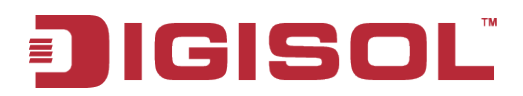

#### 3-2 Getting Started

Connecting the router's management interface by web browser:

After you assign an IP address to the computer, open the web browser, and type the IP address of the router in the address bar as 'http://192.168.2.1'.

The following message should be shown:

| DIGI | SOĽ                                   |  |
|------|---------------------------------------|--|
| L    | ogin                                  |  |
|      | Username:<br>Password:<br>Login Reset |  |
|      |                                       |  |
|      |                                       |  |
|      | Technical Support: 1800 209 3444      |  |

Please input user name and password in the field respectively, default user name is **'admin'**, and default password is **'1234'**, then press **'Login'** button, and you can see the web management interface of this router:

### IGISOL

DG-HR1400 User Manual

|                     | ISC             |                  |                    | DG-I              | HR14       | 100              |                | 150M<br>Broac | bps Wireless<br>Iband Router                                    |
|---------------------|-----------------|------------------|--------------------|-------------------|------------|------------------|----------------|---------------|-----------------------------------------------------------------|
|                     | Setup           | Wir              | eless              | Advanced          | t.         | Maintenance      | Status         |               | Help                                                            |
| Device Info         | Wireless Rou    | ter Status       |                    |                   |            |                  |                |               | Helpful Hints                                                   |
| Active Client Table | This page shows | the current stat | tus and some basic | settinas of the   | device.    |                  |                |               | This page displays a<br>summary overview of                     |
| Statistics          |                 |                  |                    |                   |            |                  |                |               | your router status,<br>including device firmware                |
| IPV6                | System          |                  |                    |                   |            |                  |                |               | version, summary of<br>your Internet<br>configuration including |
|                     |                 | Product          | Name               |                   |            | DG-HR1400        | )              |               | ethernet status.                                                |
|                     |                 | Uptin            | ne                 |                   |            | 0 days, 0:16     | :0             |               | More                                                            |
|                     |                 | Date/1           | ïme                |                   |            | Thu Jan 1 0:16:0 | ) 1970         |               |                                                                 |
|                     |                 | Firmware         | Version            |                   |            | 1.00.02          |                |               |                                                                 |
|                     |                 | Built D          | ate                |                   |            | Dec 23 2013 11:  | :10:46         |               |                                                                 |
|                     |                 | Serial Nu        | Imber              |                   |            | 0017700000       | 02             | _             |                                                                 |
|                     | LAN Configur    | ation            |                    |                   |            |                  |                |               |                                                                 |
|                     |                 | hhA qī           | ress               |                   |            | 192,168,2        | 1              | _             |                                                                 |
|                     |                 | Subnet           | Mask               |                   |            | 255.255.255      | -<br>5.0       |               |                                                                 |
|                     | DHCP Server     |                  |                    | Enable            |            |                  |                |               |                                                                 |
|                     |                 | MAC Ad           | dress              |                   |            | 00:17:70:00:00   | 0:02           |               |                                                                 |
|                     | WLAN Config     | uration          |                    |                   |            |                  |                |               |                                                                 |
|                     |                 | Wirele           | 955                |                   |            | Enabled          |                |               |                                                                 |
|                     | Mode AP         |                  |                    |                   |            |                  |                |               |                                                                 |
|                     | SSID DIGISOL    |                  |                    |                   |            |                  |                |               |                                                                 |
|                     |                 | Encryp           | tion               |                   |            | None             |                |               |                                                                 |
|                     |                 | Enani            | 101<br>F COTO      |                   |            | D<br>Enabled     |                | _             |                                                                 |
|                     |                 | Bioaucas         | 3310               |                   |            | Enabled          |                |               |                                                                 |
|                     |                 | Repeater         | s<br>Status        |                   |            | Disconnecte      | d              |               |                                                                 |
|                     | WAN Configu     | ration           |                    |                   |            |                  |                |               |                                                                 |
|                     |                 |                  |                    |                   |            |                  |                | _             |                                                                 |
|                     | Interface       | Protocol         | IP Address         | Gateway           | DNS        | Link Dev         | Status         |               |                                                                 |
|                     | <b>WAN</b>      | DHLP             | 0.0.0.0            | 0.0.0             | 0.0.0.0    | LINK DOW         | AUDHCH Client) |               |                                                                 |
|                     |                 |                  |                    | Refresh           |            |                  |                |               |                                                                 |
|                     |                 |                  |                    |                   |            |                  |                |               |                                                                 |
|                     |                 |                  | Techni             | ical support: 180 | 0 209 3444 |                  |                |               |                                                                 |

NOTE: If you can't see the web management interface, and you're being prompted to input user name and password again, it means you didn't input username and password correctly. Please retype user name and password again.

TIP: This page shows the current status and some basic settings of the device.

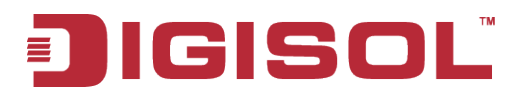

#### 3-3 Using Quick Setup

This router provides a 'Quick Setup' procedure, which will help you to complete all required settings you need to access the Internet in very short time. Please follow the instructions mentioned below to complete the '**Quick Setup**':

Please go to Quick Setup menu by clicking 'Setup' button.

| DIG                 | ISOI                | Π                       | DG-HR                        | 1400            |         | 150N<br>Broa | /lbps Wireless<br>dband Router              |
|---------------------|---------------------|-------------------------|------------------------------|-----------------|---------|--------------|---------------------------------------------|
|                     | Setup               | Wireless                | Advanced                     | Maintenance     | Status  |              | Help                                        |
| Device Info         | Wireless Router     | Status                  |                              |                 |         |              | Helpful Hints                               |
| Active Client Table | This page shows the | current status and some | basic settings of the device |                 |         |              | This page displays a                        |
| Statistics          |                     |                         | basic secangs of the defice  |                 |         |              | router status, including                    |
| IPV6                | System              |                         |                              |                 |         |              | summary of your Internet                    |
|                     |                     |                         |                              |                 |         |              | configuration including<br>ethernet status. |
|                     |                     | Product Name            |                              | DG-HR140        | 10      |              |                                             |
|                     |                     | Uptime                  |                              | 0 days, 0:1     | 6:0     |              | More                                        |
|                     |                     | Date/Time               |                              | Thu Jan 1 0:16: | 0 1970  |              |                                             |
|                     |                     | Firmware Version        |                              | 1.00.02         |         |              |                                             |
|                     |                     | Built Date              |                              | Dec 23 2013 11  | 1:10:46 |              |                                             |
|                     |                     | Serial Number           |                              | 001770000       | 002     |              |                                             |

And the following message will be displayed:

| Quick Setup                                                                                                    |
|----------------------------------------------------------------------------------------------------|
| The quick setup will tell you how to configure the basic network parameters. To continue, please click the "Next" button. |
| Manual Next                                                                                                    |

Click the "Next" button to continue.

Please follow the steps and complete the router configuration.

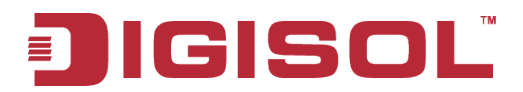

#### Step 1 Setup WAN Connection Type:

Below given 'WAN Connection Type' screen will appear.

| Quick Setup - WAN Connection Type                                                                                                    |  |
|----------------------------------------------------------------------------------------------------|--|
| <ul> <li>The Quick Setup supports three popular types of connection. To make sure the connection type your ISP provides, please refer to the ISP.</li> <li>PPPOE - Usually for ADSL Modem and you will need a PPPOE username and password from your ISP.</li> <li>Dynamic IP - Usually for Cable Modem and the router will automatically obtain an IP address from the DHCP server.</li> <li>Static IP - This type of connection uses a permanent, fixed (static) IP address</li> </ul> |  |
| that your ISP assigned.                                                                                                    |  |
| Back Next                                                                                                    |  |

Please choose the broadband (Internet connection) type you're using in this page. There are three types of Internet connection: PPPoE, Dynamic IP and Static IP.

If you're not sure, please contact your Internet service provider. A wrong Internet connection type will cause connection problem, and you will not be able to connect to the internet.

If you want to go back to previous step, please press 'Back' button.

NOTE: Some service providers use 'DHCP' (Dynamic Host Configuration Protocol) to assign IP address to your router. In this case, you can choose 'Dynamic IP' as Internet connection type.

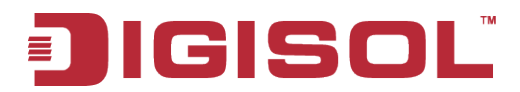

#### Setup procedure for 'PPPoE':

Choose PPPoE. (Point to Point Protocol over Ethernet) If your ISP uses a PPPoE connection it will provide you with a username and password. This option is typically used for DSL services. Below given screen will be displayed.

| Enter the account use | name and pass | word provided b | y your ISP. |  |
|-----------------------|---------------|-----------------|-------------|--|
| User Name:            |               |                 |             |  |
| Password:             |               |                 |             |  |
| Confirm               |               |                 |             |  |
| Password:             |               |                 |             |  |

Here is the description of every setup item:

| Parameter           | Description                                                                |
|---------------------|----------------------------------------------------------------------------|
| User Name           | Please input user name assigned by your Internet service provider here.    |
| Password            | Please input the password assigned by your Internet service provider here. |
| Confirm<br>Password | Re-enter the password in this field for confirmation.                      |

When you finish with all settings, press 'Next'; if you want to go back to previous menu, click 'Back'.

#### Setup procedure for 'Dynamic IP':

Select Dynamic IP to obtain IP Address information automatically from your ISP.

Usually Cable Modem and the router will automatically obtain an IP address from the DHCP server.

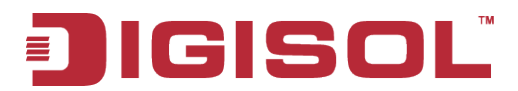

#### Setup procedure for 'Static IP':

Select Static IP Address if IP information is provided to you by your ISP. You will need to enter in the IP address, subnet mask, gateway address and DNS address provided to you by your ISP. Each IP address entered in the fields must be in the appropriate IP form, which are four octets separated by a dot (x.x.x.x). The Router will not accept the IP address if it is not in this format. Below given screen will be displayed.

| Enter the IP parame | ters provided by y | /our ISP.  |  |
|---------------------|--------------------|------------|--|
| IP Address:         | 0.0.0.0            |            |  |
| Subnet Mask:        | 0.0.0              |            |  |
| Default Gateway:    | 0.0.0              |            |  |
| Primary DNS:        | 0.0.0.0            | (Optional) |  |
| Secondary DNS:      | 0.0.0.0            | (Optional) |  |

Here is the description of every setup item:

| Parameter       | Description                                                    |
|-----------------|----------------------------------------------------------------|
| IP address      | Please input the IP address assigned by your service provider. |
| Subnet Mask     | Please input the subnet mask assigned by your service provider |
| Default Gateway | Please input the default gateway assigned by your service      |
|                 | provider.                                                      |
| Primary DNS     | Please input the DNS IP address in dotted-decimal notation     |
|                 | provided by your ISP.                                          |
| Secondary DNS   | Please input another DNS IP address in dotted-decimal notation |
|                 | provided by your ISP.                                          |

#### NOTE: You must use the addresses provided by your Internet service provider, wrong setting value will cause connection problem.

When you finish with all settings, press 'Next'; if you want to go back to previous menu, click 'Back'.

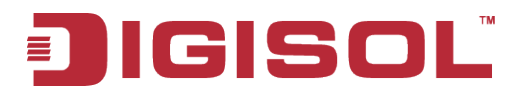

#### **Step 2 Setup Wireless:**

Below given 'Wireless' screen will appear.

| Quick Setup - Wire                  | less                                    |                                                                        |
|-------------------------------------|-----------------------------------------|------------------------------------------------------------------------|
| You can configu<br>step.            | ire the wireless par                    | rameters and security settings of router on this                       |
| Mode:                               |                                         | AP                                                                     |
| Disable the wire                    | eless radio.                            |                                                                        |
| SSID:                               |                                         | DIGISOL                                                                |
| Channel:                            |                                         | 6 💌                                                                    |
| Mode:                               |                                         | 2.4 GHz (B+G+N) 💙                                                      |
| Channel Width:                      | :                                       | Auto 20/40M 💌                                                          |
|                                     |                                         |                                                                        |
| Wireless Securi                     | ty:                                     |                                                                        |
| It is recommend<br>security, and se | ded strongly that y<br>elect WPA-PSK/WP | ou choose one of following options to enable<br>A2-PSK AES encryption. |
| $\odot$                             | Disable Security                        |                                                                        |
| 0                                   | WPA-PSK/WPA2-                           | PSK AES                                                                |
| WPA/WPA2 -                          |                                         | (You can enter ASCII characters                                        |
| Personal:                           | between 8 and 63                        | 3 or Hexadecimal characters between 8 and 64.)                         |
|                                     |                                         |                                                                        |
|                                     |                                         | Back Next                                                              |

Here is the description of every setup item:

| Parameter            | Description                                                  |  |
|----------------------|--------------------------------------------------------------|--|
| Disable the wireless | The wireless radio of this Router can be enabled or disabled |  |
| radio                | to allow wireless stations access.                           |  |
| SSID                 | This is the name of wireless network. Input the SSID name    |  |
|                      | that your wireless ISP has provided you with.                |  |
| Channel              | This is the radio frequency used to transmit and receive the |  |
|                      | wireless signal. The wireless devices in the same network    |  |
|                      | should follow the same setting. Select the channel here.     |  |
| Mode                 | Select the desired mode. The default setting is 2.4GHz       |  |
|                      | (B+G+N).                                                     |  |
| Channel Width        | Select any channel width from the pull-down list. The        |  |
|                      | default setting is Auto 20/40M, which can adjust the channel |  |
| 35                   |                                                              |  |

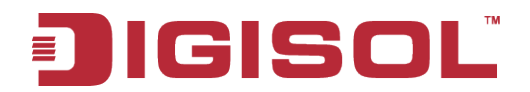

|                   | width for your clients automatically.                         |
|-------------------|---------------------------------------------------------------|
| Wireless Security | If the access point enables wireless security, you have to    |
|                   | follow the same settings in order to access the access point. |

When you finish with all settings, press 'Next'; if you want to go back to previous menu, click 'Back'.

#### **Step 3 Finish the Quick Setup:**

Below given 'Finish' screen will appear.

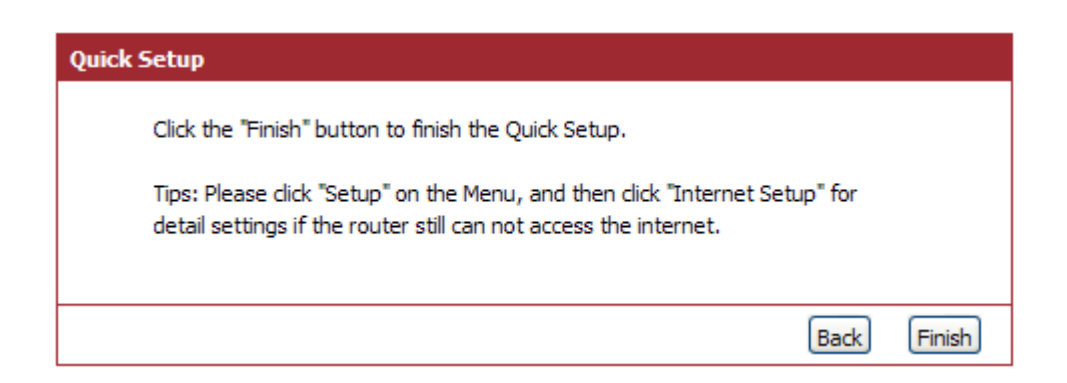

You can click the "**Finish**" button to finish the Quick Setup; if you want to go back to previous menu, click '**Back**'.
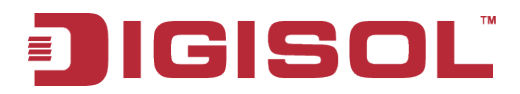

## 4. Configuring the Router

This section will show each Web page's key functions and the configuration way. After your successful login, you will see the five main menus on the top of the Web-based utility. On the right, there are corresponding explanations and instructions.

## 4-1 Setup

Click '**Setup**' menu on the top of the web management interface, and the following message will be displayed on your web browser:

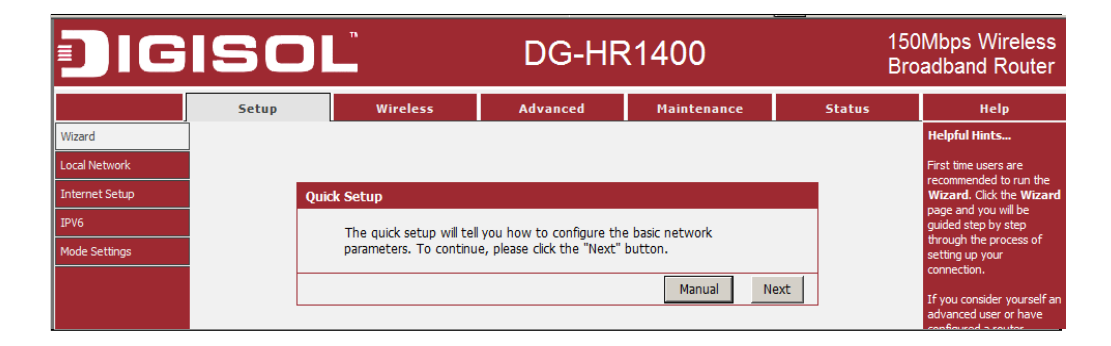

There are five submenus under the Setup menu: **Wizard, Local Network, Internet Setup, IPv6 and Mode Settings**. Click any of them, and you will be able to configure the corresponding function.

## 4-1-1 Wizard

If you are new to networking and have never configured a router before, click on Wizard and the router will guide you through few simple steps to get your network up and running.

Choose menu "Setup→Wizard", below given screen will be displayed.

For details please refer to 3.3 Using Ouick Setup on above.

| IGISC         | )Ľ                        | DG-HF                       | R1400                      | 15<br>B | 50Mbps Wireless<br>roadband Router                 |
|---------------|---------------------------|-----------------------------|----------------------------|---------|----------------------------------------------------|
| Setup         | Wireless                  | Advanced                    | Maintenance                | Status  | Help                                               |
| Vizard        |                           | -                           |                            |         | Helpful Hints                                      |
| ocal Network  |                           |                             |                            |         | First time users are                               |
| nternet Setup | Quick Setup               |                             |                            |         | recommended to run the<br>Wizard. Click the Wizard |
| PV6           | The set of set on set it. |                             | - I and a section of the   |         | page and you will be<br>guided step by step        |
| 1ode Settings | parameters. To continu    | ie, please click the "Next" | e basic network<br>button. |         | through the process of setting up your             |
|               |                           |                             |                            |         | connection.                                        |
|               |                           |                             | Manual Ne                  | xt      | If you consider yourself a                         |
|               |                           |                             |                            |         | advanced user or have<br>configured a router       |

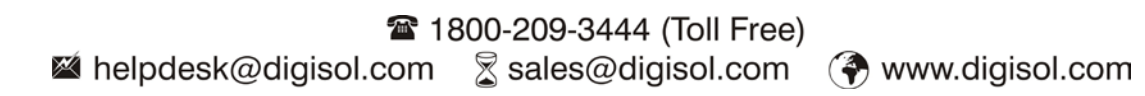

## 4-1-2 Local Network

These are the settings of the LAN (Local Area Network) interface for the router.

Choose menu "Setup→Local Network", below given screen will be displayed.

| DIG                                             | ISOL                                                                                                    | n                                                                                                    | DG-HF                                                                                                    | R1400                                                                                | 150<br>Bro                                                    | Mbps Wireless<br>adband Router                                                                                                    |
|-------------------------------------------------|----------------------------------------------------------------------------------------------------|----------------------------------------------------------------------------------------------------|----------------------------------------------------------------------------------------------------|--------------------------------------------------------------------------------------|---------------------------------------------------------------|----------------------------------------------------------------------------------------------------|
|                                                 | Setup                                                                                                    | Wireless                                                                                                    | Advanced                                                                                                    | Maintenance                                                                          | Status                                                        | НеІр                                                                                                    |
| Wizard                                          | LAN Interface Set                                                                                                    | tup                                                                                                    |                                                                                                    |                                                                                      |                                                               | Helpful Hints                                                                                                    |
| Local Network Internet Setup IPV6 Mode Settings | This page is used to c<br>addresss, subnet mask<br>This page can be usec<br>(1)Enable the DHCP S<br>hosts on your LAN. Th<br>access. | onfigure the LAN interfac<br>c, etc<br>i to config the DHCP moc<br>erver if you are using this<br>the device distributes numl | e of your Wireless Router.<br>le:None or DHCP Server.<br>device as a DHCP server.<br>bers in the pool to hosts o | Here you may change the<br>This page lists the IP addr<br>on your network as they re | e setting for IP<br>ess pools available to<br>equest Internet | The IP address of your<br>router is the same IP<br>address you will use to<br>access the web<br>management interface of<br>your router.<br>If you already have a |
|                                                 | If you choose "None",<br>(2)This page lists the<br>network as they requ                                                              | then the router will do n<br>fixed IP/MAC address on y<br>est Internet access.                                                | othing when the hosts re<br>your LAN. The device dist                                                            | quest a IP address.<br>ibutes the number configi                                     | ured to hosts on your                                         | DHCP server on your<br>network or are using static<br>IP addresses on all the<br>devices on your network,<br>select DHCP Mode None<br>to disable this feature.   |
|                                                 | LAN Interface Set<br>IP<br>Subi                                                                                                    | Address: 192.168.2.1                                                                                                    | 5.0                                                                                                    |                                                                                      |                                                               | If you have devices on<br>your network that should<br>always have fixed IP<br>addresses, add a Static<br>DHCP for each such<br>device.                           |
|                                                 |                                                                                                    |                                                                                                    | Apply Changes                                                                                                    |                                                                                      |                                                               | More                                                                                                    |
|                                                 | DHCP Server Sett                                                                                                    | ings                                                                                                    |                                                                                                    |                                                                                      |                                                               |                                                                                                    |
|                                                 | DH<br>IP Po                                                                                                    | CP Mode: DHCP Server<br>ol Range: 192.168.2.2                                                                                 | • - 192.168.2.254                                                                                                | 7                                                                                    |                                                               |                                                                                                    |
|                                                 | Max Le                                                                                                    | ase Time: 120                                                                                                    | minutes                                                                                                    |                                                                                      |                                                               |                                                                                                    |
|                                                 | Doma                                                                                                    | ain Name: domain.nam                                                                                                    | e                                                                                                    |                                                                                      |                                                               |                                                                                                    |
|                                                 | DNS                                                                                                    | Server 1: 192.168.2.1                                                                                                    |                                                                                                    |                                                                                      |                                                               |                                                                                                    |
|                                                 | DNS                                                                                                    | Server 2: Server 3:                                                                                                    |                                                                                                    |                                                                                      |                                                               |                                                                                                    |
|                                                 |                                                                                                    |                                                                                                    | Apply Changes U                                                                                                  | ndo                                                                                  |                                                               |                                                                                                    |
|                                                 | DHCP Static IP C                                                                                                    | onfiguration                                                                                                    |                                                                                                    |                                                                                      |                                                               |                                                                                                    |
|                                                 | IP                                                                                                    | Address: 0.0.0.0                                                                                                    |                                                                                                    |                                                                                      |                                                               |                                                                                                    |
|                                                 | Mac                                                                                                    | Address: 000000000                                                                                                    | 000 (ex. 00E086710502)                                                                                           |                                                                                      |                                                               |                                                                                                    |
|                                                 |                                                                                                    | Add Updat                                                                                                    | e Delete Select                                                                                                  | ed Reset                                                                             |                                                               |                                                                                                    |
|                                                 | DHCP Static IP Ta                                                                                                    | able                                                                                                    |                                                                                                    |                                                                                      |                                                               |                                                                                                    |
|                                                 | Select                                                                                                    | IP Ad                                                                                                    | dress                                                                                                    | MAC Add                                                                              | ress                                                          |                                                                                                    |

This page is used to configure the LAN interface of your Wireless Router. Here you may change the setting for IP address, subnet mask, etc.

This page can be used to configure the DHCP mode: None or DHCP Server.

(1) Enable the DHCP Server if you are using this device as a DHCP server. This page lists the IP address pools available to hosts on your LAN. The device distributes numbers in the pool to hosts on your network as they request Internet access.

If you choose "**None**", then the router will do nothing when the hosts request an IP address.

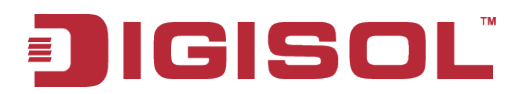

(2) This page lists the fixed IP/MAC address on your LAN. The device distributes the number configured to hosts on your network as they request Internet access.

## LAN Interface Setup:

| LAN Interface Setup         |                              |
|-----------------------------|------------------------------|
| IP Address:<br>Subnet Mask: | 192.168.2.1<br>255.255.255.0 |
|                             | Apply Changes                |
|                             | Apply Changes                |

Here is the description of every setup item:

| Parameter   | Description                                    |
|-------------|------------------------------------------------|
| IP address  | Please input the IP address of this router.    |
| Subnet Mask | Please input the subnet mask for this network. |

## **DHCP Server Settings:**

| DHCP Server Settings |                             |
|----------------------|-----------------------------|
| DHCP Mode:           | DHCP Server                 |
| IP Pool Range:       | 192.168.2.2 - 192.168.2.254 |
| Max Lease Time:      | 120 minutes                 |
| Domain Name:         | domain.name                 |
| DNS Server 1:        | 192.168.2.1                 |
| DNS Server 2:        |                             |
| DNS Server 3:        |                             |
|                      |                             |
|                      | Apply Changes Undo          |

These settings are only available when '**DHCP Server**' in '**LAN IP**' section is '**Enabled**', and here is the description of every setup item.

| Parameter     | Description                                                                                                    |
|---------------|----------------------------------------------------------------------------------------------------|
| DHCP Mode     | Enable or Disable the DHCP Server.                                                                                                    |
| IP Pool Range | These two IP values (from and to) define a range of IP<br>addresses that the DHCP Server uses when assigning addresses<br>to computers and devices on your Local Area Network. Any<br>address that does not fall in this range are not managed by the<br>DHCP Server; these could, therefore, be used for manually<br>configured devices or devices that cannot use DHCP to obtain<br>network address details automatically. |

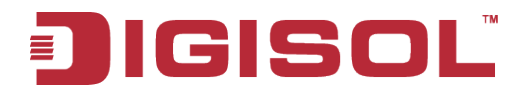

| Max Lease Time | The amount of time that a computer may have an IP address           |
|----------------|---------------------------------------------------------------------|
|                | before it is required to renew the lease. The lease functions, just |
|                | as a lease on an apartment would. The initial lease designates      |
|                | the amount of time before the lease expires. If the tenant wishes   |
|                | to retain the address when the lease is expired then a new lease    |
|                | is established. If the lease expires and the address is no longer   |
|                | needed then another tenant may use the address.                     |
| Domain Name    | Domain name for the DHCP server scope.                              |
| DNS Server     | DNS Server address for the DHCP server scope.                       |

## **DHCP Static IP Configuration:**

If you need to assign static IP for your computer or device on the local area network, configure static IP with the MAC address.

| DHCP Static IP Configuration | n                               |
|------------------------------|---------------------------------|
| IP Address:                  | 0.0.0.0                         |
| Mac Address:                 | 0000000000 (ex. 00E086710502)   |
| A                            | Id Update Delete Selected Reset |

Here is the description of every setup item:

| Parameter   | DescriptionThe IP address to be configured for your computer<br>or device on the local area network. For example,<br>192.168.2.2. |  |  |  |
|-------------|----------------------------------------------------------------------------------------------------|--|--|--|
| IP address  |                                                                                                    |  |  |  |
| Mac Address | After you enter MAC address and IP address pair, click this button to add the pair to static DHCP leases table.                   |  |  |  |

After you clicked 'Add', the MAC address and IP address mapping will be added to 'DHCP Static IP Table' section.

| DHCP Static IP Table |             |                   |  |  |  |
|----------------------|-------------|-------------------|--|--|--|
|                      |             |                   |  |  |  |
| Select               | IP Address  | MAC Address       |  |  |  |
| 0                    | 192.168.2.2 | 00:E0:52:2F:B8:85 |  |  |  |

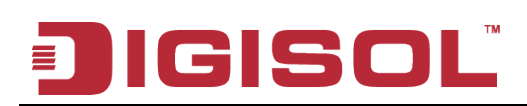

## 4-1-3 Internet Setup

This page is used to configure the parameters for Internet network which connects to the WAN port of your Access Point. Here you may change the access method to static IP, DHCP client or PPPoE by clicking the item value of WAN Access type.

Choose menu "Setup→Internet Setup", below given screen will be displayed.

| DIG                          | ISOI                                                                      |                                                                                                    |                                                                  | DG-H                                           | R140(                               | כ                            | 150<br>Bro                                    | Mbps Wireless<br>adband Router                                                                                                    |
|------------------------------|---------------------------------------------------------------------------|----------------------------------------------------------------------------------------------------|------------------------------------------------------------------|------------------------------------------------|-------------------------------------|------------------------------|-----------------------------------------------|----------------------------------------------------------------------------------------------------|
|                              | Setup                                                                     | Wirel                                                                                                    | ess                                                              | Advanced                                       | Maint                               | enance                       | Status                                        | Help                                                                                                    |
| Wizard                       | WAN Interface S                                                           | etup                                                                                                    |                                                                  |                                                |                                     |                              |                                               | Helpful Hints                                                                                                    |
| Local Network Internet Setup | This page is used to c<br>Here you may change                             | configure the p<br>e the access m                                                                                                    | parameters fo<br>nethod to sta                                   | or Internet network w<br>tic IP, DHCP or PPPoB | hich connects t<br>by click the ite | to the WAN p<br>m value of W | oort of your Access Point.<br>AN Access type. | When configuring the<br>router to access the<br>Internet, be sure to<br>choose the correct<br>Access Type from the                                                                                                    |
| Mode Settings                | WAN Interface                                                             |                                                                                                    |                                                                  |                                                |                                     |                              |                                               | list below.                                                                                                    |
|                              | WAN Act<br>H<br>Attain DNS Auto<br>Set DNS<br>DNS<br>DNS<br>DNS<br>WAN Li | cess Type: [<br>ost Name: ]<br>MTU Size: [<br>omatically: @<br>Manually: @<br>Server 1: [<br>Server 2: [<br>Server 3: ]<br>nk Speed: [ | DHCP Client  hostname 1500 Need to configural 0.0.0.0 0.0.0 Auto | repair the connection of tion changed.)        | our PC if DNS                       |                              |                                               | Please take care when<br>entering your User<br>name and password<br>as these are case<br>sensitive. The majority<br>of connection issues are<br>caused by incorrect<br>User name or<br>password <<br>combinations.<br>More |
|                              | MAC Clone<br>De<br>MAI<br>MA                                              | fault MAC (<br>C from PC (<br>AC manual (                                                                                              | 0<br>)<br>)<br>00:17:7C:00:                                      | :00:03<br>Apply Changes R                      | eset)                               |                              |                                               |                                                                                                    |

## Setup procedure for 'Static IP':

| Interface        |           |
|------------------|-----------|
| WAN Access Type: | Static IP |
| IP Address:      | 0.0.0.0   |
| Subnet Mask:     | 0.0.0.0   |
| Default Gateway: | 0.0.0.0   |
| MTU Size:        | 1500      |
| DNS Server 1:    | 0.0.0.0   |
| DNS Server 2:    | 0.0.0.0   |
| DNS Server 3:    | 0.0.0.0   |
| WAN Link Speed:  | Auto      |

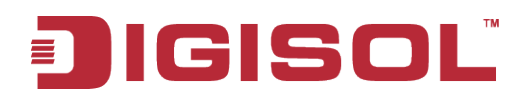

Here is the description of every setup item:

| Parameter       | Description                                                    |
|-----------------|----------------------------------------------------------------|
| IP Address      | Please input the IP address assigned by your service provider. |
| Subnet Mask     | Please input the subnet mask assigned by your service provider |
| Default Gateway | Please input the IP address of the gateway provided by your    |
|                 | service provider.                                              |
| MTU Size        | Please input the MTU value of your network connection here. If |
|                 | you don't know, you can use default value.                     |
| DNS Servers     | Please input the IP address of DNS servers provided by your    |
| 1/2/3           | service provider.                                              |

## Setup procedure for 'DHCP Client':

| WAN Interface             |                                                                                                  |
|---------------------------|--------------------------------------------------------------------------------------------------|
| WAN Access Type:          | DHCP Client                                                                                      |
| Host Name:                | hostname                                                                                         |
| MTU Size:                 | 1500                                                                                             |
| Attain DNS Automatically: | <ul> <li>(Need to repair the connection of your PC if DNS<br/>configuration changed.)</li> </ul> |
| Set DNS Manually:         | 0                                                                                                |
| DNS Server 1:             | 0.0.0.0                                                                                          |
| DNS Server 2:             | 0.0.0.0                                                                                          |
| DNS Server 3:             | 0.0.0.0                                                                                          |
| WAN Link Speed:           | Auto                                                                                             |

| Parameter        | Description                                                  |  |  |  |  |
|------------------|--------------------------------------------------------------|--|--|--|--|
| Host Name        | Please input the host name of your computer. This is         |  |  |  |  |
|                  | optional, and is only required if your service provider asks |  |  |  |  |
|                  | you to do so.                                                |  |  |  |  |
| MTU Size         | Please input the MTU value of your network connection        |  |  |  |  |
|                  | here. If you don't know, you can use default value.          |  |  |  |  |
| Attain DNS       | If your ISP specifies a DNS server IP address for you,       |  |  |  |  |
| Automatically    | click the checkbox.                                          |  |  |  |  |
| Set DNS Manually | Enter the DNS IP address manually provided by your ISP.      |  |  |  |  |

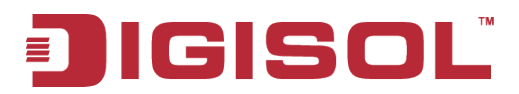

## Setup procedure for 'PPPoE':

| WAN Interface             |                                                                                                  |
|---------------------------|--------------------------------------------------------------------------------------------------|
| WAN Access Type:          | PPPoE 💌                                                                                          |
| User Name:                |                                                                                                  |
| Password:                 |                                                                                                  |
| Service Name:             | (Optional. It should be consistent with the setting of PPPoE Server or empty.)                   |
| MTU Size:                 | 1492                                                                                             |
| Connection Type:          | Continuous connect disconnect                                                                    |
| Attain DNS Automatically: | <ul> <li>(Need to repair the connection of your PC if DNS<br/>configuration changed.)</li> </ul> |
| Set DNS Manually:         | 0                                                                                                |
| DNS Server 1:             | 0.0.0.0                                                                                          |
| DNS Server 2:             | 0.0.0.0                                                                                          |
| DNS Server 3:             | 0.0.0.0                                                                                          |
| WAN Link Speed:           | Auto                                                                                             |

| Parameter       | Description                                                                                                    |  |  |  |  |  |
|-----------------|----------------------------------------------------------------------------------------------------|--|--|--|--|--|
| User Name       | Please input user name assigned by your Internet service provider here.                                                                                                    |  |  |  |  |  |
| Password        | Please input the password assigned by your Internet service provider here.                                                                                                    |  |  |  |  |  |
| Service Name    | Please give a name to this Internet service, this is optional.                                                                                                    |  |  |  |  |  |
| MTU Size        | Please input the MTU value of your network connection here.<br>If you don't know, you can use default value.                                                                                                    |  |  |  |  |  |
| Connection Type | Please select the connection type of Internet connection you wish to use.                                                                                                    |  |  |  |  |  |
|                 | <b>Continuous</b> – The connection will be kept always On. If the connection is interrupted, the router will re-connect automatically.                                                                                                    |  |  |  |  |  |
|                 | <b>Connect On-Demand</b> – Only connect when you want to surf<br>the Internet. " <b>Idle Time Out</b> " is set to stop the connection<br>when the network traffic is not sending or receiving after an<br>idle time.                          |  |  |  |  |  |
|                 | <b>Manual</b> – After you have selected this option, you will see the "Connect" button and "Disconnect" button, click "Connect" and the router will connect to the ISP. If you want to stop the connection, please click "Disconnect" button. |  |  |  |  |  |

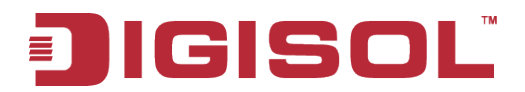

| Attain DNS    | If your ISP specifies a DNS server IP address for you, click |
|---------------|--------------------------------------------------------------|
| Automatically | the checkbox.                                                |
| Set DNS       | Enter the DNS IP address manually provided by your ISP.      |
| Manually      |                                                              |

## **MAC Clone:**

You can configure the MAC address of the WAN.

| MAC Clone                                |                                                             |
|------------------------------------------|-------------------------------------------------------------|
| Default MAC<br>MAC from PC<br>MAC manual | <ul> <li>●</li> <li>●</li> <li>00:17:7C:00:00:03</li> </ul> |
|                                          | Apply Changes Reset                                         |

#### 4-1-4 IPv6

In this section the IPv6 configuration can be done. The WAN and LAN parameters can be defined using this section.

|                | Setup                                          | Wireless                                                | Advanced                                                | Maintenance                       | Status                   |
|----------------|------------------------------------------------|---------------------------------------------------------|---------------------------------------------------------|-----------------------------------|--------------------------|
| Wizard         | IPV6                                           |                                                         |                                                         |                                   |                          |
| Local Network  | Use this section to co                         | onfigure your IPv6 Connec                               | tion type. If you are upsu                              | re of your connection met         | bod, please contact your |
| Internet Setup | Internet Service Prov                          | rider.                                                  |                                                         |                                   |                          |
| IPV6           | IPv6 Connection                                | Type                                                    |                                                         |                                   |                          |
| Mode Settings  | Choose the mode t                              | to be used by the route                                 | r to the IDu6 Internet                                  |                                   |                          |
|                |                                                | to be used by the route                                 | er to the iPvo internet.                                |                                   |                          |
|                | My IPv6 Conn                                   | ection is: Link-local only                              | ×                                                       |                                   |                          |
|                | Lan IPv6 Addres                                | s Settings                                              |                                                         |                                   |                          |
|                | Use this section to co<br>may need to adjust y | onfigure the internal netw<br>our PC's network settings | ork setings of your router.<br>to access the network ag | If you change the LAN IF<br>jain. | v6 Address here, you     |
|                | LAN IPv6 Link-Local                            | Address: fe80::20b:2bff:                                | fe40:15a/64                                             |                                   |                          |
|                |                                                |                                                         | Apply Changes Rese                                      | et                                |                          |
|                |                                                |                                                         |                                                         |                                   |                          |
|                |                                                |                                                         |                                                         |                                   |                          |
|                |                                                |                                                         |                                                         |                                   |                          |
|                |                                                |                                                         |                                                         |                                   |                          |
|                |                                                |                                                         |                                                         |                                   |                          |

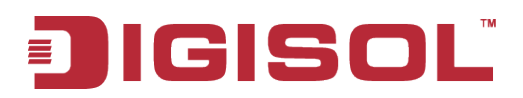

## Static IPv6

In Static IPv6 mode, user can set the IPv6 IP address of the WAN port.

|                | Setup                                                                                                    | Wireless                                                                                                    | Advanced               | Maintenance           | Status |  |  |  |
|----------------|----------------------------------------------------------------------------------------------------|----------------------------------------------------------------------------------------------------|------------------------|-----------------------|--------|--|--|--|
| Wizard         | IPV6                                                                                                    | IPV6                                                                                                    |                        |                       |        |  |  |  |
| Local Network  | Like this section to configure your IPv6 Connection type. If you are unsure of your connection method, please contact your |                                                                                                    |                        |                       |        |  |  |  |
| Internet Setup | Internet Service Prov                                                                                                    | Internet Service Provider.                                                                                                    |                        |                       |        |  |  |  |
| IPV6           | IPv6 Connection                                                                                                    | IDu6 Copposition Tupo                                                                                                    |                        |                       |        |  |  |  |
| Mode Settings  | Chapter the mode t                                                                                                    | to be used by the route                                                                                                    | , to the IDuc Internet |                       |        |  |  |  |
|                |                                                                                                    | choose the mode to be used by the router to the IPv6 Internet.                                                                                                    |                        |                       |        |  |  |  |
|                | My IPv6 Conne                                                                                                    | My IPv6 Connection is: Static IPv6 V                                                                                                    |                        |                       |        |  |  |  |
|                | Wan IPv6 Addres                                                                                                    | ss Settings                                                                                                    |                        |                       |        |  |  |  |
|                | Enter the IPv6 add                                                                                                    | ress information provid                                                                                                    | ed by your Internet Se | rvice Provider (ISP). |        |  |  |  |
|                | IPv6 /                                                                                                    | Address:                                                                                                    |                        |                       |        |  |  |  |
|                | Subnet Prefix                                                                                                    | Length: 64                                                                                                    | ]                      |                       |        |  |  |  |
|                | Default G                                                                                                    | ateway:                                                                                                    |                        |                       |        |  |  |  |
|                | IPv6 DNS Setting                                                                                                    | gs                                                                                                    |                        |                       |        |  |  |  |
|                | Obtain DNS server a                                                                                                    | Obtain DNS server address automatically or enter a specific DNS server address.                                                                                                    |                        |                       |        |  |  |  |
|                | Primary DNS /                                                                                                    | Primary DNS Address:                                                                                                    |                        |                       |        |  |  |  |
|                | Secondary DNS Address:                                                                                                    |                                                                                                    |                        |                       |        |  |  |  |
|                | Lan IPv6 Addres                                                                                                    | Lan IPv6 Address Settings                                                                                                    |                        |                       |        |  |  |  |
|                | Use this section to co<br>may need to adjust y                                                                             | Use this section to configure the internal network setings of your router. If you change the LAN IPv6 Address here, you may need to adjust your PC's network settings to access the network again. |                        |                       |        |  |  |  |
|                | LAN IPv6                                                                                                    | Address:                                                                                                    | 1                      | 64                    |        |  |  |  |
|                | LAN IPv6 Link-Local                                                                                                    | Address: fe80::20b:2bff:                                                                                                    | fe40:15a/64            |                       |        |  |  |  |
|                | Address Autocor                                                                                                    | nfiguration Settings                                                                                                    |                        |                       |        |  |  |  |
|                | Use this section to se                                                                                                    | Use this section to setup IPv6 Autoconfiguration to assign IP addresses to the computers on your network.                                                                                          |                        |                       |        |  |  |  |
|                | Enable Autoconfig                                                                                                    | Enable Autoconfiguration: 🔽                                                                                                    |                        |                       |        |  |  |  |
|                | Autoconfiguration Type: SLAAC + Stateless DHCPv6 🔽                                                                         |                                                                                                    |                        |                       |        |  |  |  |
|                | Router Advertisement 30 (minutes)                                                                                          |                                                                                                    |                        |                       |        |  |  |  |
|                | Apply Changes Reset                                                                                                    |                                                                                                    |                        |                       |        |  |  |  |

| Parameter                | Description                                            |
|--------------------------|--------------------------------------------------------|
| IPv6 address( WAN)       | Enter the IPv6 address for WAN port.                   |
| Subnet Prefix Length     | Enter the Subnet Prefix length here.                   |
| Default Gateway          | Enter the IPv6 address of the default gateway.         |
| Primary DNS address      | Enter the preferred IPv6 DNS address.                  |
| Secondary DNS address    | Enter the secondary IPv6 DNS address.                  |
| LAN IPv6 Address         | Enter the Static LAN IPv6 address of the router.       |
| Enable Autoconfiguration | Enable or Disable the Auto configuration (DHCP IPv6).  |
| Autoconfiguration Type   | Select the Type of Autoconfiguration from the Dropdown |

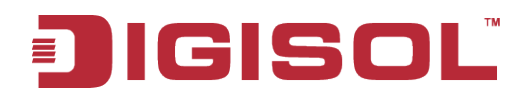

|                      | list.                                           |
|----------------------|-------------------------------------------------|
| Router Advertisement | Set the value of Deuter advantigement duration  |
| Lifetime             | Set the value of Router advertisement duration. |

## SLAAC/DHCPv6

In this section we can set the WAN parameters as per DHCP IPv6.

|                | Setup                                                                                                    | Wireless                                                | Advanced                                                  | Maintenance                       | Status               |  |  |
|----------------|----------------------------------------------------------------------------------------------------|---------------------------------------------------------|-----------------------------------------------------------|-----------------------------------|----------------------|--|--|
| Wizard         | IPV6                                                                                                    |                                                         |                                                           |                                   |                      |  |  |
| Local Network  |                                                                                                    |                                                         |                                                           |                                   |                      |  |  |
| Internet Setup | Internet Service Prov                                                                                     | ider.                                                   | taon type. If you are arou                                |                                   |                      |  |  |
| IPV6           | IPv6 Connection                                                                                           | Tyne                                                    |                                                           |                                   |                      |  |  |
| Mode Settings  | Chapter the mode t                                                                                        | is he used by the rout                                  | ar to the IDu6 Internet                                   |                                   |                      |  |  |
|                |                                                                                                    | to be used by the rout                                  |                                                           |                                   |                      |  |  |
|                | My IPv6 Conne                                                                                             | ection is: SLAAC/DHCPv                                  | 6 💌                                                       |                                   |                      |  |  |
|                | IPv6 DNS Settin                                                                                           | gs                                                      |                                                           |                                   |                      |  |  |
|                | Obtain DNS server                                                                                         | address automatically (                                 | or enter a specific DNS s                                 | erver address.                    |                      |  |  |
|                | Obtain DNS server                                                                                         | address 💿                                               |                                                           |                                   |                      |  |  |
|                | Use the follow                                                                                            | ving DNS 👝                                              |                                                           |                                   |                      |  |  |
|                | Duine and DNO                                                                                             | address                                                 |                                                           |                                   |                      |  |  |
|                | Primary DNS Address:                                                                                      |                                                         |                                                           |                                   |                      |  |  |
|                | Secondary DNS                                                                                             | Aduress:                                                |                                                           |                                   |                      |  |  |
|                | Lan IPv6 Addres                                                                                           | s Settings                                              |                                                           |                                   |                      |  |  |
|                | Use this section to co<br>may need to adjust y                                                            | onfigure the internal netw<br>our PC's network setting: | ork setings of your router.<br>s to access the network ag | If you change the LAN IF<br>gain. | v6 Address here, you |  |  |
|                | Enable D                                                                                                  | HCP-PD: 🔽                                               |                                                           |                                   |                      |  |  |
|                | LAN IPv6                                                                                                  | Address:                                                | 1                                                         | 64                                |                      |  |  |
|                | LAN IPv6 Link-Local                                                                                       | Address: fe80::20b:2bff                                 | :fe40:15a/64                                              |                                   |                      |  |  |
|                | Address Autocor                                                                                           | nfiguration Settings                                    | :                                                         |                                   |                      |  |  |
|                | Use this section to setup IPv6 Autoconfiguration to assign IP addresses to the computers on your network. |                                                         |                                                           |                                   |                      |  |  |
|                | Enable Autoconfiguration: 🗹                                                                               |                                                         |                                                           |                                   |                      |  |  |
|                | Autoconfigurati                                                                                           | on Type: SLAAC + State                                  | eless DHCPv6 💌                                            |                                   |                      |  |  |
|                | Router Adver                                                                                              | tisement<br>Lifetime: 30 (m                             | inutes)                                                   |                                   |                      |  |  |
|                |                                                                                                    |                                                         | Apply Changes Rese                                        | et                                |                      |  |  |

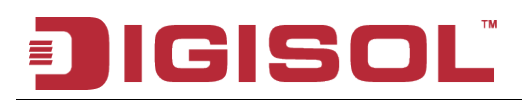

## **PPPoE**

|                | Setup                     | Wireless                                                       | Advanced                   | Maintenance                | Status                    |  |
|----------------|---------------------------|----------------------------------------------------------------|----------------------------|----------------------------|---------------------------|--|
| Wizard         | TPV6                      |                                                                |                            |                            |                           |  |
| Local Network  | Lico this section to s    | opfauro vour IBv6 Coppos                                       | tion tuno. If you are uncu | ro of your connection mat  | thad place contact your   |  |
| Internet Setup | Internet Service Prov     | /ider.                                                         | uon type. It you are urisu | re or your connection met  | unou, piease contact your |  |
| IPV6           | IBu6 Connection           | Thus Connection Tuno                                           |                            |                            |                           |  |
| Mode Settings  |                           | Chapter the mode to be used by the router to the IDu6 Internet |                            |                            |                           |  |
|                |                           |                                                                | er to trie 1946 Internet.  |                            |                           |  |
|                | My IPv6 Conn              | ection is: PPPoE                                               | ×                          |                            |                           |  |
|                | PPPoE                     |                                                                |                            |                            |                           |  |
|                | Enter the informat        | ion provided by your Ir                                        | ternet Service Provider    | · (ISP).                   |                           |  |
|                | Us                        | er Name:                                                       |                            |                            |                           |  |
|                | р                         | assword:                                                       |                            |                            |                           |  |
|                | Servi                     | ce Name:                                                       | (Optional. It should be    | consistent with            |                           |  |
|                |                           | the setting of PP                                              | PoE Server or empty.)      |                            |                           |  |
|                | Connecti                  |                                                                | ~                          |                            |                           |  |
|                | Connect                   | [connect]                                                      | disconnect                 |                            |                           |  |
|                |                           |                                                                |                            |                            |                           |  |
|                | IPv6 DNS Settings         |                                                                |                            |                            |                           |  |
|                | Obtain DNS server         | address automatically c                                        | r enter a specific DNS s   | erver address.             |                           |  |
|                | Obtain DNS server<br>auto | r address 💿<br>matically                                       |                            |                            |                           |  |
|                | Use the follow            | ving DNS O                                                     |                            |                            |                           |  |
|                | Primary DNS               | Address:                                                       |                            |                            |                           |  |
|                | Secondary DNS             | Address:                                                       |                            |                            |                           |  |
|                | Lan IPv6 Addres           | s Settings                                                     |                            |                            |                           |  |
|                | Use this section to o     | onfigure the internal netw                                     | ork setings of your router | . If you change the LAN IF | Pv6 Address here, you     |  |
|                | may need to adjust        | your PC's network settings                                     | to access the network a    | gain.                      |                           |  |
|                | Enable D                  | HCP-PD: 🗹                                                      |                            |                            |                           |  |
|                | LAN IPv6                  | Address:                                                       | fe40:15=/64                | /64                        |                           |  |
|                | Address Autoco            | nfiguration Sattings                                           | 1240.138/04                |                            |                           |  |
|                | Lise this section to g    | at up IDuG Autoconformation                                    | n to accien ID addresses t |                            | potuoria                  |  |
|                |                           | supievo Autocorniguratio                                       | n to assign ip addresses t | o are computers on your    | HELWUK,                   |  |
|                | Autoconfigurati           | ion Type: SLAAC + State                                        | ess DHCPv6 👽               |                            |                           |  |
|                | Router Adver              | tisement 30 (mi                                                | nutes)                     |                            |                           |  |
|                |                           | Lifetime:                                                      | ···,                       |                            |                           |  |
|                |                           |                                                                | Apply Changes Rese         | et                         |                           |  |

| Parameter       | Description                                      |
|-----------------|--------------------------------------------------|
| Username        | Type the PPPoE username provided by ISP          |
| Password        | Type the PPPoE password provided by ISP          |
| Service Name    | Type the Service name provided by ISP (optional) |
| MTU Size        | Type the MTU size ( Defined by ISP)              |
| Connection Type | Select the connection type.                      |

## 4-1-5 Mode Settings

This page is used to configure mode.

Choose menu "Setup→Mode Settings", below given screen will be displayed.

| DIG            | ISOI                                | т              | DG-HR         | 1400        | 15<br>Br                   | 0Mbps Wireless<br>oadband Router                                                                               |
|----------------|-------------------------------------|----------------|---------------|-------------|----------------------------|----------------------------------------------------------------------------------------------------|
|                | Setup                               | Wireless       | Advanced      | Maintenance | Status                     | Help                                                                                                    |
| Wizard         | Mode Settings                       |                |               |             |                            | Helpful Hints                                                                                                  |
| Local Network  | This page is used to d              | configure mode |               |             |                            | Bridge Mode                                                                                                    |
| Internet Setup | The page is used to conligure mode. |                |               |             | bridge. All ethernet wired |                                                                                                    |
| IPV6           | Mode Settings                       |                |               |             |                            | are bridged together.                                                                                          |
| Mode Settings  | C Bridge Mode<br>© Router Mode      |                |               |             |                            | Router Mode<br>- The device works as a<br>router. It can access to<br>the Internet by<br>DHCP/PPPoE/Static IP. |
|                |                                     |                | Apply Changes |             |                            | Note:The device would<br>be reboot if you<br>change the mode.                                                  |

Here is the description of every setup item:

| Parameter   | Description                                                                                        |
|-------------|----------------------------------------------------------------------------------------------------|
| Bridge Mode | The device works as a bridge. All ethernet wired ports<br>and wireless ports are bridged together. |
| Router Mode | The device works as a router. It can access the Internet by Static IP/DHCP Client/PPPoE.           |

NOTE: The device would reboot if you change the mode.

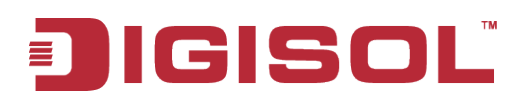

## 4-2 Wireless

Click 'Wireless' menu on the top of web management interface, and the following message will be displayed on your web browser:

|                   | Setup                  | Wireless                                                                                                    | Advanced | Maintenance | Status |
|-------------------|------------------------|----------------------------------------------------------------------------------------------------|----------|-------------|--------|
| Wireless Basics   | Wireless Basics        |                                                                                                    |          |             |        |
| MBSSID            | This page is used to a | This page is used to configure the parameters for wiseless LAN clients which may connect to your Access Boint. Here you |          |             |        |
| WPS               | may change wireless    | may change wireless encryption settings as well as wireless network parameters.                                         |          |             |        |
| Wireless Advanced | Wireless Setting       | Wireless Settings                                                                                                    |          |             |        |
| Wireless Repeater |                        |                                                                                                    |          |             |        |
| WDS               | Mode: AP V             |                                                                                                    |          |             |        |

There are six submenus under the Wireless menu: **Wireless Basics, MBSSID, WPS, Wireless Advanced, Wireless Repeater and WDS.** Click any of them, and you will be able to configure the corresponding function.

## **4-2-1 Wireless Basics**

This page is used to configure the parameters for wireless LAN clients which may connect to your Access Point. Here you may change wireless encryption settings as well as wireless network parameters.

Choose menu "Wireless → Wireless Basics", below given screen will be displayed.

|                   | Setup                  | Wireless                                                                        | Advanced                    | Maintenance               | Status                 |  |
|-------------------|------------------------|---------------------------------------------------------------------------------|-----------------------------|---------------------------|------------------------|--|
| Wireless Basics   | Wireless Basics        |                                                                                 |                             |                           |                        |  |
| MBSSID            | This page is used to ( | configure the parameters f                                                      | or wireless I AN clients wh | ich may connect to your A | Access Point, Here you |  |
| WPS               | may change wireless    | may change wireless encryption settings as well as wireless network parameters. |                             |                           |                        |  |
| Wireless Advanced | Wireless Setting       | s                                                                               |                             |                           |                        |  |
| Wireless Repeater |                        |                                                                                 |                             |                           |                        |  |
| WDS               |                        | Mode:                                                                           | AP 💌                        |                           |                        |  |
|                   | Wireless Network       | Wireless Network                                                                |                             |                           |                        |  |
|                   |                        | Enable SSID Broadcast:                                                          |                             |                           |                        |  |
|                   | En                     | Enable Wireless Isolation:                                                      |                             |                           |                        |  |
|                   | Name(SSID): DIGISOL    |                                                                                 |                             |                           |                        |  |
|                   |                        | Mode : 802.11b/g/n 🗸                                                            |                             |                           |                        |  |
|                   |                        | Channel:                                                                        | 6 🕑 Current Ch              | annel: 6                  |                        |  |
|                   |                        | Band Width :                                                                    | Auto 20/40M 🖌               |                           |                        |  |
|                   | Security Options       |                                                                                 |                             |                           |                        |  |
|                   | Security Options       |                                                                                 |                             |                           |                        |  |
|                   |                        | Security Options :                                                              | None                        | <b>~</b>                  |                        |  |
|                   |                        |                                                                                 | Apply Cancel                |                           |                        |  |

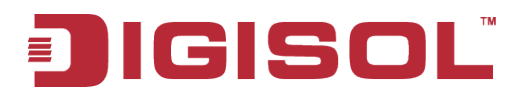

## Setup procedure for AP:

| Wireless Settings          |                        |
|----------------------------|------------------------|
| Mode:                      | AP 🗸                   |
| Wireless Network           |                        |
| Enable SSID Broadcast:     |                        |
| Enable Wireless Isolation: |                        |
| Name(SSID) :               | DIGISOL                |
| Mode :                     | 802.11b/g/n 💙          |
| Channel:                   | 6 V Current Channel: 6 |
| Band Width :               | Auto 20/40M 🗸          |
| Security Options           |                        |
| Security Options :         | None                   |
|                            | Apply Cancel           |

| Parameter                    | Description                                                                                                    |
|------------------------------|----------------------------------------------------------------------------------------------------|
| Enable SSID<br>Broadcast     | If Enabled, the Wireless Access Point will broadcast its name (SSID) to all Wireless Stations. Stations which have no SSID (or a null value) can then adopt the correct SSID for connections to this Access Point.                                                                                                    |
| Enable Wireless<br>Isolation | If checked, the wireless client under this SSID can only access<br>internet and it can't access other wireless clients even under the<br>same SSID, Ethernet clients or this device. Other clients can't<br>access the wireless client, either.                                                                                                    |
| Name(SSID)                   | Enter a value of up to 32 alphanumeric characters. The same<br>name (SSID) must be assigned to all wireless devices in your<br>network. The default SSID is "DIGISOL", but we strongly<br>recommend that you change your network's name (SSID) to a<br>different value. This value is case-sensitive. For example, SSID<br>is not the same as SsiD. |

## JIGISOL

| Mode                | <ul> <li>Select the wireless mode you want to use. The options are:</li> <li>802.11b mode. With a maximum speed of up to 11 Mbps.</li> <li>802.11g mode. With a maximum speed of up to 54 Mbps.</li> <li>802.11n mode. The band width is 20M, with a maximum speed of up to 72 Mbps; The band width is 40M, with a</li> </ul>                                                         |
|---------------------|----------------------------------------------------------------------------------------------------|
|                     | <ul> <li>maximum speed of up to 150 Mbps.</li> <li>802.11b/g mode. With a maximum speed of up to 54 Mbps.</li> <li>802.11n/g mode. The band width is 20M, with a maximum</li> </ul>                                                                                                    |
|                     | <ul> <li>speed of up to 130 Mbps (short preamble, with a maximum speed of up to 150 Mbps); the band width is 40M, with a maximum speed of up to 270 Mbps (short preamble, with a maximum speed of up to 150 Mbps).</li> <li>802.11b/g/n mode. The band width is 20M, with a maximum speed of up to 72 Mbps; The band width is 40M, with a maximum speed of up to 150 Mbps.</li> </ul> |
| Channel             | This field determines which operating frequency will be used. It<br>should not be necessary to change the wireless channel unless<br>you notice interference problems with another nearby access<br>point.                                                                                                    |
| Band Width          | Select any channel width from the pull-down list. The default setting is Auto 20/40M, which can adjust the channel width for your clients automatically.                                                                                                    |
| Security<br>Options | There are six wireless security modes supported by the Router:<br>WEP, WPA-PSK [TKIP], WPA-PSK [AES], WPA2-PSK [AES],<br>WPA2-PSK [TKIP], WPA-PSK/WPA2-PSK AES.                                                                                                    |

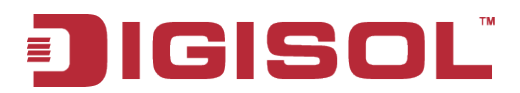

#### **Setup procedure for Client:**

In this mode, you can connect the router to Ethernet devices such as TV, Game player, HDD & DVD to enable the Ethernet device to be a wireless station and join to a wireless network through an access point or AP router.

| Wi | Wireless Settings       |                   |           |        |                                      |        |
|----|-------------------------|-------------------|-----------|--------|--------------------------------------|--------|
|    | Mode: Client            |                   |           |        |                                      |        |
| Wi | reless Client Set       | tina              |           |        |                                      |        |
|    |                         |                   |           |        |                                      |        |
|    |                         | SSID of A         | P: DIGISC | DL     |                                      |        |
|    |                         |                   | Site      | Survey |                                      |        |
|    |                         |                   |           |        | _                                    |        |
| #  | SSID                    | MAC Address       | Channel   | Signal | Security                             | Select |
| 1  | CMCC                    | 00:11:22:33:66:c6 | 1         | 100%   | WPA-PSK(AES/TKIP)/WPA2-PSK(AES/TKIP) | 0      |
| 2  | RTK 11n AP VAP3         | 00:e3:48:33:44:59 | 3         | 100%   | None                                 | 0      |
| 3  | RTK 11n AP VAP4         | 00:e3:48:33:44:5a | 3         | 100%   | None                                 | 0      |
| 4  | Rikey_186               | 00:e0:61:46:2f:eb | 5         | 100%   | None                                 | 0      |
| 5  | RTK 11n AP VAP1         | 00:e3:48:33:44:57 | 3         | 86%    | None                                 | 0      |
| 6  | RTK 11n AP              | 00:e3:48:33:44:55 | 3         | 86%    | None                                 | 0      |
| 7  | FullRiver WiFi X31      | 00:e0:61:47:47:0f | 11        | 31%    | WPA-PSK(AES)                         | 0      |
|    |                         |                   |           |        |                                      |        |
| Se | curity Options          |                   |           |        |                                      |        |
|    | Security Options : None |                   |           |        |                                      |        |
|    |                         |                   |           |        |                                      |        |
|    |                         |                   | Apply     |        | ancei                                |        |

| Description                                                                                                    |
|----------------------------------------------------------------------------------------------------|
| This is the name of wireless network. Input the SSID name that our wireless ISP has provided you with.                                                                                                    |
| Click 'Site Survey' button, then a "Wireless Site Survey Table"<br>will pop up. It will list all available access points nearby. Select<br>the access point designated by your wireless ISP in the table and<br>the router will join wireless network through this access point. |
| f the access point enables wireless security, you have to follow<br>he same settings in order to access the access point.                                                                                                    |
| vill pop up. It will list all available access point designated by your wireless I he router will join wireless network through the access point enables wireless security, he same settings in order to access the access                                                       |

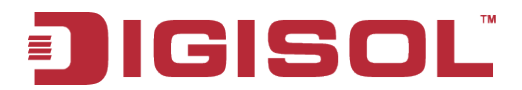

#### Setup procedure for WDS or WDS+AP:

In this mode, you can expand the scope of the network by combining up to four other access points together.

| Wireless Settings          |                      |
|----------------------------|----------------------|
| Mode:                      | WDS                  |
| Wireless Network           |                      |
| Enable SSID Broadcast:     |                      |
| Enable Wireless Isolation: |                      |
| Name(SSID) :               | DIGISOL              |
| Mode :                     | 802.11b/g/n 🔽        |
| Channel:                   | 6 Current Channel: 6 |
| Band Width :               | Auto 20/40M 💙        |
| Security Options           |                      |
| Security Options :         | None                 |
|                            | Apply Cancel         |

Here is the description of every setup item:

| Parameter       | Description                                                  |  |  |  |  |
|-----------------|--------------------------------------------------------------|--|--|--|--|
| Enable SSID     | If Enabled, the Wireless Access Point will broadcast its     |  |  |  |  |
| Broadcast       | name (SSID) to all Wireless Stations. Stations which have    |  |  |  |  |
|                 | no SSID (or a null value) can then adopt the correct SSID    |  |  |  |  |
|                 | for connections to this Access Point.                        |  |  |  |  |
| Enable Wireless | If checked, the wireless client under this SSID can only     |  |  |  |  |
| Isolation       | access internet and it can't access other wireless clients   |  |  |  |  |
|                 | even under the same SSID, Ethernet clients or this device.   |  |  |  |  |
|                 | Other clients can't access the wireless client, either.      |  |  |  |  |
| Name(SSID)      | Input the SSID of your wireless router, the setting should   |  |  |  |  |
|                 | be the same with other wireless routers for the              |  |  |  |  |
|                 | convenience of roaming.                                      |  |  |  |  |
| Mode            | Select the mode you want to use; all the wireless routers    |  |  |  |  |
|                 | must use the same setting.                                   |  |  |  |  |
| Channel         | Select the channel you want to use; all the wireless routers |  |  |  |  |
|                 | must use the same setting.                                   |  |  |  |  |
| Band Width      | Select any channel width from the pull-down list. The        |  |  |  |  |
|                 | default setting is Auto 20/40M, which can adjust the         |  |  |  |  |

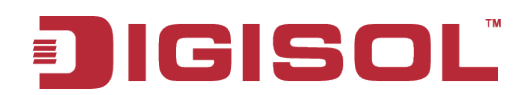

|                  | channel width for your clients automatically.                                                                                           |
|------------------|----------------------------------------------------------------------------------------------------|
| Security Options | If the wireless bridge point enables wireless security, you<br>have to follow the same settings in order to access the<br>access point. |

## 4-2-2 MBSSID

Here we provide several guest networks for your guests to use your router to surf the Internet temporary. You can configure your SSID, security options and so on. Guests can only access your router if you enable your guest network.

Choose menu "Wireless→MBSSID", below given screen will be displayed.

| DIG                              | ISC                                                                                                    |                                         |                                             | 150Mbps Wireless<br>Broadband Router         |                                            |                                                                                                    |                                                                                                    |
|----------------------------------|----------------------------------------------------------------------------------------------------|-----------------------------------------|---------------------------------------------|----------------------------------------------|--------------------------------------------|----------------------------------------------------------------------------------------------------|----------------------------------------------------------------------------------------------------|
|                                  | Setup                                                                                                    | Wi                                      | Wireless Advanced Maintenance               |                                              |                                            |                                                                                                    | s Help                                                                                             |
| Wireless Basics<br>MBSSID<br>WPS | MBSSID<br>Here we provid<br>configure your                                                                                                    | e several guest n<br>SSID, security opt | etworks for your gu<br>tions and so on. Gue | ests to use your rou<br>ests can only access | iter to surf the In<br>to your router if y | ternet temporary. You ca<br>you enable your quest net                                                                                                    | Helpful Hints<br>Network Profiles                                                                  |
| Wireless Advanced                | Network Pre                                                                                                    | ofiles                                  |                                             |                                              | ,                                          |                                                                                                    | button of each profile<br>to check detail info or<br>change settings of                            |
| WDS                              | Select                                                                                                    | Scheme                                  | SSID                                        | Security                                     | Apply                                      | SSID Broadcast                                                                                                    | each profile. The table<br>is a brief summary of<br>how many profiles you                          |
|                                  | •                                                                                                    | 2                                       | guest-002                                   | None                                         | No                                         | Yes                                                                                                    | can create, it provides<br>profile number, SSID of<br>this profile, Security                       |
|                                  | C<br>C                                                                                                    | 3<br>4                                  | guest-003<br>guest-004                      | None<br>None                                 | No<br>No                                   | Yes<br>Yes                                                                                                    | type of this profile, this<br>guest wireless network<br>is Enabled or Not, and<br>the SCID will be |
|                                  | Wireless Set                                                                                                    | tingsProfile                            | 1                                           |                                              |                                            |                                                                                                    | displayed or not.<br>Wireless Settings of                                                          |
|                                  | Enable Guest Network:<br>Enable SSID Broadcast:<br>Allow Guest to access My Local Network:<br>Enable Wireless Isolation:<br>Guest Wireless Network Name(SSID):<br>GUEST |                                         |                                             |                                              |                                            | Profile<br>Enable Guest Network<br>If this check box is<br>checked, then this<br>guest network is<br>enabled. You and your<br>visitors can connect to<br>your network via the<br>SSID of this profile. |                                                                                                    |
|                                  | Security Op                                                                                                    | tionsProfile<br>Secu                    | 1<br>rity Options : Nor<br>Al               | ne<br>pply Cancel                            |                                            |                                                                                                    | More                                                                                               |
|                                  |                                                                                                    |                                         | Technic                                     | al Support:1800 20                           | 9 3444                                     |                                                                                                    |                                                                                                    |

Here is the description of every setup item:

| Parameter        | Description                                                                                                    |
|------------------|----------------------------------------------------------------------------------------------------|
| Network Profiles | You can click radio button of each profile to check detail info<br>or change settings of each profile. The table is a brief<br>summary of how many profiles you can create, it provides<br>profile number, SSID of this profile, security type of this<br>profile, this guest wireless network is Enabled or Not, and the<br>SSID will be displayed or not. |

## IGISOL

| Enable Guest     | If this feature is checked, then this guest network is enabled.   |
|------------------|-------------------------------------------------------------------|
| Network          | You and your visitors can connect to your network via the         |
|                  | SSID of this profile.                                             |
| Enable SSID      | If Enabled, the Wireless Access Point will broadcast its name     |
| Broadcast        | (SSID) to all Wireless Stations. Stations which have no SSID      |
|                  | (or a null value) can then adopt the correct SSID for             |
|                  | connections to this Access Point                                  |
| Allow Guest to   | If Unchecked any user that connects to this SSID can only         |
| Anow Ouest to    | access internet, but can not access actevery management III       |
| Network          | such as Web Server, Telnet, etc. All clients in this SSID are not |
|                  | allowed to access clients of other SSIDs and Ethernet network.    |
|                  | If Checked, any user who connects to this SSID can access not     |
|                  | only internet but also local networks of this wireless router     |
|                  | like users in primary SSID.                                       |
| Enable Wireless  | If checked, the wireless clients under this SSID can't access     |
| Isolation        | other wireless clients under the same SSID.                       |
|                  | If unchecked, the wireless client under this SSID can access      |
|                  | other wireless clients under the same SSID.                       |
| Guest Wireless   | Enter a value of up to 32 alphanumeric characters. The same       |
| Network Name     | Name (SSID) must be assigned to all wireless devices in your      |
| (SSID)           | network. The default SSID is SSID-N N is profile number           |
| (551D)           | but we strengly recommend that you shange your network's          |
|                  | Name (SSID) to a different value. This value is also              |
|                  | Name (SSID) to a uniferent value. This value is also              |
|                  | case-sensitive. For example, SSID is not the same as SsiD.        |
| Security Options | • None - No data encryption.                                      |
|                  | • WEP - Wired Equivalent Privacy, use WEP 64-bit or 128-bit       |
|                  | data encryption.                                                  |
|                  | Note: Wi-Fi Protected Setup function is disabled when the         |
|                  | security setting is WEP with Shared-Key authentication            |
|                  | • WPA-PSK [TKIP] - Wi-Fi Protected Access with                    |
|                  | Pre-Shared Key, uses WPA-PSK standard encryption with             |
|                  | TKIP encryption type.                                             |
|                  | • WPA2-PSK [AES] - Wi-Fi Protected Access version 2 with          |
|                  | Pre-Shared Key uses WPA2-PSK standard encryption with             |
|                  | the AES encryption type.                                          |
|                  | • WPA-PSK [AES] + WPA2-PSK [AES] - Allow clients                  |
|                  | using either WPA-PSK [AES] or WPA2-PSK [AES]                      |
|                  | To achieve the best performance with 11N wireless adapters        |
|                  | under robust security network, we recommend that you change       |
|                  | your network's security ontion to WPA2-PSK                        |

# GISOL

## 4-2-3 WPS

Through this process, you can easily add wireless clients to the network without the need for any specific configuration, such as SSID, security mode or password.

Choose menu "Wireless→WPS", below given screen will be displayed.

|                   | Setup                                                                      | Wireless                                                                                                    | Advanced                   | Maintenance                | Status                 |  |  |
|-------------------|----------------------------------------------------------------------------|----------------------------------------------------------------------------------------------------|----------------------------|----------------------------|------------------------|--|--|
| Wireless Basics   | WPS Setup                                                                  |                                                                                                    |                            |                            |                        |  |  |
| MBSSID            | Through this process                                                       | You can easily add wirele                                                                                                    | ess clients to the network | without the need for any s | pecific configuration  |  |  |
| WPS               | such as SSID, security                                                     | mode or password.                                                                                                    |                            | menous ene nece for any s  | pecific configuration, |  |  |
| Wireless Advanced | WPS Setup                                                                  | WDS Satur                                                                                                    |                            |                            |                        |  |  |
| Wireless Repeater |                                                                            | Leatur WDC) is easily                                                                                                    | way to connect to a w      | inalaca nautan             |                        |  |  |
| WDS               | To use the wizard to<br>Check the user manual<br>If the wireless client of | WPS(WiFi Protected setup, WPS) is easily way to connect to a wireless router.<br>To use the wizard to add a wireless client to WPS-enabled wireless router, the client must support WPS.<br>Check the user manual or the box of the wireless client to confirm whether it supports the WPS.<br>If the wireless client does not support WPS, you must configure it manually. |                            |                            |                        |  |  |
|                   | Next                                                                       |                                                                                                    |                            |                            |                        |  |  |

WPS (WiFi Protected Setup) is an easy way to connect to a wireless router.

To use the wizard to add a wireless client to WPS-enabled wireless router, the client must support WPS.

Check the user manual or the box of the wireless client to confirm whether it supports the WPS.

If the wireless client does not support WPS, you must configure it manually.

Click the "Next" button to continue.

|                   | Setup                                                       | Wireless                                                                         | Advanced                    | Maintenance               | Status                  |  |
|-------------------|-------------------------------------------------------------|----------------------------------------------------------------------------------|-----------------------------|---------------------------|-------------------------|--|
| Wireless Basics   | Add WPS Client                                              |                                                                                  |                             |                           |                         |  |
| MBSSID            | Through this process                                        | You can easily add wirele                                                        | ss clients to the network y | without the need for any  | specific configuration  |  |
| WPS               | such as SSID, security                                      | mode or password.                                                                | so cierto co cire necivore  | without the freed for any | specific configuration, |  |
| Wireless Advanced | Select:                                                     |                                                                                  |                             |                           |                         |  |
| Wireless Repeater |                                                             |                                                                                  |                             |                           |                         |  |
| WDS               | <ul> <li>PIN Mode</li> <li>If your card supports</li> </ul> | PIN Mode  If your card supports WPS, please click "Generate PIN code", and input |                             |                           |                         |  |
|                   | PIN Code here. Entry PIN of wireless NIC:                   |                                                                                  |                             |                           |                         |  |
|                   |                                                             |                                                                                  | Start PIN                   |                           |                         |  |

You can add wireless client by PIN mode. If you use PIN mode, you should input client PIN code. Meanwhile you should start client WPS process. You can find client PIN code on client manager.

Here is the description of every setup item:

| Parameter             | Description                                             |
|-----------------------|---------------------------------------------------------|
| Entry PIN of wireless | The length of PIN is limited to four or eight numeric   |
| NIC                   | digits. If the AP and Station input the same PIN, click |
|                       | "Start PIN" button in two minutes, they will establish  |
|                       | connection and setup their security key.                |

## 4-2-4 Wireless Advanced

This page helps you to setup advanced wireless features, include Fragment Threshold etc.

Choose menu "Wireless  $\rightarrow$  Wireless Advanced", below given screen will be displayed.

|                   | Setup                 | Wireless                  | Advanced                    | Maintenance      | Status |  |  |
|-------------------|-----------------------|---------------------------|-----------------------------|------------------|--------|--|--|
| Wireless Basics   | Wireless Advance      | ed Settings               |                             |                  |        |  |  |
| MBSSID            | This page helps you t | o setup advanced wireles  | s features, include Fragme  | nt Threshold etc |        |  |  |
| WPS               | This page helps you t | o secup advanced wireles. | s reactives, include magnie | ne miesnoù etc.  |        |  |  |
| Wireless Advanced | Advanced Wirele       | ss Settings               |                             |                  |        |  |  |
| Wireless Repeater |                       | Enable Wire               | less : 🔽                    |                  |        |  |  |
| WDS               |                       | Fragment Threshold(<br>23 | <b>256</b> -<br><b>2346</b> |                  |        |  |  |
|                   |                       | RTS Threshold(1-23        | <b>47):</b> 2347            |                  |        |  |  |
|                   |                       | Preamble T                | ype : Short Preamble 💌      |                  |        |  |  |
|                   |                       | Radio Power (Perce        | ent): 100% 🛩                |                  |        |  |  |
|                   |                       | HT20/40 Coexistence :     |                             |                  |        |  |  |
|                   | WPS Setup             | WPS Setup                 |                             |                  |        |  |  |
|                   |                       | PIN of the rou            | uter :                      |                  |        |  |  |
|                   |                       | Enable WPS: 🔽             |                             |                  |        |  |  |
|                   |                       | Disable                   | PIN:                        |                  |        |  |  |
|                   |                       | Keep current configurat   | tion : 🔽                    |                  |        |  |  |
|                   | Access Control L      | ist                       |                             |                  |        |  |  |
|                   | ACL Setup             |                           |                             |                  |        |  |  |
|                   | -                     |                           | Apply Changes               |                  |        |  |  |

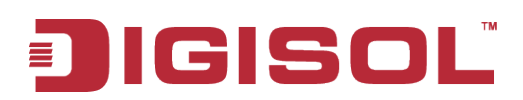

Here is the description of every setup item:

| Parameter                | Description                                                                                                    |
|--------------------------|----------------------------------------------------------------------------------------------------|
| Enable Wireless          | Check this box to enable the Router's wireless features; uncheck to disable it.                                                                                                    |
| Fragment<br>Threshold    | Used to fragment packets which help improve performance in the presence of radio frequency (RF) interference.                                                                                                    |
| RTS Threshold            | Determines the packet size of a transmission through the use of the router to help control traffic flow.                                                                                                    |
| Preamble Type            | This is the length of the CRC (Cyclic Redundancy Check) block<br>for communication between the router and wireless clients. High<br>network traffic areas should select Short preamble type.                                                                                      |
| Radio Power<br>(percent) | You can choose the transmission power of the radio signal. The default one is 100%. It is recommended to choose the default value 100%.                                                                                                    |
| HT20/40<br>Coexistence   | Enable this option to reduce interference from other wireless<br>networks in your area. If the channel width is operating at 40MHz<br>and there is another wireless network's channel over-lapping and<br>causing interference, the router will automatically change to<br>20MHz. |

## ACL Set up

You can specify what kind of service should be enabled in WAN on this page. Packets available in the list or from IP specified can enter the AP router.

| Enable Wireless Access Control Mode |        |
|-------------------------------------|--------|
| MAC Address                         | Select |
| Apply Delete Selected Delete All    |        |
| MAC Address: (ex. 00e086710502)     |        |
| Add Cancel                          | ,      |

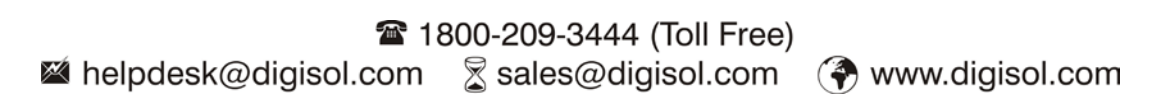

## 4-2-5 Wireless Repeater

This page is used to configure the parameters for wireless repeater.

Choose menu "Wireless  $\rightarrow$  Wireless Repeater", below given screen will be displayed.

|                   | Setup                  | Wireless                     | Advanced                                                                                | Maintenance               | Status      |
|-------------------|------------------------|------------------------------|-----------------------------------------------------------------------------------------|---------------------------|-------------|
| Wireless Basics   | Wireless Repeate       | er                           |                                                                                         |                           |             |
| MBSSID            | This page is used to   | configure the parameters     | for wireless repeater                                                                   |                           |             |
| WPS               | Step 1: click "Site Su | rvey". Sites surveyed will b | e displayed in the list belo                                                            | w.Select one item, and cl | ick "Next". |
| Wireless Advanced | Wireless Repeate       | er Setup                     |                                                                                         |                           |             |
| Wireless Repeater |                        |                              |                                                                                         |                           |             |
| WDS               |                        | SSID of AP                   | Repeater Enabled(DF<br>mode will be set to "n<br>the repeater is enabled<br>Site Survey | ICP<br>one" if<br>d.)     |             |
|                   |                        |                              | Apply                                                                                   |                           |             |

DHCP server will automatically shut down if relay mode is enabled (DHCP server will be enabled if relay mode is disabled). We recommend that the computer's IP address and DNS address is set to automatically obtain. You need to manually set the IP address of the computer if you want to access the device, while your PC gets IP address from the upstream AP.

In order to complete these settings, please follow the steps below:

- <sup>1</sup> Click "**Site Survey**". Sites surveyed will be displayed in the list below. Select one item, and click "**Next**".
- <sup>2</sup> Setup the wireless security. Turn on WEP or WPA by using Encryption Keys which could prevent any unauthorized access to your wireless network.
- <sup>3</sup> Click "**Apply**" to save the configuration.

## GISO

### 4-2-6 WDS

Wireless Distribution System uses wireless media to communicate with other APs, like the Ethernet does. To do this, you must set these APs in the same channel and set MAC address of other APs which you want to communicate within the table and then enable the WDS. This page also allows you setup the wireless security for WDS. When enabled, you must make sure each WDS device has adopted the same encryption algorithm and Key.

Wireless Advanced Maintenance Setup Status Wireless Basics WDS Settings MBSSID Wireless Distribution System uses wireless media to communicate with other APs, like the Ethernet does. To do this, you must set these APs in the same channel and set MAC address of other APs which you want to communicate with in the WPS table and then enable the WDS. This page also allows you setup the wireless security for WDS. When enabled, you must make sure each WDS device has adopted the same encryption algorithm and Key. Wireless Repeate WDS **WDS** Configuration WDS Enabled MAC Address Comment Reset Current WDS AP List MAC Address Comment Delete All WDS Security Setup Encryption: None V Encryption:

Choose menu "Wireless→WDS", below given screen will be displayed.

| Parameter          | Description                                                                                                    |
|--------------------|----------------------------------------------------------------------------------------------------|
| MAC Address        | Input the MAC address of other wireless routers.                                                                                                    |
| Comment            | You can add some comment for this item.                                                                                                    |
| WDS Security Setup | All base stations in a wireless distribution system must<br>be configured to use the same radio channel, method of<br>encryption (none, WEP, TKIP or AES) and the same<br>encryption keys. |

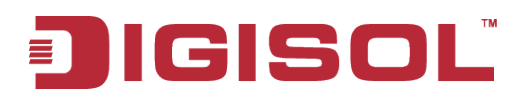

## 4-3 Advanced

Click 'Advanced' menu on the top of the web management interface, and the following message will be displayed on your web browser:

|                     | Setup                   | Wireless                      | Advanced                  | Maintenance                | Status             |  |  |  |
|---------------------|-------------------------|-------------------------------|---------------------------|----------------------------|--------------------|--|--|--|
| Access Control List | WAN ACL Configuration   |                               |                           |                            |                    |  |  |  |
| Port Triggering     | Entries in this ACL tak | ble are used to permit cert   | ain types of data packets | s from Internet network to | the Gateway Using  |  |  |  |
| DMZ                 | of such access contro   | ol can be helpful in securing | or restricting the Gatev  | vay management.            | and datamay. Osing |  |  |  |
| URL Block           |                         |                               |                           |                            |                    |  |  |  |
| IP/Port Filter      | ACL Settings            |                               |                           |                            |                    |  |  |  |
| MAC Filter          |                         | WAN Setti                     | ng: WAN                   | ~                          |                    |  |  |  |
| DOS Settings        |                         | Services Allow                | ed:                       |                            |                    |  |  |  |
| Dynamic DNS         |                         |                               | web                       |                            |                    |  |  |  |
| QoS Setup           |                         |                               | 🗌 telnet                  |                            |                    |  |  |  |
| UPnP                |                         |                               | ping                      |                            |                    |  |  |  |
| Routing             |                         |                               | Add Reset                 |                            |                    |  |  |  |
| Virtual Server      |                         |                               |                           |                            |                    |  |  |  |

There are twelve submenus under the Advanced menu: Access Control List, Port Triggering, DMZ, URL Block, IP/Port Filter, MAC Filter, DOS Settings, Dynamic DNS, QoS Setup, UPnP, Routing and Virtual Server. Click any of them, and you will be able to configure the corresponding function.

## 4-3-1 Access Control List

You can specify what kind of service should be enabled in WAN on this page. Packets available in the ACL list or from IP specified can enter the AP Router.

Choose menu "Advanced $\rightarrow$ Access Control List", below given screen will be displayed.

|                     | Setup                   | Wireless                     | Advanced                  | Maintenance              | Status             |
|---------------------|-------------------------|------------------------------|---------------------------|--------------------------|--------------------|
| Access Control List | WAN ACL Config          | uration                      | -                         |                          |                    |
| Port Triggering     | Entries in this ACL tak | le are used to permit cert   | ain types of data packets | from Internet network to | the Gateway Lising |
| DMZ                 | of such access contro   | l can be helpful in securing | or restricting the Gatew  | ay management.           | the baceway. Using |
| URL Block           |                         |                              |                           |                          |                    |
| IP/Port Filter      | ACL Settings            |                              |                           |                          |                    |
| MAC Filter          |                         | WAN Sett                     | ng: WAN                   | ~                        |                    |
| DOS Settings        |                         | Services Allow               | ed:                       |                          |                    |
| Dynamic DNS         |                         |                              | web                       |                          |                    |
| QoS Setup           |                         |                              | telnet                    |                          |                    |
| UPnP                |                         |                              | ping                      |                          |                    |
| Routing             |                         |                              | Add Reset                 |                          |                    |
| Virtual Server      |                         |                              |                           |                          |                    |
|                     | Current ACL Tab         | le                           |                           |                          |                    |
|                     | Select                  | IP Address/I                 | iterface                  | Service Por              | t Action           |

| Parameter        | Description                                            |
|------------------|--------------------------------------------------------|
| WAN Setting      | Select WAN or a specific IP address range.             |
| Services Allowed | Specify what kind of service should be enabled in WAN. |

## **4-3-2 Port Triggering**

Entries in this table are used to restrict certain types of data packets from your local network to Internet through the Gateway. Use of such filters can be helpful in securing or restricting your local network.

Choose menu "Advanced→Port Triggering", below given screen will be displayed.

|                     | Setup                                                                                                    | Wireless                                                                                                    | Advanc                            | ed                                                                                         | Maintenance                                                                                                | Status           |  |  |
|---------------------|----------------------------------------------------------------------------------------------------|----------------------------------------------------------------------------------------------------|-----------------------------------|--------------------------------------------------------------------------------------------|----------------------------------------------------------------------------------------------------|------------------|--|--|
| Access Control List | Port Triggering                                                                                                    |                                                                                                    |                                   |                                                                                            |                                                                                                    |                  |  |  |
| Port Triggering     | Entries in this table are used to restrict certain types of data packets from your local network to Internet through the |                                                                                                    |                                   |                                                                                            |                                                                                                    |                  |  |  |
| DMZ                 | Gateway. Use of such filters can be helpful in securing or restricting your local network.                               |                                                                                                    |                                   |                                                                                            |                                                                                                    |                  |  |  |
| URL Block           |                                                                                                    |                                                                                                    |                                   |                                                                                            |                                                                                                    |                  |  |  |
| IP/Port Filter      | Port Triggering S                                                                                                    | status                                                                                                    |                                   |                                                                                            |                                                                                                    |                  |  |  |
| MAC Filter          | Nat Po                                                                                                    | rt Trigger: 🔘 Enab                                                                                                    | le 💿 Disable                      |                                                                                            |                                                                                                    |                  |  |  |
| DOS Settings        |                                                                                                    |                                                                                                    |                                   |                                                                                            |                                                                                                    |                  |  |  |
| Dynamic DNS         |                                                                                                    |                                                                                                    | Apply Char                        | ges                                                                                        |                                                                                                    |                  |  |  |
| QoS Setup           |                                                                                                    |                                                                                                    |                                   |                                                                                            |                                                                                                    |                  |  |  |
| UPnP                | Application Type                                                                                                    |                                                                                                    |                                   |                                                                                            |                                                                                                    |                  |  |  |
| Routing             | Osual Application                                                                                                    | on Se                                                                                                    | lect One                          | ~                                                                                          |                                                                                                    |                  |  |  |
| Virtual Server      | Name:                                                                                                    | plication Name                                                                                                    |                                   |                                                                                            |                                                                                                    |                  |  |  |
|                     | Start Match End Ma<br>Port Port                                                                                          | UDP     Image: State of the state of the sta | rt Relate End Relate<br>Port Port | e Open<br>Protocol<br>UDP V<br>UDP V<br>UDP V<br>UDP V<br>UDP V<br>UDP V<br>UDP V<br>UDP V | Nat Type<br>outgoing V<br>outgoing V<br>outgoing V<br>outgoing V<br>outgoing V<br>outgoing V<br>outgoing V |                  |  |  |
|                     | Current Port Trig                                                                                                    | gering Table<br>Frigger Protocol                                                                                                    | Direction Mate                    | h Port O                                                                                   | pen Protocol Re                                                                                            | late Port Action |  |  |

Here is the description of every setup item:

| Parameter        | Description                                                                                                 |
|------------------|----------------------------------------------------------------------------------------------------|
| Nat Port Trigger | If you want to enable Nat Port Trigger function, please select 'Enable'; otherwise please select 'Disable'. |

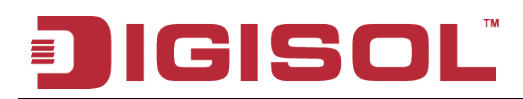

| Usual Application Name                 | You can choose the type for the Usual Application<br>Name on the pull-down list.                                                                                                    |
|----------------------------------------|----------------------------------------------------------------------------------------------------|
| User-defined Application<br>Name       | Enter an application name for the rule.                                                                                                    |
| Start Match Port - End<br>Match Port   | The port range for outgoing traffic. An outgoing connection using this port will "Match" this rule.                                                                                   |
| Trigger Protocol                       | The protocol used for Trigger Ports either TCP, UDP, or TCP/UDP.                                                                                                    |
| Start Relate Port - End<br>Relate Port | The port range used by the remote system when it<br>responds to the outgoing request. A response using one<br>of these ports will be forwarded to the PC that<br>triggered this rule. |
| Open Protocol                          | The protocol used for Incoming Ports Range, either TCP or UDP, or TCP/UDP.                                                                                                    |
| Nat Type                               | Incoming mode will allow inbound traffic to specific incoming port. Outgoing mode will allow outbound traffic to specific outgoing port.                                              |

## 4-3-3 DMZ

A Demilitarized Zone is used to provide Internet services without sacrificing unauthorized access to its local private network. Typically, the DMZ host contains devices accessible to Internet traffic, such as Web (HTTP) servers, FTP servers, SMTP (e-mail) servers and DNS servers.

Choose menu "Advanced→DMZ", below given screen will be displayed.

|                     | Setup                  | Wireless                                     | Advanced                      | Maintenance                | Status            |
|---------------------|------------------------|----------------------------------------------|-------------------------------|----------------------------|-------------------|
| Access Control List | DMZ                    |                                              |                               |                            |                   |
| Port Triggering     | A Demilitarized Zone i | is used to provide Internet                  | t services without sacrificin | a unauthorized access to i | its local private |
| DMZ                 | network. Typically, th | ne DMZ host contains devi                    | ces accessible to Internet    | traffic, such as Web (HTT  | P ) servers, FTP  |
| URL Block           | servers, SMTP (e-mai   | <ol> <li>servers and DNS servers.</li> </ol> | •                             |                            |                   |
| IP/Port Filter      | DMZ Configurati        | - <b>-</b>                                   |                               |                            |                   |
| MAC Filter          |                        | 011                                          |                               |                            |                   |
| DOS Settings        |                        | Enable DMZ                                   |                               |                            |                   |
| Dynamic DNS         | DMZ Host I             | P Address:                                   |                               |                            |                   |
| QoS Setup           |                        |                                              |                               |                            | ]                 |
| UPnP                |                        |                                              | Apply Changes Re              | eset                       |                   |

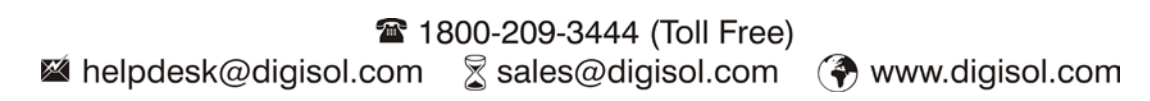

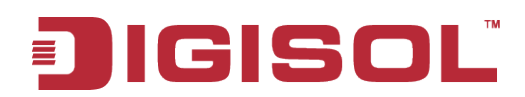

Here is the description of every setup item:

| Parameter              | Description                                                                                                    |
|------------------------|----------------------------------------------------------------------------------------------------|
| Enable DMZ             | Check this box to enable DMZ function, uncheck this box to disable DMZ function.                                                     |
| DMZ Host IP<br>Address | Enter DMZ host IP Address. Specify the LAN IP address of<br>the PC on which you want to have unrestricted Internet<br>communication. |

#### 4-3-4 URL Block

This page is used to configure the filtered keyword. Here you can add/delete filtered keyword.

Choose menu "Advanced→URL Block", below given screen will be displayed.

|                     | Setup                  | Wireless                   | Advanced                 | Maintenance           | Status |  |  |  |
|---------------------|------------------------|----------------------------|--------------------------|-----------------------|--------|--|--|--|
| Access Control List | URL Blocking Cor       | URL Blocking Configuration |                          |                       |        |  |  |  |
| Port Triggering     | This page is used to g | onfigure the filtered keyw | ord. Here you can add/de | lete filtered keyword |        |  |  |  |
| DMZ                 | This page is used to t | ionigure the litered keyv  |                          |                       |        |  |  |  |
| URL Block           | URL Blocking Cap       | ability                    |                          |                       |        |  |  |  |
| IP/Port Filter      |                        |                            | <b>a</b>                 |                       |        |  |  |  |
| MAC Filter          |                        | Capadility: (•) Disable (  | Enable                   |                       |        |  |  |  |
| DOS Settings        |                        |                            | Apply Changes            |                       |        |  |  |  |
| Dynamic DNS         |                        |                            | Apply changes            |                       |        |  |  |  |
| QoS Setup           | Keywords               |                            |                          |                       |        |  |  |  |
| UPnP                |                        | Keyword:                   |                          |                       |        |  |  |  |
| Routing             |                        |                            |                          |                       |        |  |  |  |
| Virtual Server      |                        | AddKeyword                 | Delete Selecte           | ed Keyword            |        |  |  |  |
|                     | URL Blocking Table     |                            |                          |                       |        |  |  |  |
|                     | Select                 |                            | Filter                   | red Keyword           |        |  |  |  |

Here is the description of every setup item:

| Parameter               | Description                                                                                                    |
|-------------------------|----------------------------------------------------------------------------------------------------|
| URL Blocking Capability | If you want to enable URL Blocking Capability<br>function, please select 'Enable'; otherwise please<br>select 'Disable'. |
| Keyword                 | Enter the keyword that you want to block.                                                                                |

## 4-3-5 IP/Port Filter

Entries in this table are used to restrict certain types of data packets from your local network to Internet through the Gateway. Use of such filters can be helpful in securing or restricting your local network.

Choose menu "Advanced $\rightarrow$ IP/Port Filter", below given screen will be displayed.

|                     | Setup                                                                                      | Wireless                               | Advanced                   | Maintenance               | Status            |  |  |  |
|---------------------|--------------------------------------------------------------------------------------------|----------------------------------------|----------------------------|---------------------------|-------------------|--|--|--|
| Access Control List | IP/Port Filtering                                                                          |                                        |                            |                           |                   |  |  |  |
| Port Triggering     | Entries in this table ar                                                                   | e used to restrict certain :           | types of data packets from | your local network to Int | ernet through the |  |  |  |
| DMZ                 | Gateway. Use of such filters can be helpful in securing or restricting your local network. |                                        |                            |                           |                   |  |  |  |
| URL Block           |                                                                                            |                                        |                            |                           |                   |  |  |  |
| IP/Port Filter      | Default Action S                                                                           | tatus                                  |                            |                           |                   |  |  |  |
| MAC Filter          | Outgoing Defau                                                                             | Ilt Action: <ul> <li>Permit</li> </ul> | Deny                       |                           |                   |  |  |  |
| DOS Settings        | Incoming Defau                                                                             | Ilt Action: 🔿 Permit 🖲                 | Deny                       |                           |                   |  |  |  |
| Dynamic DNS         |                                                                                            |                                        |                            |                           |                   |  |  |  |
| QoS Setup           | Rule Configuration                                                                         | D <b>n</b>                             |                            |                           |                   |  |  |  |
| UPnP                | Proto                                                                                      | col: IP 🗸                              |                            |                           |                   |  |  |  |
| Routing             | Rule Act                                                                                   | ion: 💿 Permit 🔿 De                     | nv                         |                           |                   |  |  |  |
| Virtual Server      | Direct                                                                                     | ion: Upstream 🗸                        | ,                          |                           |                   |  |  |  |
|                     | Source IP Addr                                                                             | ess:                                   | Mas                        | k Address: 255.255.25     | 5.255             |  |  |  |
|                     | Dest IP Addr                                                                               | ess:                                   | Mas                        | k Address: 255.255.25     | 5.255             |  |  |  |
|                     | SP                                                                                         | ort: _                                 | 7                          | DPort: _                  |                   |  |  |  |
|                     | Ena                                                                                        | ble: 🔽                                 |                            |                           |                   |  |  |  |
|                     |                                                                                            | A                                      | pply Changes Re:           | set                       |                   |  |  |  |
|                     | Current Filter Tal                                                                         | ble                                    |                            |                           |                   |  |  |  |
|                     | Rule Protocol                                                                              | Source IP/Mask                         | SPort Dest IP/Mas          | k DPort State I           | Direction Action  |  |  |  |

| Parameter         | Description                                                 |  |  |
|-------------------|-------------------------------------------------------------|--|--|
| Default Action    | Select Denv or Permit.                                      |  |  |
| Status            |                                                             |  |  |
| Protocol          | The protocol used to filter, either IP, ICMP, TCP, or UDP.  |  |  |
| Rule Action       | Select Permit or Deny.                                      |  |  |
| Direction         | You can choose the type for the IP/Port Filter on the       |  |  |
|                   | pull-down list.                                             |  |  |
| Source IP Address | Specify the source IP address that will be affected by this |  |  |
|                   | rule.                                                       |  |  |
| Dest IP Address   | Specify the destination IP address that will be affected by |  |  |
|                   | this rule.                                                  |  |  |
| SPort             | Specify the source port range that will be affected by this |  |  |
|                   | rule.                                                       |  |  |
| 66                |                                                             |  |  |

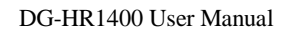

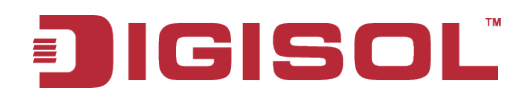

| DPort  | Specify the destination port range that will be affected by this rule.       |
|--------|------------------------------------------------------------------------------|
| Enable | Check this box to enable the IP/Port Filter features; uncheck to disable it. |

## 4-3-6 MAC Filter

Entries in this table are used to restrict certain types of data packets from your local network to Internet through the Gateway. Use of such filters can be helpful in securing or restricting your local network.

Choose menu "Advanced→MAC Filter", below given screen will be displayed.

|                     | Setup                   | Wireless                      | Advanced                      | Maintenance                 | Status            |
|---------------------|-------------------------|-------------------------------|-------------------------------|-----------------------------|-------------------|
| Access Control List | MAC Filtering           |                               |                               |                             |                   |
| Port Triggering     | Entries in this table a | re used to restrict certain   | types of data packets from    | n vour local network to Int | ernet through the |
| DMZ                 | Gateway. Use of such    | n filters can be helpful in s | ecuring or restricting your I | local network.              |                   |
| URL Block           |                         |                               |                               |                             |                   |
| IP/Port Filter      | Default Policy          |                               |                               |                             |                   |
| MAC Filter          | Outgoing Defa           | ult Policy: O Deny            | Allow                         |                             |                   |
| DOS Settings        | Incoming Defa           | ult Policy: O Deny            | Allow                         |                             |                   |
| Dynamic DNS         |                         |                               | Apply Changes                 |                             |                   |
| QoS Setup           |                         |                               |                               |                             |                   |
| UPnP                | Add Filter              |                               |                               |                             |                   |
| Routing             |                         | Direction: Outgoing V         |                               |                             |                   |
| Virtual Server      |                         | Action: 💿 Deny 🔘              | Allow                         |                             |                   |
|                     | So                      | urce MAC:                     | (ex. 00E086710502)            |                             |                   |
|                     | Destina                 | tion MAC:                     | (ex. 00E086710502)            |                             |                   |
|                     |                         |                               |                               |                             |                   |
|                     |                         |                               | Add                           |                             |                   |
|                     |                         |                               |                               |                             |                   |
|                     | Current MAC Filt        | er Table                      |                               |                             |                   |
|                     | Select                  | Direction S                   | ource MAC                     | Destination MAC             | Action            |
|                     |                         | _                             |                               | _                           |                   |
|                     |                         |                               | Delete Delete All             |                             |                   |

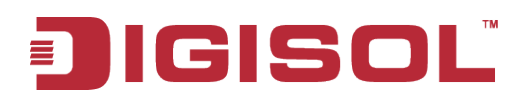

Here is the description of every setup item:

| Parameter       | Description                                                 |
|-----------------|-------------------------------------------------------------|
| Default Policy  | Select Deny or Permit.                                      |
| Direction       | You can choose the type for the MAC Filter on the pull-down |
|                 | list.                                                       |
| Action          | Select Deny or Permit.                                      |
| Source MAC      | Specify a source MAC address.                               |
| Destination MAC | Specify a destination MAC address.                          |

#### 4-3-7 DOS Settings

A "**denial-of-service**" (DoS) attack is characterized by an explicit attempt by hackers to prevent legitimate users of a service from using that service.

Choose menu "Advanced→DOS Settings", below given screen will be displayed.

|                     | Setup                   | Wireless                                                                                                    | Advanced       | Maintenance | Status |  |
|---------------------|-------------------------|----------------------------------------------------------------------------------------------------|----------------|-------------|--------|--|
| Access Control List | DoS Settings            |                                                                                                    |                |             |        |  |
| Port Triggering     | A "denial-of-service" ( | A "denial-of-senvice" (DoS) attack is characterized by an explicit attempt by backers to prevent levitimate users of a |                |             |        |  |
| DMZ                 | service from using that | service from using that service.                                                                                       |                |             |        |  |
| URL Block           |                         |                                                                                                    |                |             |        |  |
| IP/Port Filter      | DoS Configuratio        | on                                                                                                    |                |             |        |  |
| MAC Filter          | Enable DoS P            | revention                                                                                                    |                |             |        |  |
| DOS Settings        | Whole Syst              | em Flood: SYN                                                                                                    | 100 Packe      | ts/Second   |        |  |
| Dynamic DNS         | Whole Syst              | em Flood: FIN                                                                                                    | 100 Packe      | ts/Second   |        |  |
| QoS Setup           | Whole Syst              | em Flood: UDP                                                                                                    | 100 Packe      | ts/Second   |        |  |
| UPnP                | Whole Syst              | em Flood: ICMP                                                                                                    | 100 Packe      | ts/Second   |        |  |
| Routing             | Per-Source              | IP Flood: SYN                                                                                                    | 100 Packe      | ts/Second   |        |  |
| Virtual Server      | Per-Source              | IP Flood: FIN                                                                                                    | 100 Packe      | ts/Second   |        |  |
|                     | Per-Source              | IP Flood: UDP                                                                                                    | 100 Packe      | ts/Second   |        |  |
|                     | Per-Source              | IP Flood: ICMP                                                                                                    | 100 Packe      | ts/Second   |        |  |
|                     | TCP/UDP Po              | ortScan                                                                                                    | Low 💙 Sensitiv | ity         |        |  |
|                     | ICMP Smur               | F                                                                                                    |                |             |        |  |
|                     | IP Land                 |                                                                                                    |                |             |        |  |
|                     | IP Spoof                |                                                                                                    |                |             |        |  |
|                     | IP TearDrop             | <b>)</b>                                                                                                    |                |             |        |  |
|                     | PingOfDeat              | h                                                                                                    |                |             |        |  |
|                     | TCP Scan                | bosta                                                                                                    |                |             |        |  |
|                     |                         | nvata                                                                                                    |                |             |        |  |
|                     |                         | argen                                                                                                    |                |             |        |  |
|                     | Select ALL              | Clear ALL                                                                                                    |                |             |        |  |
|                     | Enable Sour             | rce IP Blocking                                                                                                    | 300 Block ti   | me (sec)    |        |  |
|                     | Apply Changes           | ]                                                                                                    |                |             |        |  |

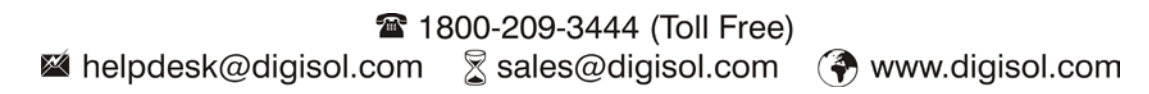

Here is the description of every setup item:

| Parameter                    | Description                                                                                      |
|------------------------------|--------------------------------------------------------------------------------------------------|
| Enable DoS<br>Prevention     | Check this box to enable the Dos Prevention features; uncheck to disable it.                     |
| Enable source IP<br>blocking | The Router will block the IP Address of source which sends<br>the DoS attack for specified time. |

## 4-3-8 Dynamic DNS

This page is used to configure the Dynamic DNS address from Oray, No-IP, DynDNS.org and TZO. Here you can Add/Remove to configure Dynamic DNS.

Choose menu "Advanced→Dynamic DNS", below given screen will be displayed.

|                     | Setup                  | Wireless                | Advanced                     | Maintenance               | Status       |
|---------------------|------------------------|-------------------------|------------------------------|---------------------------|--------------|
| Access Control List | Dynamic DNS Cor        | figuration              |                              |                           |              |
| Port Triggering     | This page is used to a | configure the Dynamic I | NIC address from Oray. No. I | Due DNC are and TZO 1     |              |
| DMZ                 | Add/Remove to confi    | gure Dynamic DNS.       | ins address from Oray, NO-1  | P, Dyndius.org and 120. P | lere you can |
| URL Block           |                        |                         |                              |                           |              |
| IP/Port Filter      | DDNS Configurat        | ion                     |                              |                           |              |
| MAC Filter          |                        | Enable:                 |                              |                           |              |
| DOS Settings        | DDNS                   | provider: DynDNS.or     | g 💙                          |                           |              |
| Dynamic DNS         | F                      | lostname:               |                              |                           |              |
| QoS Setup           |                        |                         |                              |                           |              |
| UPnP                | Account Settings:      | Isername:               |                              |                           |              |
| Routing             |                        | Password:               |                              |                           |              |
| Virtual Server      |                        |                         |                              |                           |              |
|                     |                        |                         | Add Remove                   |                           |              |
|                     | Dynamic DDNS Ta        | ible                    |                              |                           |              |
|                     | Select                 | State                   | Service H                    | ostname                   | Username     |

Here is the description of every setup item:

| Parameter | Description                                                        |
|-----------|--------------------------------------------------------------------|
| Enable    | Check this box to enable the DDNS features; uncheck to disable it. |

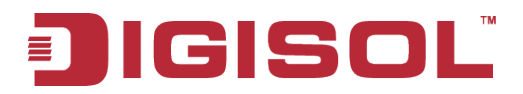

| DDNS Provider | Choose your DDNS Provider from the drop down menu.                            |  |  |  |  |
|---------------|-------------------------------------------------------------------------------|--|--|--|--|
| Host Name     | Enter the Host Name that you have registered with your DDNS service provider. |  |  |  |  |
| Username      | Enter the Username for your DDNS account.                                     |  |  |  |  |
| Password      | Enter the Password for your DDNS account.                                     |  |  |  |  |

## 4-3-9 Qos Setup

This page is used to configure QoS bandwidth and rules.

Choose menu "Advanced→Qos Setup", below given screen will be displayed.

|                     | Setup                | Wireless                                                                         | Advance   | d Maintena      | ance Stat | us |  |  |  |
|---------------------|----------------------|----------------------------------------------------------------------------------|-----------|-----------------|-----------|----|--|--|--|
| Access Control List | QoS Setup            | QoS Setup                                                                        |           |                 |           |    |  |  |  |
| Port Triggering     | This page is used to | configure OoS bandwidth                                                          | and rules |                 |           |    |  |  |  |
| DMZ                 |                      | compare goo banamaan                                                             |           |                 |           |    |  |  |  |
| URL Block           | OoS Setup            |                                                                                  |           |                 |           |    |  |  |  |
| IP/Port Filter      | Total Da             | dwidth(0                                                                         |           |                 |           |    |  |  |  |
| MAC Filter          | Total Ba             | Unlimited): UP Stream 0                                                          | kbps Dow  | n Stream 0 kbps |           |    |  |  |  |
| DOS Settings        |                      | _                                                                                |           |                 |           |    |  |  |  |
| Dynamic DNS         | Auto Traffic S       | haping 🔄                                                                         |           |                 |           |    |  |  |  |
| QoS Setup           |                      |                                                                                  | Apply     | ]               |           |    |  |  |  |
| UPnP                |                      |                                                                                  |           |                 |           |    |  |  |  |
| Routing             | QoS Rules            |                                                                                  |           |                 |           |    |  |  |  |
| Virtual Server      | Brotocol Source      | Garanted Bandwidth<br>(Kbps) Max Bandwidth(Kbps)                                 |           |                 |           |    |  |  |  |
|                     | Protocol             | Protocol Port Port Source IP Dest IP Up Floor Down Floor Up Ceiling Down Ceiling |           |                 |           |    |  |  |  |
|                     |                      |                                                                                  | Add De    | lete            |           |    |  |  |  |

| Parameter    | Description                                                 |
|--------------|-------------------------------------------------------------|
| Up Stream    | The upload speed through the WAN port.                      |
| Down Stream  | The download speed through the WAN port.                    |
| Auto Traffic | Check this box to enable the Auto Traffic Shaping features; |
| Shaping      | uncheck to disable it.                                      |

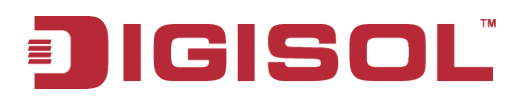

## 4-3-10 UPnP

This page is used to configure UPnP. The system acts as a daemon when you enable UPnP.

Choose menu "Advanced→UPnP", below given screen will be displayed.

|                     | Setup                | Wireless                  | Advanced                   | Maintenance      | Status      |  |  |  |
|---------------------|----------------------|---------------------------|----------------------------|------------------|-------------|--|--|--|
| Access Control List | UPnP Configura       | UPnP Configuration        |                            |                  |             |  |  |  |
| Port Triggering     | This page is used to | configure UPnP. The syste | em acts as a daemon when   | you enable UPnP. |             |  |  |  |
| DMZ                 |                      |                           |                            |                  |             |  |  |  |
| URL Block           | UPnP Configura       | tion                      |                            |                  |             |  |  |  |
| IP/Port Filter      |                      |                           | <u>^</u>                   |                  |             |  |  |  |
| MAC Filter          |                      | UPNP: ODisable            | <ul> <li>Enable</li> </ul> |                  |             |  |  |  |
| DOS Settings        | Current UDeD T       | able                      |                            |                  |             |  |  |  |
| Dynamic DNS         | Current OPHP 1a      | ible                      |                            |                  |             |  |  |  |
| QoS Setup           | Active Pro           | tocol Internal Po         | ort External Por           | t IP Address     | Description |  |  |  |
| UPnP                |                      |                           | Apply Changes              |                  |             |  |  |  |
| Routing             |                      |                           | Apply changes              |                  |             |  |  |  |
| Virtual Server      |                      |                           |                            |                  |             |  |  |  |

| Parameter | Description                                                  |
|-----------|--------------------------------------------------------------|
| UPnP      | Select Enable or Disable to enable or disable UPnP function. |

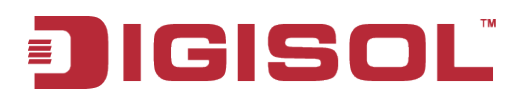

## 4-3-11 Routing

This page is used to configure the routing information. Here you can add/delete IP routes.

Choose menu "Advanced→Routing", below given screen will be displayed.

|                     | Setup                                                                                     | Wireless                                                                                  | Advanced        | Maintenance | Status    |
|---------------------|-------------------------------------------------------------------------------------------|-------------------------------------------------------------------------------------------|-----------------|-------------|-----------|
| Access Control List | Routing Configuration                                                                     |                                                                                           |                 |             |           |
| Port Triggering     | This page is used to (                                                                    | This page is used to configure the routing information. Here you can add/delate ID routes |                 |             |           |
| DMZ                 | This page is used to configure the folding monthation. Here you can add/delete in foldes. |                                                                                           |                 |             |           |
| URL Block           | Host                                                                                      |                                                                                           |                 |             |           |
| IP/Port Filter      |                                                                                           |                                                                                           |                 |             |           |
| MAC Filter          | Enable M                                                                                  |                                                                                           |                 |             |           |
| DOS Settings        | Destination       Subnet Mask       Next Hop                                              |                                                                                           |                 |             |           |
| Dynamic DNS         |                                                                                           |                                                                                           |                 |             |           |
| QoS Setup           |                                                                                           |                                                                                           |                 |             |           |
| UPnP                | Metric 2                                                                                  |                                                                                           |                 |             |           |
| Routing             | Add Pouto                                                                                 |                                                                                           | Delete Selected |             | aw Pautas |
| Virtual Server      | Aud Koule Updale Delete Selected Delete All Show Routes                                   |                                                                                           |                 |             |           |
|                     | Static Route Tab                                                                          | le                                                                                        |                 |             |           |
|                     | Max rule number: 32                                                                       |                                                                                           |                 |             |           |
|                     | Select St                                                                                 | ate Destination                                                                           | Subnet Mask     | NextHop     | Metric    |

| Parameter   | Description                                                           |  |  |  |
|-------------|-----------------------------------------------------------------------|--|--|--|
| Enable      | Check this box to enable the Routing features; uncheck to disable it. |  |  |  |
| Destination | Enter the remote destination LAN IP.                                  |  |  |  |
| Subnet Mask | Enter the remote LAN subnet mask.                                     |  |  |  |
| Next Hop    | Enter the next hop IP.                                                |  |  |  |
| Metric      | Determines the priority of the route. If multiple routes to the       |  |  |  |
|             | chosen.                                                               |  |  |  |

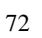
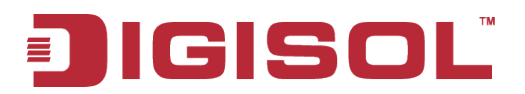

#### Static route table

| Max rule number: 32 |        |              |             |         |        |
|---------------------|--------|--------------|-------------|---------|--------|
| Select S            | tate D | estination 5 | Subnet Mask | NextHop | Metric |

| Parameter   | Description                                   |
|-------------|-----------------------------------------------|
| State       | Shows if Routing rule is Disabled or Enabled. |
| Destination | Shows the remote destination LAN IP.          |
| Subnet Mask | Shows the remote LAN subnet mask.             |
| Next Hop    | Shows the IP of the next hop.                 |
| Metric      | Shows metric in numeric form.                 |

#### 4-3-12 Virtual Server

The page allows you to configure virtual server, so others can access the server through the Gateway.

Choose menu "Advanced→Virtual Server", below given screen will be displayed.

|                     | Setup               | Wireless                   | Advanced                     | Maintenance               | Status       |
|---------------------|---------------------|----------------------------|------------------------------|---------------------------|--------------|
| Access Control List | Virtual Server      |                            |                              |                           |              |
| Port Triggering     | The page allows you | to config virtual server s | o others can access the sen  | ver through the Gateway   |              |
| DMZ                 | The page allows you | to coming virtual server,s | o others can access the serv | rer tillough the Gateway. |              |
| URL Block           | Service Type        |                            |                              |                           |              |
| IP/Port Filter      |                     |                            |                              |                           |              |
| MAC Filter          | O Usual Ser         | vice Name AUTH             | ×                            |                           |              |
| DOS Settings        | User-define         | Name                       |                              |                           |              |
| Dynamic DNS         |                     | Protocol TCP               | *                            |                           |              |
| QoS Setup           |                     | WAN Port 113               | (ex. 5001:5010)              |                           |              |
| UPnP                | LAN                 | Open Port 113              |                              |                           |              |
| Routing             | LAN I               | p Address                  |                              |                           |              |
| Virtual Server      | ]                   |                            |                              |                           |              |
|                     |                     |                            | Apply Changes                |                           |              |
|                     |                     |                            |                              |                           |              |
|                     | Current Virtual S   | erver Forwarding           | able                         |                           |              |
|                     | ServerName          | Protocol Loc               | al IP Address Loca           | Port WAN Port             | State Action |

| Parameter            | Description                                                                      |
|----------------------|----------------------------------------------------------------------------------|
| Usual Service Name   | You can choose the type for the Usual Application Name<br>on the pull-down list. |
| User-defined Service | Enter a name for the rule.                                                       |
| Name                 |                                                                                  |
| Protocol             | The protocol used for this application, either TCP, UDP.                         |
| WAN Port             | Enter the port that you want to open next to WAN port.                           |
| LAN Open Port        | Enter the port that you want to open next to LAN port.                           |
| LAN IP Address       | Enter the IP address of the computer on your local network                       |
|                      | that you want to allow the incoming service to.                                  |

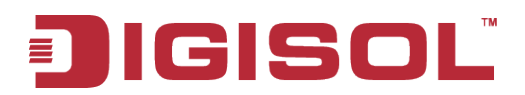

### 4-4 Maintenance

Click '**Maintenance**' menu on the top of web management interface, and the following message will be displayed on your web browser:

|                        | Setup                  | Wireless                 | Advanced                   | Maintenance                    | Status                                |
|------------------------|------------------------|--------------------------|----------------------------|--------------------------------|---------------------------------------|
| Reboot                 | Reboot/Reset           |                          |                            |                                |                                       |
| Firmware Upgrade       | This page is used to r | eboot your system with c | urrent setting or reset co | nfiguration to default setting | a a a a a a a a a a a a a a a a a a a |
| Backup/Restore         |                        | aboot your system war e  |                            |                                | ·9·                                   |
| Password               | Reboot/Reset Sy        | /stem                    |                            |                                |                                       |
| Time and Date          |                        |                          |                            | 1                              |                                       |
| System Log             |                        |                          | Reboot Reset               |                                |                                       |
| Diagnostics-Ping       |                        |                          |                            |                                |                                       |
| Diagnostics-Traceroute |                        |                          |                            |                                |                                       |

There are eight submenus under the Maintenance menu: **Reboot, Firmware Upgrade, Backup/Restore, Password, Time and Date, System Log, Diagnostics-Ping, Diagnostics-Traceroute.** Click any of them, and you will be able to configure the corresponding function.

#### 4-4-1 Reboot

This page is used to reboot your system with current setting or reset configuration to default setting.

Choose menu "Maintenance→Reboot", below given screen will be displayed.

|                        | Setup                  | Wireless                 | Advanced                    | Maintenance                 | Status |
|------------------------|------------------------|--------------------------|-----------------------------|-----------------------------|--------|
| Reboot                 | Reboot/Reset           |                          |                             |                             |        |
| Firmware Upgrade       | This page is used to r | eboot your system with c | urrent setting or reset con | figuration to default setti | 0.0    |
| Backup/Restore         | This page is used to t | eboot your system with t | unent setting of reset con  |                             |        |
| Password               | Reboot/Reset Sy        | /stem                    |                             |                             |        |
| Time and Date          |                        |                          |                             |                             |        |
| System Log             |                        |                          | Reboot Reset                |                             |        |
| Diagnostics-Ping       | -                      |                          |                             |                             |        |
| Diagnostics-Traceroute |                        |                          |                             |                             |        |

| Parameter | Description                                          |
|-----------|------------------------------------------------------|
| Reboot    | Restarts the router for the settings to take effect. |
| Reset     | Restarts the router with factory default setting.    |

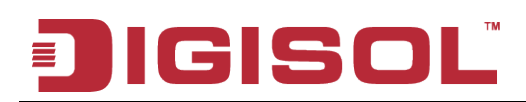

#### 4-4-2 Firmware Upgrade

The Firmware Upgrade section can be used to upgrade to the latest firmware code to improve functionality and performance.

Choose menu "Maintenance Firmware Upgrade", below given screen will be displayed.

|                        | Setup                 | Wireless                    | Advanced                  | Maintenance             | Status             |
|------------------------|-----------------------|-----------------------------|---------------------------|-------------------------|--------------------|
| Reboot                 | Upgrade Firmwar       | e                           |                           |                         |                    |
| Firmware Upgrade       | This page allows you  | ungrade the Wireless Rout   | er firmware to new versio | n Please note do not no | wer off the device |
| Backup/Restore         | during the upload be  | cause it may crash the sys  | tem.                      |                         |                    |
| Password               | Note:System will rebo | ot after file is uploaded.  |                           |                         |                    |
| Time and Date          |                       |                             |                           |                         |                    |
| System Log             | Select File           |                             |                           |                         |                    |
| Diagnostics-Ping       |                       |                             | Browse                    |                         |                    |
| Diagnostics-Traceroute | Automatically rese    | et default after firmware u | pgraded                   |                         |                    |
|                        |                       |                             | Upload Reset              |                         |                    |

The Firmware Upgrade section can be used to upgrade to the latest firmware code to improve functionality and performance.

To update the firmware, follow these steps:

- 1 Click the Browse button to locate the upgrade file on your computer.
- 2 Once you have found the file to be used, click the Upload button below to start the firmware update process. This can take a minute or more.
- <sup>3</sup> Wait for the router to reboot. This can take another minute or more.

#### NOTE: Some firmware updates reset the configuration options to the factory defaults. Before performing any update, be sure to save the current configuration.

#### 4-4-3 Backup/Restore

Save your configurations in a file on your computer so that it may be accessed again later if your current settings are changed. Be sure to save the configuration before performing a firmware update.

Choose menu "Maintenance $\rightarrow$ Backup/Restore", below given screen will be displayed.

|                        | Setup                | Wireless                  | Advanced    | Maintenance | Status |
|------------------------|----------------------|---------------------------|-------------|-------------|--------|
| Reboot                 | Backup/Restore       | Settings                  |             |             |        |
| Firmware Upgrade       | This page allows you | hackup and restore Settin | 05.         |             |        |
| Backup/Restore         |                      |                           | <u>go</u> , |             |        |
| Password               | Save Settings To     | File                      |             |             |        |
| Time and Date          |                      |                           |             |             |        |
| System Log             |                      |                           | Save        |             |        |
| Diagnostics-Ping       |                      |                           |             |             |        |
| Diagnostics-Traceroute | Load Settings Fr     | om                        |             |             |        |
|                        |                      | Browse                    | Upload      |             |        |

| Parameter                | Description                                                                                                    |
|--------------------------|----------------------------------------------------------------------------------------------------|
| Save Settings to<br>File | Press 'Save' button, and you'll be prompted to download the configuration as a file, default filename is 'config.img', you can save it as another filename for different versions, and keep it in a safe place.                                                                        |
| Load Settings<br>From    | Press 'Browse' to pick a previously-saved configuration file<br>from your computer, and then click 'Upload' to transfer the<br>configuration file to the router. After the configuration is<br>uploaded, the router's configuration will be replaced by the file<br>you just uploaded. |

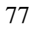

### IGISOL

#### 4-4-4 Password

This page is used to add user account to access the web server of Wireless Router. Empty user name or password is not allowed.

Choose menu "Maintenance→Password", below given screen will be displayed.

|                        | Setup                  | Wireless                  | Advanced                   | Maintenance               | Status                |
|------------------------|------------------------|---------------------------|----------------------------|---------------------------|-----------------------|
| Reboot                 | User Account Co        | nfiguration               |                            |                           |                       |
| Firmware Upgrade       | This page is used to a | add user account to acces | s the web server of Wirele | ess Router. Empty user na | me or password is not |
| Backup/Restore         | allowed.               |                           |                            |                           |                       |
| Password               | ]                      |                           |                            |                           |                       |
| Time and Date          | Configuration          |                           |                            |                           |                       |
| System Log             | u                      | ser Name:                 |                            |                           |                       |
| Diagnostics-Ping       |                        | Privilege: User 🗸         |                            |                           |                       |
| Diagnostics-Traceroute | Old                    | Old Password:             |                            |                           |                       |
|                        | New                    | Password:                 |                            |                           |                       |
|                        | Confirm                | Password:                 |                            |                           |                       |
|                        | User Account Tal       | Add                       | Modify Delete              | Reset                     |                       |
|                        | Select                 |                           | User Name                  |                           | Privilege             |
|                        | 0                      |                           | admin                      |                           | root                  |
|                        | 0                      |                           | user                       |                           | user                  |

| Parameter    | Description                                             |
|--------------|---------------------------------------------------------|
| User Name    | Please input new User Name here.                        |
| Privilege    | Please select the privilege of account you wish to use. |
| Old Password | Please input current password here.                     |
| New Password | Please input new password here.                         |
| Confirm      | Please input new password here again.                   |
| Password     |                                                         |

#### 4-4-5 Time and Date

This page is used to configure the system time and Network Time Protocol (NTP) server.

Choose menu "Maintenance→Time and Date", below given screen will be displayed.

|                        | Setup                  | Wireless                                                                             | Advanced                 | Maintenance             | Status |  |  |  |  |  |  |
|------------------------|------------------------|--------------------------------------------------------------------------------------|--------------------------|-------------------------|--------|--|--|--|--|--|--|
| Reboot                 | System Time Con        | System Time Configuration                                                            |                          |                         |        |  |  |  |  |  |  |
| Firmware Upgrade       | This page is used to d | This page is used to configure the system time and Natwork Time Protocol/NTP) server |                          |                         |        |  |  |  |  |  |  |
| Backup/Restore         | Here you can change    | the settings or view some                                                            | information on the syste | m time and NTP paramete | ers.   |  |  |  |  |  |  |
| Password               |                        |                                                                                      |                          |                         |        |  |  |  |  |  |  |
| Time and Date          | System Time            |                                                                                      |                          |                         |        |  |  |  |  |  |  |
| System Log             | Sys                    | tem Time: 1970 Year                                                                  | Jan 💙 Month 1 Day        | 0 Hour 13 min 57        | 7 sec  |  |  |  |  |  |  |
| Diagnostics-Ping       | Daylight Savi          | ng Offset: 0:00 🗸                                                                    |                          |                         |        |  |  |  |  |  |  |
| Diagnostics-Traceroute |                        |                                                                                      |                          |                         |        |  |  |  |  |  |  |
|                        |                        |                                                                                      | Apply Changes Re         | set                     |        |  |  |  |  |  |  |
|                        |                        |                                                                                      |                          |                         |        |  |  |  |  |  |  |
|                        | NTP Configuratio       | on:                                                                                  |                          |                         |        |  |  |  |  |  |  |
|                        | State: 💿 D             | isable 🔘 Enable                                                                      |                          |                         |        |  |  |  |  |  |  |
|                        | Server: time.          | windows.com                                                                          |                          |                         |        |  |  |  |  |  |  |
|                        | Server2:               |                                                                                      |                          |                         |        |  |  |  |  |  |  |
|                        | Interval: Every        | 1 hours                                                                              |                          |                         |        |  |  |  |  |  |  |
|                        | Time Zone: (GMT-       | +05:30) Chennai, Kolkata, Mu                                                         | mbai, New Delhi          | ~                       |        |  |  |  |  |  |  |
|                        | GMT time: Thu Jan      | n 10:13:57 1970                                                                      |                          |                         |        |  |  |  |  |  |  |
|                        |                        |                                                                                      | Apply Chapage            | cot ]                   |        |  |  |  |  |  |  |
|                        |                        |                                                                                      | Apply changes Re         | set                     |        |  |  |  |  |  |  |
|                        | Start NTP:             |                                                                                      |                          |                         |        |  |  |  |  |  |  |
|                        |                        | NTP Start: Get GM1                                                                   | Time                     |                         |        |  |  |  |  |  |  |

| Parameter                 | Description                                                                                                    |
|---------------------------|----------------------------------------------------------------------------------------------------|
| System Time               | Displays the current time of the router. If the time is incorrect, please fill in the correct time.                                                                                                    |
| Daylight Saving<br>Offset | Check this option if your location observes daylight saving time.<br>Daylight saving time begins in the southern hemisphere between<br>September–November and ends between March–April. Standard<br>time begins in the southern hemisphere between March–April<br>and ends between September–November. Many countries in the<br>southern hemisphere may observe DST. |

## JIGISOL

| State     | There are two options here: Enable or Disable. The default value is Disable.    |
|-----------|---------------------------------------------------------------------------------|
| Server    | You can fill the address used for clock synchronization of network time server. |
| Time Zone | You can select your time zone drop-down box.                                    |
| Start NTP | You can click Get GMT Time from network time server.                            |

#### 4-4-6 System Log

This page is used to display the system event log table. By checking Error or Notice (or both) will set the log flag.

Choose menu "Maintenance→System Log", below given screen will be displayed.

|                        | Setup                  | Wireless                    | Advanced                   | Maintenance                   | Status              |
|------------------------|------------------------|-----------------------------|----------------------------|-------------------------------|---------------------|
| Reboot                 | Log Setting            |                             |                            |                               |                     |
| Firmware Upgrade       | This page is used to ( | lisplay the system event l  | og table. By checking Erro | r or Notice ( or both)will se | et the log flag. By |
| Backup/Restore         | clicking the ">> ", it | will display the newest log | information below.         |                               | te ene log hag. by  |
| Password               |                        |                             |                            |                               |                     |
| Time and Date          | Setting                |                             |                            |                               |                     |
| System Log             | Error:                 | N                           | otice:                     |                               |                     |
| Diagnostics-Ping       |                        |                             |                            |                               |                     |
| Diagnostics-Traceroute | Apply Changes          | Reset                       |                            |                               |                     |
|                        | Event Log Table        |                             |                            |                               |                     |
|                        | old                    | Save Log to File            | Clean Log Table            | ,                             |                     |
|                        | Time Index             | Туре                        | Log I                      | nformation                    |                     |
|                        | Page: 1/1              |                             |                            |                               |                     |

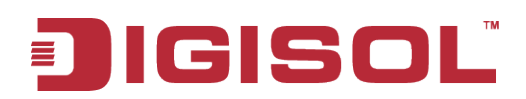

Here is the description of every setup item:

| Parameter           | Description                                                      |
|---------------------|------------------------------------------------------------------|
| Setting             | By selecting the log type, only logs of this type will be shown. |
| Save Log to<br>File | Save current event log to a text file.                           |
| Clean Log Table     | Delete all event logs displayed here.                            |

#### 4-4-7 Diagnostics-Ping

This page is used to ping. Diagnostic Ping can check network reachable or not.

Choose menu "Maintenance $\rightarrow$ Diagnostics Ping", below given screen will be displayed.

|                        | Setup                  | Wireless        | Advanced | Maintenance | Status |  |  |  |  |  |  |
|------------------------|------------------------|-----------------|----------|-------------|--------|--|--|--|--|--|--|
| Reboot                 | Ping Diagnostic        | Ping Diagnostic |          |             |        |  |  |  |  |  |  |
| Firmware Upgrade       | This page is used to r | bing            |          |             |        |  |  |  |  |  |  |
| Backup/Restore         |                        |                 |          |             |        |  |  |  |  |  |  |
| Password               | Host                   |                 |          |             |        |  |  |  |  |  |  |
| Time and Date          |                        |                 |          |             |        |  |  |  |  |  |  |
| System Log             |                        | PING            |          |             |        |  |  |  |  |  |  |
| Diagnostics-Ping       |                        |                 |          |             |        |  |  |  |  |  |  |
| Diagnostics-Traceroute |                        |                 |          |             |        |  |  |  |  |  |  |

| Parameter | Description                      |
|-----------|----------------------------------|
| Host      | Type the destination IP address. |

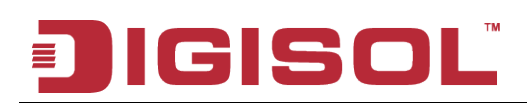

#### 4-4-8 Diagnostics-Traceroute

This page is used to traceroute diagnostic. Diagnostic traceroute can check if network is reachable or not, and find the route path between user and the host under check.

Choose menu "Maintenance→Diagnostics Traceroute", below given screen will be displayed.

|                        | Setup                  | Wireless              | Advanced | Maintenance | Status |
|------------------------|------------------------|-----------------------|----------|-------------|--------|
| Reboot                 | Diagnostic-Trace       | route                 |          |             |        |
| Firmware Upgrade       | This page is used to t | raceroute diagnostic  |          |             |        |
| Backup/Restore         | This page is used to t | nacerouce diagnostic. |          |             |        |
| Password               | Traceroute             |                       |          |             |        |
| Time and Date          |                        |                       |          |             |        |
| System Log             |                        | Host                  |          |             |        |
| Diagnostics-Ping       | Num                    | berOfTries 3          |          |             |        |
| Diagnostics-Traceroute |                        | Timeout 5000 ms       |          |             |        |
|                        |                        | Datasize 38 Byte      | 25       |             |        |
|                        |                        | DSCP 0                |          |             |        |
|                        | Maxi                   | HopCount 30           |          |             |        |
|                        |                        | Interface any 💌       |          |             |        |
|                        | traceroute             | Show Result           |          |             |        |

Here is the description of every setup item:

| Parameter     | Description                                                                                                    |
|---------------|----------------------------------------------------------------------------------------------------|
| Host          | Type the destination IP address.                                                                                              |
| Numberoftries | Type the number of tries.                                                                                                    |
| Timeout       | Set the waiting time for the reply of each packet. If there is no<br>reply in the specified time, the connection is overtime. |
| Datasize      | The size of packet.                                                                                                    |
| DSCP          | Configure the DSCP parameters.                                                                                                |
| MaxHopCount   | The max number of hops for a traceroute connection.                                                                           |
| Interface     | By selecting the Interface type.                                                                                              |

82

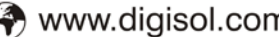

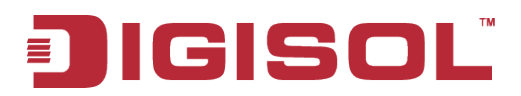

#### 4-5 Status

Click '**Status**' menu on the top of web management interface and the following message will be displayed on your web browser:

|                    | Setup              | Wireless            | Advanced | Maintenance | Status | Help                |  |
|--------------------|--------------------|---------------------|----------|-------------|--------|---------------------|--|
| Device 31/a        | Wireless Router    | Status              |          |             |        | Helpful Hints       |  |
| Active Clent Table | The same draws the |                     |          |             |        |                     |  |
| Sandes             | ins page stows ore | your router status, |          |             |        |                     |  |
| 215                | Shu Land           |                     |          |             |        | version, summary of |  |
|                    | System             |                     |          |             |        | your loternet.      |  |

There are four submenus under the Status menu: **Device Info, Active Client Table, Statistics and IPv6**. Click any of them, and you will be able to view the corresponding status.

#### 4-5-1 Device Info

This page shows the current status and some basic settings of the device.

Choose menu "Status→Device Info", below given screen will be displayed.

|                     | Setup             | Wir            | reless           | Advance         | ≥d                      | Mainte | enance       | Status         | Help                                            |
|---------------------|-------------------|----------------|------------------|-----------------|-------------------------|--------|--------------|----------------|-------------------------------------------------|
| Device Info         | Wireless Rout     | er Status      |                  |                 |                         |        |              |                | Helpful Hints                                   |
| Active Client Table |                   |                |                  |                 |                         |        |              |                | This page displays a                            |
| Statistics          | This page shows t | ne current sta | tus and some bas | sic settings of | the device.             |        |              |                | summary overview of<br>your router status,      |
| IPV6                |                   |                |                  |                 |                         |        |              |                | including device firmwar<br>version, summary of |
|                     | System            |                |                  |                 |                         |        |              |                | your Internet<br>configuration including        |
|                     |                   | Product        | Name             |                 |                         |        | DG-HP1400    |                | ethernet status.                                |
|                     |                   | Untir          | ne               |                 |                         | 0      | days, 0:25:4 | g              | More                                            |
|                     |                   | Date/1         | rime             |                 |                         | Thu J  | an 1 0:25:49 | 1970           |                                                 |
|                     |                   | Firmware       | Version          |                 |                         |        | 1.00.02      |                |                                                 |
|                     |                   | Built D        | )ate             |                 |                         | Dec 2  | 23 2013 11:1 | .0:46          |                                                 |
|                     |                   | Serial Nu      | umber            |                 |                         | 0      | 017700000    | 2              |                                                 |
|                     | LAN Configuration |                |                  |                 |                         |        |              |                |                                                 |
|                     |                   |                |                  |                 |                         |        | 192.168.2.1  |                |                                                 |
|                     |                   |                | 255.255.255.0    |                 |                         |        |              |                |                                                 |
|                     |                   | DHCP Server    |                  |                 |                         |        | Enable       |                |                                                 |
|                     |                   | MAC Ad         | dress            |                 | 00:17:70:00:00:02       |        |              |                |                                                 |
|                     | WLAN Configu      | ration         |                  |                 |                         |        |              |                |                                                 |
|                     |                   | Wirele         | ess              |                 |                         |        | Enabled      |                |                                                 |
|                     |                   |                |                  |                 | AP                      |        |              |                |                                                 |
|                     |                   | SSI            | D                |                 |                         |        | DIGISOL      |                |                                                 |
|                     |                   | Encryp         | tion             |                 | None                    |        |              |                |                                                 |
|                     |                   | Chan           | nel              |                 | 6                       |        |              |                |                                                 |
|                     |                   | Broadcas       | t SSID           |                 |                         |        | Enabled      |                |                                                 |
|                     |                   | Repeater       | 5<br>Status      |                 | Enabled<br>Disconnected |        |              |                |                                                 |
|                     |                   | •              |                  |                 |                         |        |              |                |                                                 |
|                     | WAN Configur      | ation          |                  |                 |                         |        |              |                |                                                 |
|                     | Interface         | Protocol       | IP Address       | Gatewa          | y DN                    | S      | S            | tatus          |                                                 |
|                     | WAN               | DHCP           | 0.0.0.0          | 0.0.0.0         | 0.0.0                   | 0.0    | Link Dowr    | n(DHCP Client) |                                                 |
|                     |                   |                |                  | Refres          | h                       |        |              |                |                                                 |

#### 4-5-2 Active Client Table

This table shows IP address, MAC address for each client.

Choose menu "Status→Active Client Table", below given screen will be displayed.

|                     | Setup                 | Wireless                     | Advanced      | Maintenance | Status   |  |  |  |  |  |  |
|---------------------|-----------------------|------------------------------|---------------|-------------|----------|--|--|--|--|--|--|
| Device Info         | Active Client Tab     | Active Client Table          |               |             |          |  |  |  |  |  |  |
| Active Client Table | This table shows IP a | ddress MAC address for e     | ach client    |             |          |  |  |  |  |  |  |
| Statistics          |                       |                              | Berr clienc.  |             |          |  |  |  |  |  |  |
|                     | Active Wired Clie     | Active Wired Client Table    |               |             |          |  |  |  |  |  |  |
|                     | Name                  |                              | IP Address    | MAC Ad      | dress    |  |  |  |  |  |  |
|                     | Unknov                | <i>i</i> n                   | 192.168.2.147 | c8:be:19:c  | 12:c0:9c |  |  |  |  |  |  |
|                     | Active Wireless C     | Active Wireless Client Table |               |             |          |  |  |  |  |  |  |
|                     | Name                  |                              | IP Address    | MAC Ad      | dress    |  |  |  |  |  |  |
|                     | Refresh               |                              |               |             |          |  |  |  |  |  |  |

#### **4-5-3 Statistics**

This page shows the packet statistics for transmission and reception regarding network interface.

Choose menu "Status→Statistics", below given screen will be displayed.

|                     | Setup                                                                                              | Wireless                |              | Advanced          | Maintenance               |           | Status  |  |  |
|---------------------|----------------------------------------------------------------------------------------------------|-------------------------|--------------|-------------------|---------------------------|-----------|---------|--|--|
| Device Info         | Statistics                                                                                         |                         |              |                   |                           |           |         |  |  |
| Active Client Table | This page shows th                                                                                 | e packet statistics for | transmission | and reception rea | arding to network interfa | <b>50</b> |         |  |  |
| Statistics          | The page shows the packet statistics for transmission and reception regarding to network intenace. |                         |              |                   |                           |           |         |  |  |
|                     | Statistics                                                                                         |                         |              |                   |                           |           |         |  |  |
|                     | Interface                                                                                          | Rx pkt                  | Rx err       | Rx drop           | Tx pkt                    | Tx err    | Tx drop |  |  |
|                     | LAN1                                                                                               |                         |              | 0                 | 4310                      | 0         | 0       |  |  |
|                     | LAN2                                                                                               | 2029                    | 0            |                   |                           |           |         |  |  |
|                     | LAN3                                                                                               |                         |              |                   |                           |           |         |  |  |
|                     | LAN4                                                                                               | _                       | _            |                   |                           | _         |         |  |  |
|                     | WAN                                                                                                | 0                       | 0            | 0                 | 0                         | 0         | 0       |  |  |
|                     | WLAN                                                                                               | 13352                   | 0            | 0                 | 906                       | 0         | 12900   |  |  |
|                     | Refresh                                                                                            |                         |              |                   |                           |           |         |  |  |
|                     |                                                                                                    |                         |              |                   |                           |           |         |  |  |
|                     |                                                                                                    |                         |              | Kenesii           |                           |           |         |  |  |

## JIGISOL

#### 4-5-4 IPv6

This page shows the IPv6 internet and network connection details.

Choose menu "Status→IPv6", below given screen will be displayed.

|                     | Setup                                                                                      | Wireless                                                                            | Advanced                   | Maintenance | Status |  |  |  |  |
|---------------------|--------------------------------------------------------------------------------------------|-------------------------------------------------------------------------------------|----------------------------|-------------|--------|--|--|--|--|
| Device Info         | IPv6 Network Information                                                                   |                                                                                     |                            |             |        |  |  |  |  |
| Active Client Table | All of your IPy6 Inter                                                                     | All of your IDv6 Internet and network connection details are displayed on this page |                            |             |        |  |  |  |  |
| Statistics          | All of your 12-your fitter let and network connection details are displayed off this page. |                                                                                     |                            |             |        |  |  |  |  |
| IPV6                | IPv6 Connection Information                                                                |                                                                                     |                            |             |        |  |  |  |  |
|                     | IPv6 Connect                                                                               | nnection Type Link La                                                               |                            |             |        |  |  |  |  |
|                     | LAN IPv6 Link-Lo                                                                           | ocal Address                                                                        | fe80::20b:2bff:fe40:15a/64 |             |        |  |  |  |  |
|                     |                                                                                            |                                                                                     |                            |             |        |  |  |  |  |
|                     | Active LAN IPv6                                                                            | Client                                                                              |                            |             |        |  |  |  |  |
|                     |                                                                                            |                                                                                     |                            |             |        |  |  |  |  |
|                     |                                                                                            | IPv6 Address                                                                        |                            | Name        |        |  |  |  |  |
|                     | Refresh                                                                                    |                                                                                     |                            |             |        |  |  |  |  |
|                     |                                                                                            |                                                                                     |                            |             |        |  |  |  |  |

# IGISOL

### 5. Appendix

#### **Hardware Specifications** •

- Flash: 2MB
- SDRAM: 16MB
- Antenna: One fixed 5 dBi antenna
- WPS Push Button
- Factory reset button \_

#### **Network Ports**

- 1 \* 10/100Mbps UTP WAN Port
- 4 \* 10/100Mbps UTP LAN Ports

#### Status LED

Power, WAN, LAN (1-4), WLAN, WPS -

#### **Standards Compliance** •

- IEEE802.3 10 Base-T Ethernet
- \_ IEEE802.3u 100 Base-TX Ethernet
- IEEE802.11b, IEEE802.11g, IEEE802.11n -

#### Frequency Band

- 2.4000 ~ 2.4835 GHz
- WLAN Data Transfer Rates •
  - IEEE802.11b up to 11Mbps \_
  - IEEE802.11g up to 54Mbps
  - IEEE802.11n up to 150Mbps \_

#### • Wireless Output Power

- IEEE802.11b: 23 +/- 1 dBm
- IEEE802.11g: 19 +/- 1 dBm
- IEEE802.11n: 18 +/- 1 dBm

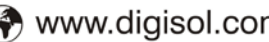

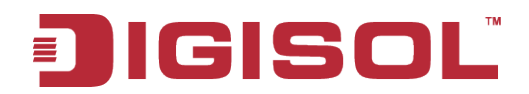

#### • Environmental Specifications

- Operating temperature: 0 to 40°C
- Storage Temperature: -40 to 70°C
- Operating Humidity: 10 % to 90 %
- Storage Humidity: 5% to 95%

#### • Power Supply

- 5V DC, 1A Switching Power Adapter

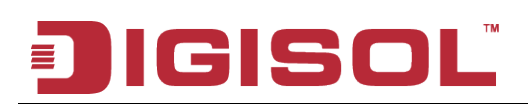

### 6. Glossary

**Default Gateway (Router):** Every non-router IP device needs to configure a default gateway IP address. When the device sends out an IP packet, if the destination is not on the same network, the device has to send the packet to its default gateway, which will then send it to the destination.

**DHCP:** Dynamic Host Configuration Protocol. This protocol automatically gives every computer on your home network an IP address.

**DNS Server IP Address:** DNS stands for Domain Name System, which allows Internet servers to have a domain name (such as www.Broadbandrouter.com) and one or more IP addresses (such as 192.34.45.8). A DNS server keeps a database of Internet servers and their respective domain names and IP addresses, so that when a domain name is requested (as in typing "Broadbandrouter.com" into your Internet browser), the user is sent to the proper IP address. The DNS server IP address used by the computers on your home network is the location of the DNS server your ISP has assigned to you.

**DSL Modem:** DSL stands for Digital Subscriber Line. A DSL modem uses your existing phone lines to transmit data at high speeds.

**Ethernet:** A standard for computer networks. Ethernet networks are connected by special cables and hubs, and move data around at up to 10/100 million bits per second (Mbps).

**Idle Timeout**: Idle Timeout is designed so that after there is no traffic on the Internet for a pre-configured amount of time, the connection will automatically get disconnected.

**IP** Address and Network (Subnet) Mask: IP stands for Internet Protocol. An IP address consists of a series of four numbers separated by periods, which identifies a single, unique Internet computer host in an IP network. Example: 192.168.2.1. It consists of 2 portions: the IP network address, and the host identifier.

# JIGISOL

A network mask is also a 32-bit binary pattern, and consists of consecutive leading 1's followed by consecutive trailing 0's, such as

When both are represented side by side in their binary forms, all bits in the IP address that correspond to 1's in the network mask become part of the IP network address, and the remaining bits correspond to the host ID.

For example, if the IP address for a device is, in its binary form, 11011001.10110000.10010000.00000111, and if its network mask is, 11111111.111111111111110000.00000000 It means the device's network address is 11011001.10110000.10010000.00000000, and its host ID is, 00000000.00000000.00000000.00000111. This is a convenient and efficient method for routers to route IP packets to their destination.

**ISP Gateway Address:** (see ISP for definition). The ISP Gateway Address is an IP address for the Internet router located at the ISP's office.

**ISP:** Internet Service Provider. An ISP is a business that provides connectivity to the Internet for individuals and other businesses or organizations.

LAN: Local Area Network. A LAN is a group of computers and devices connected together in a relatively small area (such as home or office). Your home network is considered a LAN.

**MAC Address:** MAC stands for Media Access Control. A MAC address is the hardware address of a device connected to a network. MAC address is a unique identifier for a device with an Ethernet interface. It is comprised of two parts: 3 bytes of data that correspond to the Manufacturer ID (unique for each manufacturer), plus 3 bytes that are often used as the product's serial number.

**NAT:** Network Address Translation. This process allows all the computers on your home network to use one IP address. Using the broadband router's NAT capability, you can access Internet from any computer on your home network without having to purchase more IP addresses from your ISP.

**Port:** Network Clients (LAN PC) uses port numbers to distinguish one network application/protocol over another. Below is a list of common applications and protocol/port numbers:

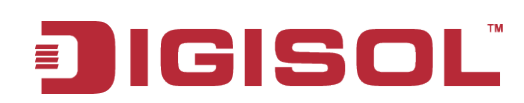

| Application | Protocol | Port<br>Number |  |
|-------------|----------|----------------|--|
| Telnet      | ТСР      | 23             |  |
| FTP         | ТСР      | 21             |  |
| SMTP        | ТСР      | 25             |  |
| POP3        | ТСР      | 110            |  |
| H.323       | ТСР      | 1720           |  |
| SNMP        | UDP      | 161            |  |
| SNMP Trap   | UDP      | 162            |  |
| HTTP        | ТСР      | 80             |  |
| РРТР        | ТСР      | 1723           |  |
| PC Anywhere | ТСР      | 5631           |  |
| PC Anywhere | UDP      | 5632           |  |

**PPPoE**: (Point-to-Point Protocol over Ethernet.) Point-to-Point Protocol is a secure data transmission method originally created for dial-up connections; PPPoE is for Ethernet connections. PPPoE relies on two widely accepted standards, Ethernet and the Point-to-Point Protocol. It is a communications protocol for transmitting information over Ethernet between different manufacturers.

**Protocol:** A protocol is a set of rules for interaction agreed upon between multiple parties so that when they interface with each other based on such a protocol, the interpretation of their behavior is well defined and can be made objectively, without confusion or misunderstanding.

**Router:** A router is an intelligent network device that forwards packets between different networks based on network layer address information such as IP addresses.

**Subnet Mask:** A subnet mask, which may be a part of the TCP/IP information provided by your ISP, is a set of four numbers (e.g. 255.255.255.0) configured like an IP address. It is used to create IP address numbers used only within a particular network (as opposed to valid IP address numbers recognized by the Internet, which must be assigned by Inter NIC).

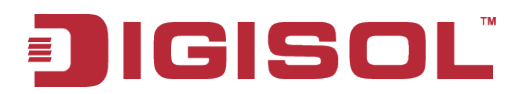

TCP/IP, UDP: Transmission Control Protocol/Internet Protocol (TCP/IP) and Unreliable Datagram Protocol (UDP). TCP/IP is the standard protocol for data transmission over the Internet. Both TCP and UDP are transport layer protocols. TCP performs proper error detection and error recovery, and thus is reliable. UDP on the other hand is not reliable. They both run on top of the IP (Internet Protocol), a network layer protocol.

WAN: Wide Area Network. A network that connects computers located in geographically separate areas (e.g. different buildings, cities, countries). The Internet is a wide area network.

Web-based management Graphical User Interface (GUI): Many devices support a graphical user interface that is based on the web browser. This means the user can use the familiar Netscape or Microsoft Internet Explorer to Control/configure or monitor the device being managed.

This product comes with lifetime warranty. For further details about warranty policy and product registration, please visit support section of www.digisol.com

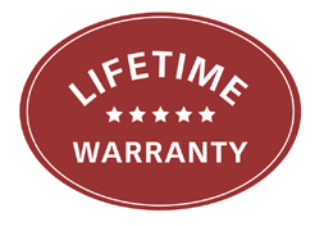